# 十速 TWR98/99/100/100A Writer User Manual Rev 3.17

**tenx** reserves the right to change or discontinue the manual and online documentation to this product herein to improve reliability, function or design without further notice. **tenx** does not assume any liability arising out of the application or use of any product or circuit described herein; neither does it convey any license under its patent rights nor the rights of others. **tenx** products are not designed, intended, or authorized for use in life support appliances, devices, or systems. If Buyer purchases or uses tenx products for any such unintended or unauthorized application, Buyer shall indemnify and hold tenx and its officers, employees, subsidiaries, affiliates and distributors harmless against all claims, cost, damages, and expenses, and reasonable attorney fees arising out of, directly or indirectly, any claim of personal injury or death associated with such unintended or unauthorized use even if such claim alleges that tenx was negligent regarding the design or manufacture of the part.

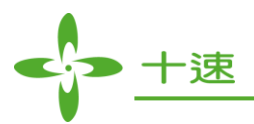

# **AMENDMENT HISTORY**

| Version | Date      | Description                                                                                                    |
|---------|-----------|----------------------------------------------------------------------------------------------------|
| V3.12   | Jan, 2022 | <ol> <li>Add New IC writer function<br/>TM52 series : TM52F0676, TM52F8368A, TM52FC1335, TM52F1378,<br/>TM52F086B, TM52FN8276, TM52FN8273, TM52FN8274,<br/>TM52FN8278, TM52F0876</li> <li>TM56 series : TM56F8406, TM56F8408</li> <li>TM57 series : TM57M5625S</li> <li>Add some IC license mode programming function: TM52F1376, TM52F1378</li> <li>Add some IC rolling code programming function: TM52F1376, TM52F1378</li> <li>Add some IC programming time record function: TM52F1376, TM52F1378</li> <li>Add some IC programming time record function: TM52M8254, TM52M8258,<br/>TM52M8264, TM52M8268, TM52M8254B, TM52M8254B, TM52M8264B,<br/>TM52M8268B</li> <li>Modify some software/firmware bugs</li> </ol> |
|         |           | 6. Writer user manual update.                                                                                                    |
| V3.13   | May, 2022 | <ol> <li>Add New IC writer function<br/>TM52 series : TM52F1376T, TM52F1378T, TM52F1732<br/>TM52FN8276Z, TM52F836816<br/>TM56 series : TM56P8440<br/>TM57 series : TM56P8440<br/>TM57 series : TM57MA28NA, TM57MA29NA,<br/>57MA2835MD<br/>TM87 series : TM87PL37H, TM87PL37L</li> <li>Add some IC license mode programming function:<br/>TM52FN8273, TM52FN8274, TM52FN8276, TM52FN8278, TM57M5620,<br/>TM57M5625</li> <li>Add some IC rolling code programming function: TM57P8640, TM57P8645</li> <li>Modify some software/firmware bugs.</li> <li>Writer user manual update.</li> </ol>                                                                                                    |
| V3.14   | Oct, 2022 | <ol> <li>Add New IC writer function<br/>TM52 series : TM52eF1374, TM52eF1375, TM52F1375G, TM52F1376B,<br/>TM52F1363</li> <li>TM56 series : TM56F1522, TM56F1552, TM56M1511, TM56M1531,<br/>TM56F1543</li> <li>TM57 series : TM57MA28ND, TM57MA28NE, TM57MA29ND,<br/>TM57MA29NE</li> <li>TM87 series : TM87PL36H, TM87PL36L</li> <li>Modify some software/firmware bugs.</li> <li>Writer user manual update.</li> </ol>                                                                                                    |
| V3.15   | Dec, 2022 | <ol> <li>Add New IC writer function<br/>TM52 series : TM52eF1375A.</li> <li>Modify some software/firmware bugs.</li> <li>Writer user manual update.</li> </ol>                                                                                                    |
| V3.16   | May, 2023 | <ol> <li>Add New IC writer function :<br/>TM52 series : TM52eF1385<br/>TM56 series : TM56M1521H, TM56M1522, TM56F1542<br/>TM87series : TM87PL35L/ TM87PL35H</li> <li>Modify some software/firmware bugs.</li> <li>Writer user manual update.</li> </ol>                                                                                                    |
| V3.17   | Aug, 2023 | <ol> <li>Add New IC writer function :<br/>TM52 series : TM52F1364</li> <li>Modify some software/firmware bugs.</li> <li>Writer user manual update.</li> </ol>                                                                                                    |

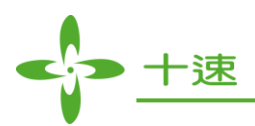

# CONTENTS

| AMENDMENT HISTORY                                      | 2  |
|--------------------------------------------------------|----|
| PRODUCT NAME                                           | 4  |
| TITLE                                                  | 4  |
| FEATURES                                               | 4  |
| 1. Supported IC Series                                 | 4  |
| 2. Hardware and PC Setup                               | 7  |
| 3. Hardware Function Illustration                      |    |
| 4. Software Function Guide                             | 21 |
| 5. Programming Software Operation                      |    |
| 6. LCD Error Messages                                  |    |
| 7. Set-up and Operations for Programming Serial Number |    |
| 8. Programming Operation in EXHV ISP Mode              |    |
| 9. Programming Operation in ISP Mode                   |    |
| 10. Programming Operation in Whole Chip Erase Mode     |    |
| 11. Programming Guide for Mass Production Mode         |    |
| 12. Production Limit Mode Writer Operation             |    |
| 13. Manually Update Firmware Function Guide            | 51 |
| 14. Compare File Function Operation                    | 53 |
| 15. Set Protect Function Operation                     | 55 |
| 16. Read Chip Info Function Operation                  |    |
| 17. Read Hardware ID Operation                         |    |
| 18. Read License ID Operation                          |    |
| 19. Reset Firmware Operation                           | 61 |
| 20. Writer Simple Test Operation                       |    |
| 21. Software Plugin Operation                          |    |
|                                                        |    |

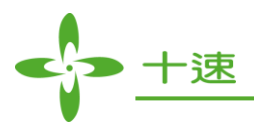

# **PRODUCT NAME**

TWR98/99/100/100A

# TITLE

USB Writer

# **FEATURES**

- 1. USB Interface.
- 2. The device can be attached to a computer and controlled by software for programming or it can also be operated independently as a stand-alone writer.
- 3. Both software and firmware can be updated.

#### 1. Supported IC Series

#### **<u>1.1</u>** Supported IC Type

1. 4-bit TM87 series:

| TM8793    | TM8795    | TM87P04   | TM87P08   | TM87ML23  |
|-----------|-----------|-----------|-----------|-----------|
| TM87ML28L | TM87ML28H | TM87P18M  | TM87ML22L | TM87ML22H |
| TM87ML25L | TM87ML25H | TM87ML26L | TM87ML26H | TM87PL37L |
| TM87PL37H | TM87PL36H | TM87PL36L | TM87PL35L | TM87PL35L |

Note1 : Only TWR100/100A hardware support

#### 2. 4-bit TM89 series:

| TM89P51M  | TM89P52M  | TM89P55M | TM89P57M | TM89P59M |
|-----------|-----------|----------|----------|----------|
| TM56F8406 | TM52F8408 |          |          |          |

#### 3. 8-bit TM55 series:

| TM55M8428 | TM55M8228 | TM55M8428T |  |
|-----------|-----------|------------|--|

#### 4. 8-bit TM56 series:

| TM56F8225  | TM56F8228 | TM56F5412 | TM56F5416 | TM56F5412B |
|------------|-----------|-----------|-----------|------------|
| TM56F5416B | TM56F8406 | TM52F8408 | TM56P8440 | M56F1522   |
| TM56F1552  | TM56M1511 | TM56M1531 | TM56F1543 | TM56M1521H |
| TM56M1522  | TM56F1542 |           |           |            |

5. 8-bit TM57 series:

| TM57FA40 TM57FA40A | TM57FLA80 | TM57FLA80A | TM57MA16 |  |
|--------------------|-----------|------------|----------|--|
|--------------------|-----------|------------|----------|--|

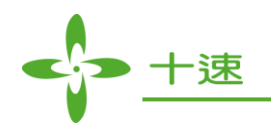

| TM57MA1660   | TM57MA1668 | TM57MA1672 | TM57MA20   | TM57MA51A  |
|--------------|------------|------------|------------|------------|
| TM57MA21B    | TM57MA25   | TM57ME20   | TM57ME16   | TM57ME16AS |
| TM57ML40     | TM57MR10   | TM57MR20   | TM57PA10   | TM57PA10A  |
| TM57PA11     | TM57PA11B  | TM57PA15   | TM57PA16   | TM57PA16AS |
| TM57PA16B    | TM57PA20   | TM57PA20A  | TM57PA20AS | TM57PA20B  |
| TM57PA20E    | TM57PA21   | TM57PA21B  | TM57PA25   | TM57PA25B  |
| TM57PA28     | TM57PA40   | TM57PA40E  | TM57PA45   | TM57PA45C  |
| TM57PE10     | TM57PE11   | TM57PE11A  | TM57PE11BS | TM57PE11C  |
| TM57PE11CS   | TM57PE12   | TM57PE12D  | TM57PE12AS | TM57PE15AS |
| TM57PE15A    | TM57PE15C  | TM57PE15CS | M57PE20A   | TM57PE20B  |
| TM57PE40     | TM57PT16   | TM57PT16AS | TM57PT16B  | TM57PT20A  |
| TM57PT20B    | TM57PT45   | TM57PT45C  | TM57M5541  | TM57M5545  |
| TM57M5551    | TM57MA17   | TM57MA18   | TM57MA21BZ | TM57MA28   |
| TM57ME15B    | TM57M5526C | TM57M5536C | TM57MA45   | TM57MA46   |
| TM57M5406    | TM57M5408  | TM57M5610  | TM57M5615  | TM57ME15CG |
| TM57M57M5640 | TM57M5645  | TM55M8228  | TM57M8248  | TM57M8248T |
| TM57MA28B    | TM57MA28MB | TM57MA29   | TM57MA29C  | TM57M5620  |
| TM57M5625    | TM57MA2835 | TM57P8620  | TM57P8625  | TM57P8640  |
| TM57P8645    | TM57M5625S | TM57MA28NA | TM57MA29NA | TM57MA28ND |
| TM57MA28NE   | TM57MA29ND | TM57MA29NE |            |            |

#### 6. 51 MCU series:

| TM52F2260   | TM52F2261  | TM52F2264  | TM52F2280   | TM52F2280B   |
|-------------|------------|------------|-------------|--------------|
| TM52F2284   | TM52F2284B | TM52M5254  | TM52F5268B  | TM52F5274B   |
| TM52M5258   | TM52F5264B | TM52F5268  | TM52F5288   | TM52F5288C   |
| TM52F5278B  | TM52F5284  | TM52F5284C | TM52F5273B  | TM52F5274C   |
| TM52F5250   | TM52F5264C | TM52F5268C | TM52F5273   | TM52F2268    |
| TM52F5276B  | TM52F5278C | TM52F5276  | TM52M8268   | TM52F8273    |
| TM52M8254   | TM52M8258  | TM52M8264  | TM52F8273T  | TM52F8276T   |
| TM52F8276   | TM52F8274  | TM52F8278  | TM52M8258B  | TM52M8264B   |
| TM52F8274T  | TM52F8278T | TM52M8254B | TM52FE8274  | TM52FE8276   |
| TM52M8268B  | TM52F8368  | TM52FE8278 | TM52FE8976  | TM52EF8278B  |
| TM52FE8273  | TM52F8558  | TM52F8658  | TM52FE8276B | TM52FE8273B. |
| TM52FE8274B | TM52F086A  | TM52F1376  | TM52F0676   | TM52F8368A   |
| TM52FC1335  | TM52F1378  | TM52F086B  | TM52FN8276  | TM52FN8273   |
| TM52FN8274  | TM52FN8278 | TM52F0876  | TM52F1732   | TM52eF1374   |
| TM52eF1375  | TM52F1375G | TM52F1376B | TM52F1363   | TM52eF1375A  |
| TM52eF1385  | TM52eF1386 | TM52F1364  |             |              |

#### 7. USB series:

| TMU3130   | TMU3131   | TMU3132 | TMU3132LV | TMU32FA80 |
|-----------|-----------|---------|-----------|-----------|
| TMU3131F6 | TMU3131F8 |         |           |           |

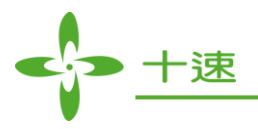

#### **<u>1.2</u>** Program Filename Extension:

- 1. .epm file: TM87, TM89 series program filename
- 2. .tenx file: 51 MCU series program filename
- 3. .hex file: TM55, TM56, TM57 series program filename

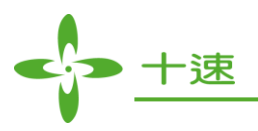

#### 2. Hardware and PC Setup

#### **<u>2.1</u>** System Requirements:

- a. Applicable in Windows 98/ME/2000/XP, Windows 7, Windows 8, Windows 8.1 system, Windows 10 system
- b. Need more than 100MB of hard disk space.

#### **<u>2.2</u>** PC Setup:

- a. The user to enter tenx company website : <u>http://www.tenx.com.tw</u>.
- b. Execute Setup\_Writer\_Version2.0.2\_Build 019.exe to enter the installation program, follow the screen to complete the installation.

#### **<u>2.3</u>** Hardware connection:

Step 1. Connect the DC 9V Adapter and USB Cable (mini B Type).

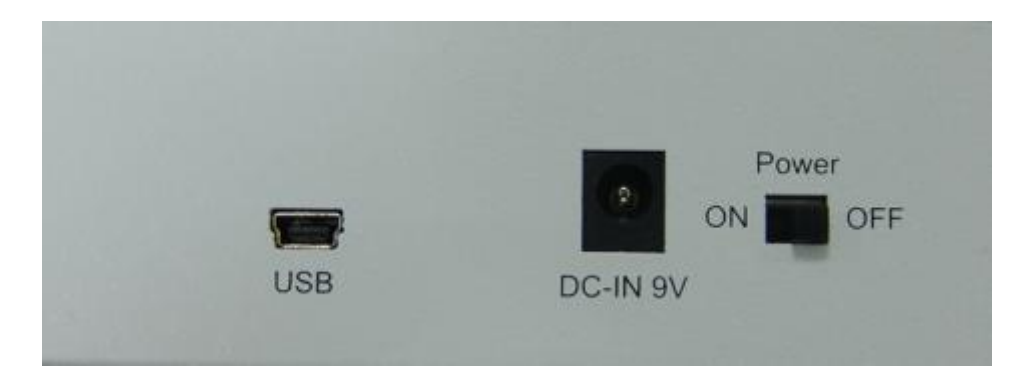

Step 2. Turn the Power on.

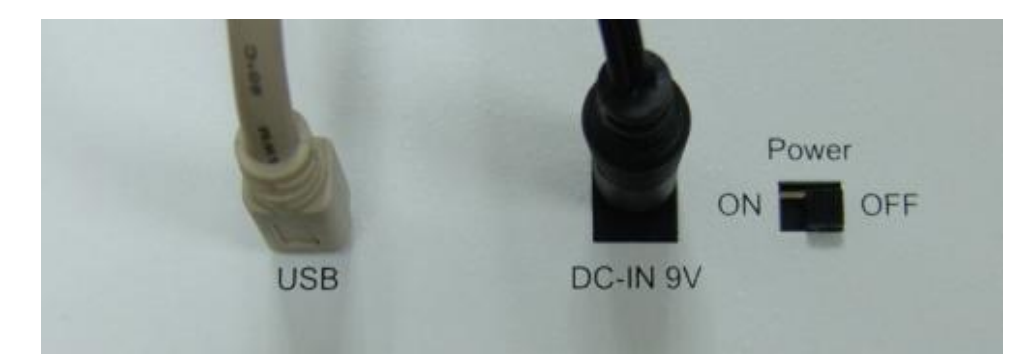

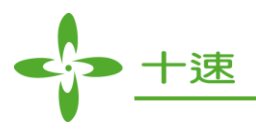

# 3. Hardware Function Illustration

a. TWR98 hardware (The following is a functional description)

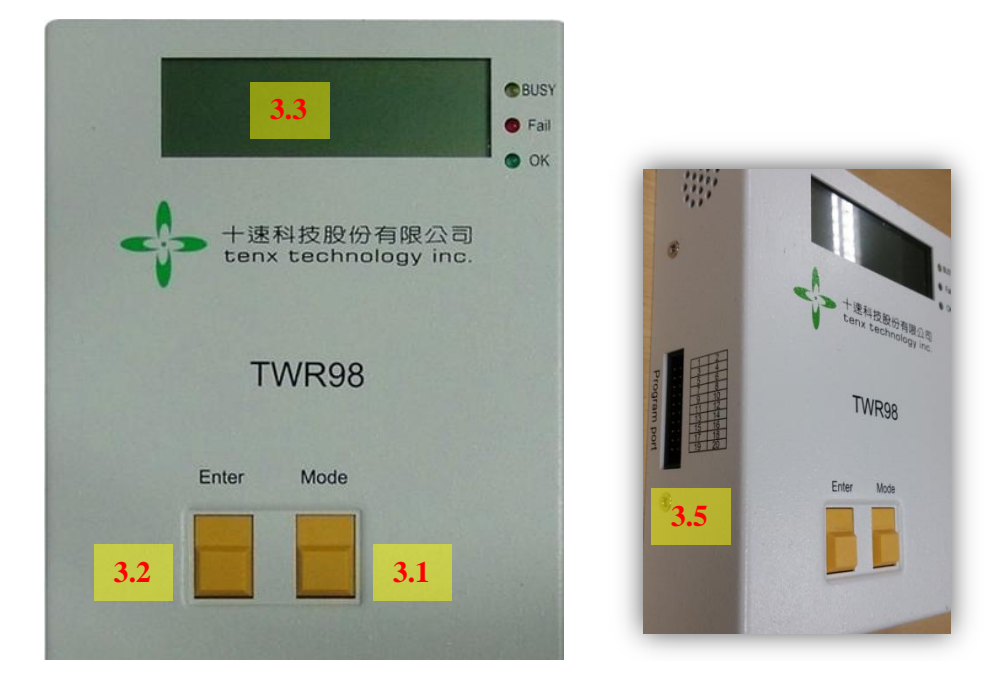

b. TWR99 hardware (The following is a functional description)

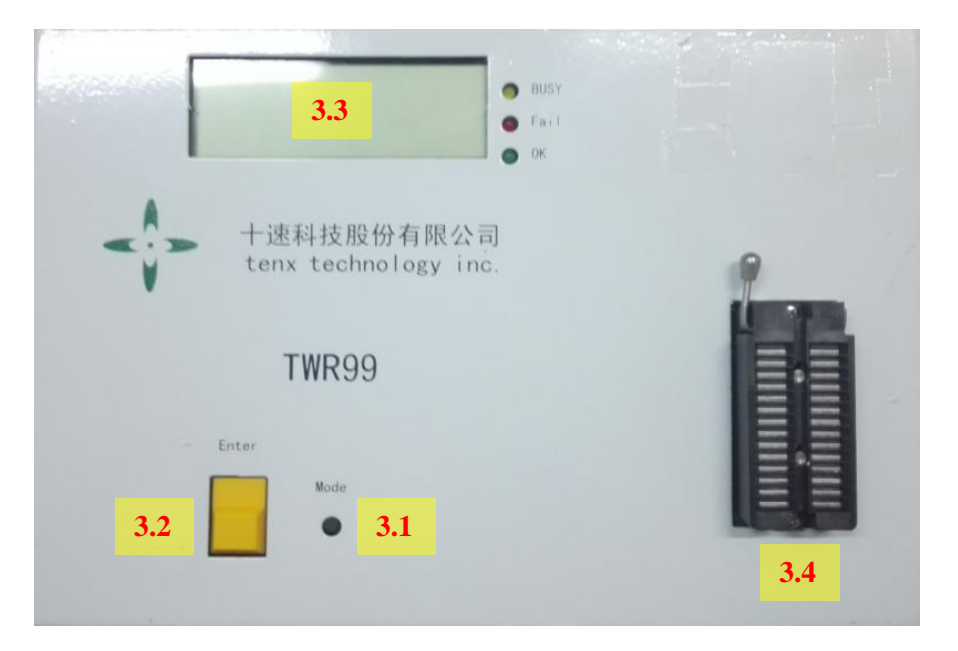

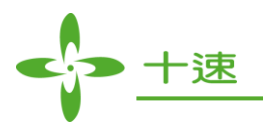

- 3.3
   Busy
   E all
   Delta

  1 法科技股份有限公司 Entre
  1 法科技股份有限公司 Delta
  2 1 法
  3.2
  3.2
  5.1
  5.1
  5.1
  5.2
  6.1
  5.2
  6.1
  5.2
  6.1
  5.2
  6.1
  5.2
  6.1
  5.2
  6.1
  5.2
  6.1
  5.2
  6.1
  5.2
  6.1
  5.2
  6.1
  5.2
  6.1
  5.2
  7.2
  7.2
  7.2
  7.2
  7.2
  7.2
  7.2
  7.2
  7.2
  7.2
  7.2
  7.2
  7.2
  7.2
  7.2
  7.2
  7.2
  7.2
  7.2
  7.2
  7.2
  7.2
  7.2
  7.2
  7.2
  7.2
  7.2
  7.2
  7.2
  7.2
  7.2
  7.2
  7.2
  7.2
  7.2
  7.2
  7.2
  7.2
  7.2
  7.2
  7.2
  7.2
  7.2
  7.2
  7.2
  7.2
  7.2
  7.2
  7.2
  7.2
  7.2
  7.2
  7.2
  7.2
  7.2
  7.2
  7.2
  7.2
  7.2
  7.2
  7.2
  7.2
  7.2
  7.2
  7.2
  7.2
  7.2
  7.2
  7.2
  7.2
  7.2
  7.2
  7.2
  7.2
  7.2
  7.2
  7.2
  7.2
  7.2
  7.2
  7.2
  7.2
  7.2
  7.2
  7.2
  7.2
  7.2
  7.2
  7.2
  7.2
  7.2
  7.2
  7.2
  7.2
  7.2
  7.2
  7.2
  7.2
  7.2
  7.2
  7.2
  7.2
  7.2
  7.2
  7.2
  7.2
  7.2
  7.2
  7.2
  7.2
  7.2
  7.2
  7.2
  7.2
  7.2
  7.2
  7.2
  7.2
  7.2
  7.2
  7.2
  7.2
  7.2
  7.2
  7.2
  7.2
  7.2
  7.2
  7.2
  7.2
  7.2
  7.2
  7.2
  7.2
  7.2
  7.2
  7.2
  7.2
  7.2
  7.2
  7.2
  7.2
  7.2
  7.2
  7.
- c. TWR100 hardware (The following is a functional description)

d. TWR100A hardware (The following is a functional description)

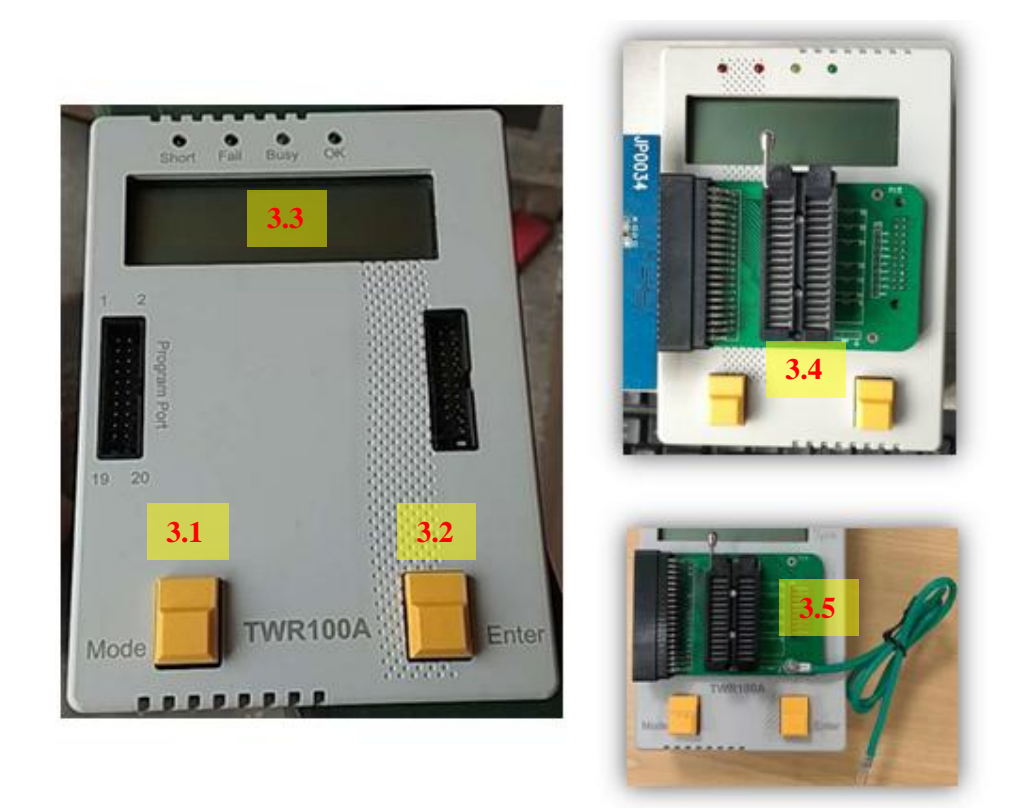

Note : TWR100A hardware must be used with the writer board (as shown) TWR100A writer board, reserve a ground line for program with an automatic machine.

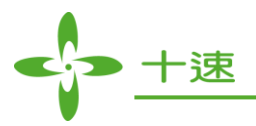

- 3.1 Mode function Key: Select the program mode function:
  - a. Mode1: CHIP NAME

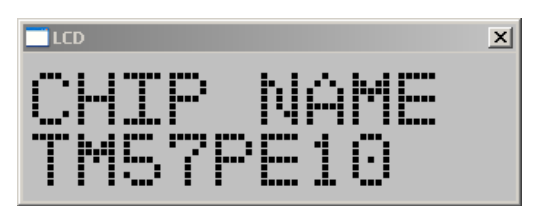

b. Mode2: AUTO (Blank check + Program+Verify) function

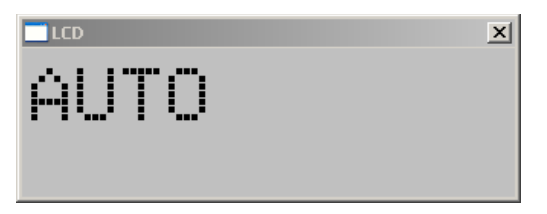

c. Mode3: BLANKCHECK function

(OTP series IC: Blankcheck)

(FLASH/MTP series IC: Erase+Blank check)

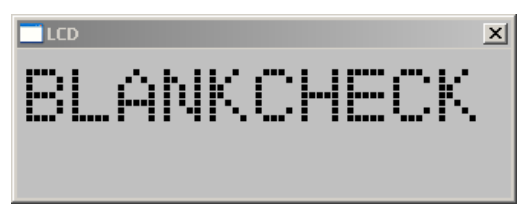

d. Mode4: PROGRAM (Program+Verify) function

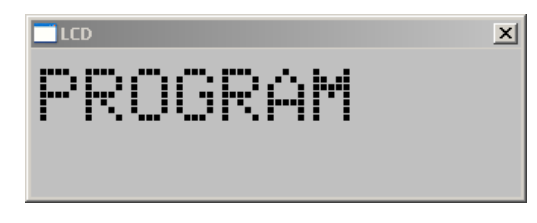

e. Mode5: VERIFY function

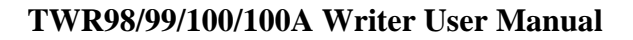

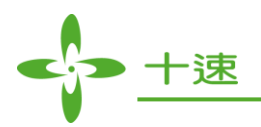

f. Mode6: CHECKSUM\_E =>Display the EEPROM buffer Checksum

This function is used to check the correctness of the PC download data, which is to be programmed to the EEPROM.

It is deemed correct if the Checksum value from EEPROM equals to the Checksum value from software.

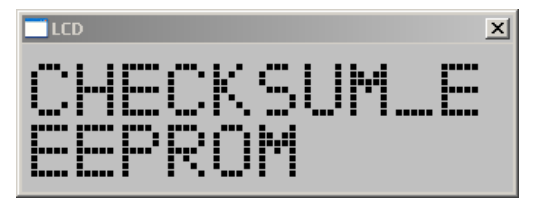

g. Mode7: CHECKSUM\_O =>Display the OTP Chip Checksum

This function is used to read back the data from the OTP Chip to do the Checksum calculation.

It will be deemed correct only if the Checksum value from OTP chip equals to the Checksum value from EEPROM.

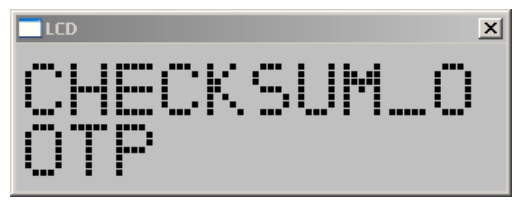

h. Mode8: SW : =>Display Software version / FW : =>Display Firmware version

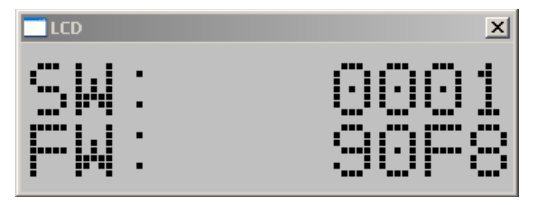

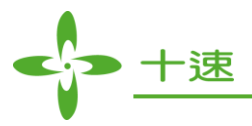

- 3.2 Enter function key: Execute the mode function
- 3.3 LCD: Display the Mode function and programming result
- 3.4 Programming Socket
- 3.5 Writer IC programming-pins

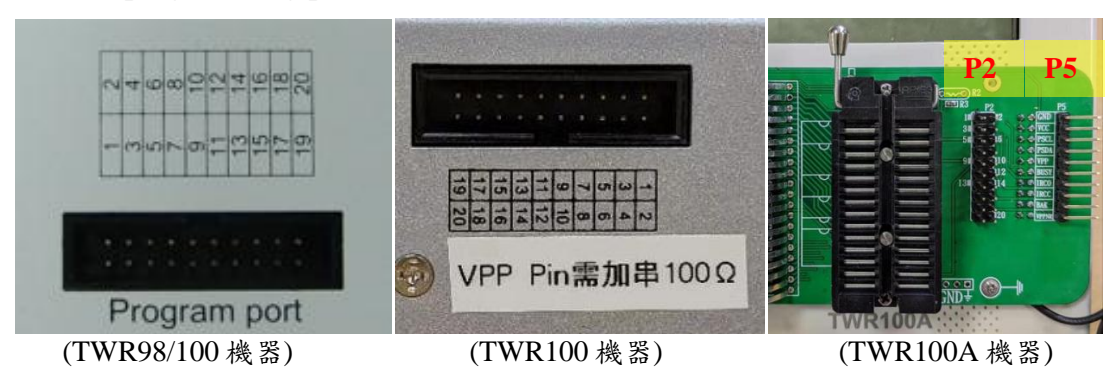

- Note 1: Program Port (picture left, mid and right P5 Port), Provide users with self-pull wire programming or programming on the board, P2 Port (picture right) only used in 4-bit programming.
- Note 2: When the TWR100 Writer user pulls wire form the Program Port (picture mid), VPP Pin need to add 100R ohm.

<u>3.5.1</u>:

| TM87ML25L | TM87ML25H | TM87ML28L      | TM87ML28H | TM87ML22L |
|-----------|-----------|----------------|-----------|-----------|
| TM87ML22H | TM87M23   | TM87ML26L      | TM87ML26H | TM87PL37L |
| TM87PL37H | TM87PL36H | TM87PL36L      | TM87PL35H | TM87PL35L |
| D D' VI   |           | TND DAV LOCA I | 001       |           |

Program Pin : VL3, VBAT, RESET, GND, BAK, IOC3, IOC4.

<u>3.5.2</u>:

| TM87P18M                                    |  |  |  |  |  |
|---------------------------------------------|--|--|--|--|--|
| DESCRIPTION DAY VDAT VDD CND VDD2 DECET INT |  |  |  |  |  |

Program Pin : BAK, VBAT, VPP, GND, VDD3, RESET, INT.

#### <u>3.5.3</u>:

| TM89P59                                             | TM89P59M | TM89P55M | TM89P52M | TM89P57M |  |
|-----------------------------------------------------|----------|----------|----------|----------|--|
| Program Pin : BAK, VBAT, VPP, RESET, GND, VL5, INT. |          |          |          |          |  |

#### <u>3.5.4</u>:

| TM8793                                              | TM89P51M |  |  |  |
|-----------------------------------------------------|----------|--|--|--|
| Dragerow Dir , VLA, VDAT, VDD, CND, DAK, DESET, INT |          |  |  |  |

Program Pin : VL4 , VBAT, VPP, GND, BAK, RESET, INT.

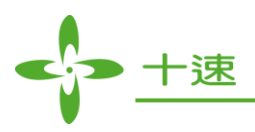

<u>3.5.5</u>:

| TM57PA10  | TM57PA40  | TM57PE11  | TM57PA20  | TM57PA21  |  |  |
|-----------|-----------|-----------|-----------|-----------|--|--|
| TM57PE10  | TM57PE11A | TM57PA10A | TM57PE12  | TM57PE11B |  |  |
| TM57PE15A | TM57PE40  | TM57PA21  | TM57PA25  | TM57PA20A |  |  |
| TM57P11   | TM57P11B  | TM57P11C  | TM57PE11C | TM57PE15C |  |  |
| TM57P11CU | TM57PE12D | TM57PA11  | TM57PE20A | TM57PT20A |  |  |
| TM57PA45  | TM57PA15  | TM57PA21B | TM57PA25B | TM57PA16  |  |  |
| TM57PT16  | TM57PT45  | TM57MA25  | TM57PA20B | TM57PA28  |  |  |
| TM57PE20B | TM57PT20B | TM57PA16B | TM57PT16B | TM57PA45C |  |  |
| TM57PT45C | TM56P8440 |           |           |           |  |  |
|           |           |           |           |           |  |  |

Program Pin : VPP, PA3, VDD, PA1, PA0, PA4, VSS.

#### <u>3.5.6</u>:

| TM57PE11B                             | TM57PE11C  | TM57PE15AS | TM57PE15CS | TM57PE15AS |
|---------------------------------------|------------|------------|------------|------------|
| TM57PE12AS                            | TM57PA20AS |            |            |            |
| Program Bin - VDB VDD PA1 PA0 PA4 VSS |            |            |            |            |

Program Pin : VPP, VDD, PA1, PA0, PA4, VSS.

# <u>3.5.7</u>:

| TM57P8620                                        | TM57P8625 | TM57P8640 | TM57P8645 |  |
|--------------------------------------------------|-----------|-----------|-----------|--|
| Program Pin : VPP , VBAT, PA0, PA1,PA3, PA4, VSS |           |           |           |  |

#### <u>3.5.8</u>:

| TM57FA40 | TM57FA40A |  |  |  |
|----------|-----------|--|--|--|
|          |           |  |  |  |

Program Pin : VPP, PA3, PA2, VCC, PA1, PA0, PA4, VSS.

#### <u>3.5.9</u>:

| TM57FLA80  | TM57ME20   | TM57MR10   | TM57MR20   | TM57MR10   |
|------------|------------|------------|------------|------------|
| TM57MA20   | TM57MA21B  | TM57MA16   | TM57MA1660 | TM57MA1668 |
| TM57MA1672 | TM57M5541  | TM57M5545  | TM57M5551  | TM57MA17   |
| TM57MA18   | TM57MA21BZ | TM57MA28   | TM57M5526C | TM57M5536C |
| TM57ME15B  | TM57ML40   | TM57MA45   | TM57MA46   | TM57M5406  |
| TM57M5408  | TM55M8228  | TM55M5248  | TM55M8248T | TM57MA28B  |
| TM57MA28MB | TM57MA29   | TM57MA29C  | TM57MA28NA | TM57MA29NA |
| TM55M8428  | TM55M8228  | TM55M8428T | TM57MA28NA | TM57MA29NA |
| TM55M8428  | TM55M8228  | TM55M8428T | TM57MA28ND | TM57MA28NE |

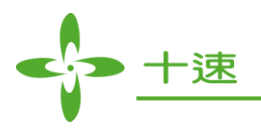

| TM57MA29ND | TM57MA29NE |  |  |
|------------|------------|--|--|
|            |            |  |  |

(1) non ISP mode

Program Pin : VPP, PA3, PA2, VDD5, PA1, PA0, PA4, PA6, VSS.

(2) EXHV ISP mode

Program Pin : VPP, VDD5, PA1, PA0, VSS.

#### <u>3.5.10</u>:

| <u> </u> |          |            |  |  |
|----------|----------|------------|--|--|
|          | TM57ME16 | TM57ME16AS |  |  |
|          |          |            |  |  |

Program Pin : VPP, PA3, VCC, PA1, PA0, VSS.

#### <u>3.5.11</u>:

| TMU3130 | TMU3132 | TMU3132LV | TMU32FA80 |  |
|---------|---------|-----------|-----------|--|
|---------|---------|-----------|-----------|--|

(For the above 4 type, VDD5 and VDD need to be short-recorded when programming.)

(1) non ISP mode

Program Pin : VPP, PA3, PA2, VDD5, DP, DM, PA4, PA6, VSS.

(2) EXHV ISP mode

Program Pin : VPP, VDD5, DP, DM, VSS.

#### <u>3.5.12</u>:

| TM52M5254 | TM52M5258  | TM52M8254  | TM52M8258  | TM52M8264  |
|-----------|------------|------------|------------|------------|
| TM52M8268 | TM52M8254B | TM52M8258B | TM52M8264B | TM52M8268B |

(1) non ISP mode

Program Pin : VPP, P3.2, P3.3, VCC, P3.0, P3.1, P1.2, VSS.

(2) EXHV ISP mode

Program Pin : VPP, VCC, P3.0, P3.1, VSS.

#### <u>3.5.13</u>:

| TM52M5254  | TM52M5258  | TM52F5274B | TM52F5278B | TM52F5264B |
|------------|------------|------------|------------|------------|
| TM52F5268B | TM52F5250  | TM52F5264C | TM52F5268C | TM52F5273B |
| TM52F5274C | TM52F5276B | TM52F5278C | TM52F5276  | TM52F5273  |
| TM52M8254  | TM52M8258  | TM52M8264  | TM52M8268  | TM52M8254B |
| TM52M8258B | TM52M8264B | TM52M8268B |            |            |

# (1) non ISP mode

Program Pin : VPP, P3.2, P3.3, VCC, P3.0, P3.1, P1.2, VSS.

(2) EXHV ISP mode

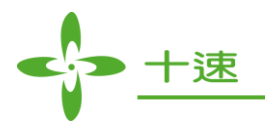

Program Pin : VPP, VCC, P3.0, P3.1, VSS.

(3) ISP mode Program Pin : VCC, P3.0, P3.1, VSS

#### <u>3.5.14</u>:

| TM52F5284 | TM52F5288 | TM52F5284C | TM52F5288C |  |
|-----------|-----------|------------|------------|--|
|-----------|-----------|------------|------------|--|

(1) non ISP mode

Program Pin : VPP, P1.1, P1.0, VCC, P1.2, P1.3, P4.3, VSS.

(2) EXHV ISP mode Program Pin : VPP, VCC, P1.2, P1.3, VSS.

(3) ISP mode Program Pin : VCC, P1.2, P1.3, VSS.

#### <u>3.5.15</u>:

| TM52F2260 | TM52F2261 | TM52F2264 |  |  |
|-----------|-----------|-----------|--|--|
|-----------|-----------|-----------|--|--|

(1) non ISP mode

Program Pin : VPP, P1.0, VBAT, P1.2, P1.3, VSS.

(2) EXHV ISP mode Program Pin : VPP, VBAT, P1.2, P1.3, VSS.

(3) ISP mode Program Pin : VBAT, P1.2, P1.3, VSS.

#### <u>3.5.16</u>:

| TM52F2280         TM52F2284         TM52F2280B         TM52F2284B         TM52F2268 |  |
|-------------------------------------------------------------------------------------|--|
|-------------------------------------------------------------------------------------|--|

(1) non ISP mode Program Pin : VPP, P1.1, P1.0, VCC, P1.2, P1.3, P0.7, VSS

(2) EXHV ISP mode Program Pin : VPP, VCC, P1.2, P1.3, VSS.

(3) ISP mode Program Pin : VCC , P1.2, P1.3, VSS.

#### <u>3.5.17</u>:

| TM52F8273  | TM52F8276   | TM52F8274   | TM52F8278   | TM52F8273T  |
|------------|-------------|-------------|-------------|-------------|
| TM52F8276T | TM52F8274T  | TM52F8278T  | TM52F8368   | TM52FE8278  |
| TM52FE8274 | TM52FE8276  | TM52FE8273  | TM52F8558   | TM52F8658   |
| TM52FE8976 | TM52EF8278B | TM52FE8274B | TM52FE8276B | TM52FE8273B |

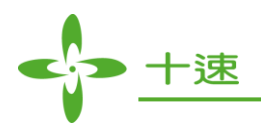

| TM52F086A  | TM52F1376  | TM52F0676  | TM52FC1335  | TM52F1378  |
|------------|------------|------------|-------------|------------|
| TM52F086B  | TM52F8368A | TM52FN8276 | TM52FN8273  | TM52FN8274 |
| TM52FN8278 | TM52F0876  | TM52F1732  | TM52eF1374  | TM52eF1375 |
| TM52F1375G | TM52F1376B | TM52F1363  | TM52eF1375A | TM52F1364  |

(1) non ISP mode

Program Pin : P3.3, VCC, P3.0, P3.1, P1.2, VSS.

(2) ISP mode

Program Pin : VCC, P3.0, P3.1, VSS.

#### <u>3.5.18</u>:

| TM57M5640 | TM57M5645 | TM57M5620 | TM57M5625 | TM57M5625S |
|-----------|-----------|-----------|-----------|------------|
| TM56F8406 | TM56F8408 |           |           |            |

(1) non ISP mode

Program Pin : VPP, PA3, PA2, VBAT, PA1, PA0, VSS

(2) EXHV ISP mode Program Pin : VPP, VBAT, PA1, PA0, VSS

#### <u>3.5.19</u>:

| TM57M5610 TM57M5615 |  |
|---------------------|--|
|---------------------|--|

(These ICs are only for TWR100 hardware)

(1) non ISP mode Program Pin : VPP, PA3, PA2, VBAT, CX, PA1, PA0, PA4, VSS.

(2) EXHV ISP mode

Program Pin : VPP, VBAT, CX, PA1, PA0, VSS.

#### <u>3.5.20</u>:

| TM56F8225  | TM56FE8228 | TM56F5412 | TM56F5416 | TM56F5412B |
|------------|------------|-----------|-----------|------------|
| TM56F5416B | TM56F1522  | TM56F1552 | TM56M1511 | TM56M1531  |
| TM56F1543  |            |           |           |            |

(1) non ISP mode

Program Pin : PA2, VCC, PA1, PA0, PA4, VSS.

(2) ISP mode Program Pin : VCC, PA1, PA0, VSS.

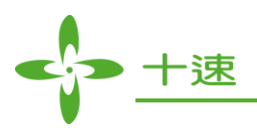

#### <u>3.5.21</u>:

| TMU3131F6 | TMU3131F8 |  |  |
|-----------|-----------|--|--|
|           |           |  |  |

(For the above 2 type, VDD5 and VDD need to be short-recorded when programming.)

(1) non ISP mode

Program Pin : VPP, PA7, PA2, VDD5, DP, DM, PA4, VSS.

(2) EXHV ISP mode Program Pin : VPP , VDD5, DP, DM, VSS.

(2) ISP mode Program Pin : VSS, PA1, DP, DM.

#### <u>3.5.22</u>:

| TM52eF1385       | TM52eF1386 |  |  |
|------------------|------------|--|--|
| (1) non ISP mode |            |  |  |

Program Pin: P3.3, VCC, P3.0, P3.1, P5.6, VSS (2) ISP mode Program Pin: VCC , P3.0, P3.1, VSS

#### <u>3.5.23</u>:

| TM56M1521H | TM56M1522 |  |   |
|------------|-----------|--|---|
| (1) ICD 1  |           |  | • |

(1) non ISP mode Program Pin: VPP, VCC, PA0, PA1, PA4, PA5, VSS

(2) EXHV ISP mode Program Pin: VPP, VCC, PA0, PA1, VSS

#### <u>3.5.24</u>:

 TM56F1542
 (1) non ISP mode

Program Pin: VPP, VCC, PA0, PA1, PA2, PD4, VSS

(2) EXHV ISP mode Program Pin: VPP, VCC, PA0, PA1, VSS

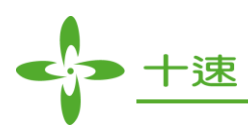

- Note : If you follow the above process and still cannot burn effectively, it may be caused by the following reasons:
  - 1. The relationship between the programming line is too long or the wire is poor.
  - 2. The instantaneous current demand of VDD/VCC is too large, causing the power supply of the writer to be shut down by the protection circuit.
  - 3. The capacitance of the programming pin power (VCC or VDD/or VBAT) should be less than 470uF.
  - 4. The capacitance of the programming pin (SDA/SCL) should be less than 100pF.
  - 5. The programming pin (SDA/SCL) should not be connected in series (current limit) or parallel (voltage division) resistors, which will affect the programming ability.

18

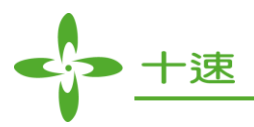

#### 3.6 EX\_Control: External Control Signal

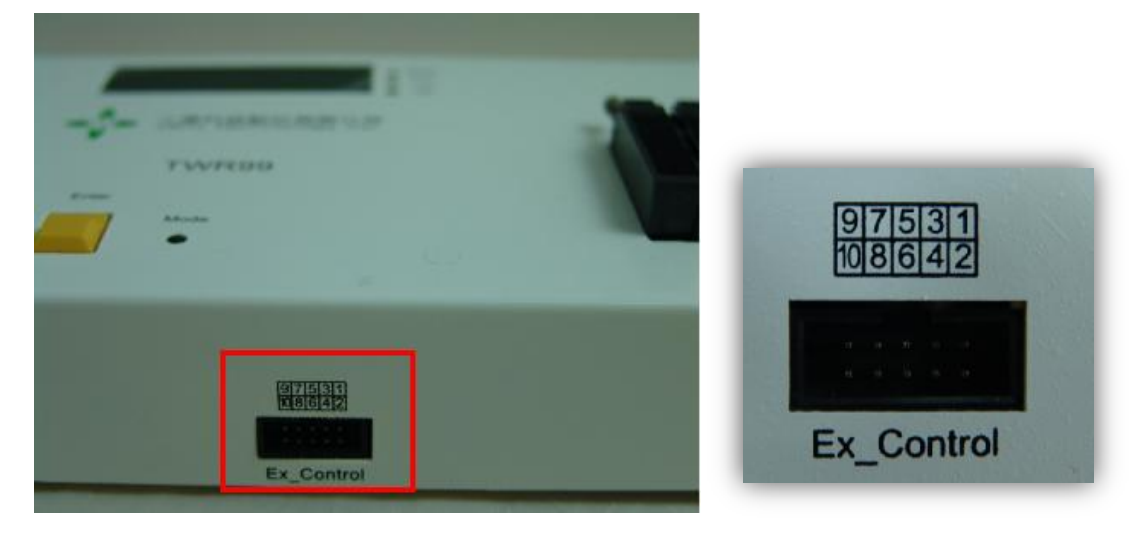

#### 3.6.1: Signal Name and location

| 9: N.C.  | 7: Result2 | 5: GND | 3: Result0 | 1: VDD   |
|----------|------------|--------|------------|----------|
| 10: N.C. | 8: N.C.    | 6: GND | 4: Result1 | 2: Start |

#### 3.6.2: Signal Function

- 1. VDD =>Output Power, +3V
- 2. Start signal =>Input Start signal, Low Pulse valid (start signal valid wide>50 ms)
- 3. Result0, Result1 and Result2 pins =>Output Programming result, the status is as below:

| Result2 | Result1 | Result0 | Status |
|---------|---------|---------|--------|
| 1       | 0       | 0       | BUSY   |
| 0       | 1       | 0       | FAIL   |
| 0       | 0       | 1       | OK     |

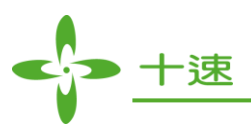

#### 3.7 Semi-automatic Machine Control Signals

3.7.1: Program ok signal

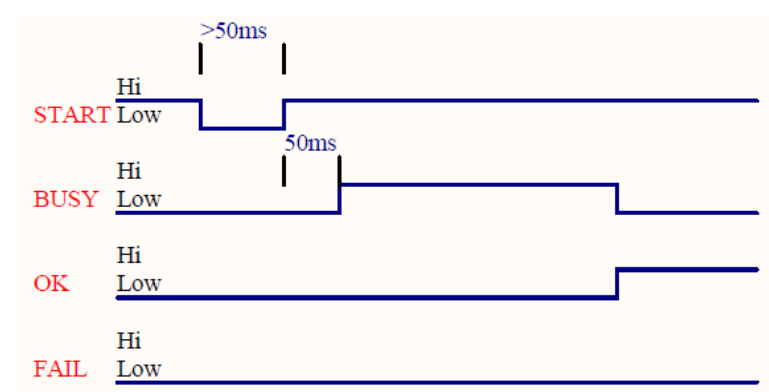

#### <u>3.7.2:</u> Program Fail signal

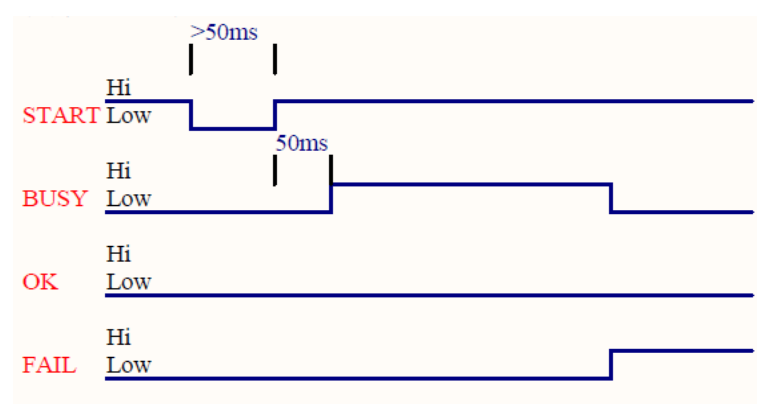

#### 3.8 LED Description:

- <u>3.8.1</u>: Yellow LED: the LED blinks when downloading writer file data or during writing process, means it is in busy state.
- <u>3.8.2</u>: Red LED: red light ON means writing process fails. When IC is taken away or writing mode is switched to another mode, LED will be switched off.
- <u>3.8.3</u>: Green LED: green light ON means the writing process succeeded. When IC is taken away or writing mode is switched to another mode, LED will be switched off.

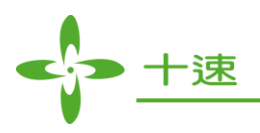

#### 4. Software Function Guide

| New_USBWriter_TM57PE10                                                           |                           |
|----------------------------------------------------------------------------------|---------------------------|
| File Device Operation Help About 8                                               |                           |
| 7 Xuu Blank check Program Verify 10 Smart Option                                 | -Fuse                     |
| D:\MyData\桌面\hex,焼錄檔\57pe10(b:2710)\tm57pe10.bin 4 Chip Name : TM57PE10 5        | 0                         |
| 00000000 3D 30 02 30 A0 00 03 08 A1 00 88 17 09 30 89 15 =0.0i.^0.               |                           |
| 00000010 11 30 48 17 0D 30 49 15 39 30 21 08 83 00 20 08 .0⊢0I.90!.f             |                           |
| 00000020 60 00 BF 19 89 00 28 16 1B 30 C6 16 19 30 C6 10 1.2(04.04.04.           |                           |
| 00000030 1B 30 C6 12 38 30 68 14 1F 30 E7 13 38 30 68 10 . 0A:80h 0ç. 80h.       |                           |
| 00000040 B0 0A 30 08 2F 1F 83 16 38 30 B0 01 27 12 B1 0A ".O./.f.80".'.±.        |                           |
| 00000050 31 08 3F 1B 0A 1F 83 14 27 13 31 08 3C 1F 83 16 1.?f.'.1.<.f.           |                           |
| 00000060 38 30 B1 01 B2 0A 32 08 06 1F 83 16 38 30 A7 12 80±.*.2f.80§.           | Checksum 21DE Q           |
| 00000070 0D 30 DF 19 89 00 68 12 0D 30 EF 20 D5 20 88 01 .0Bh0ï C^.              |                           |
| 00000080 CB 20 10 19 14 00 87 20 14 19 B3 00 8E 20 A7 17 E ‡ <sup>3</sup> . Z §. |                           |
| 00000090 44 30 B3 0B 46 30 92 20 B2 20 89 01 88 13 48 13 C03. F0' <sup>2</sup>   | Program Pin Placement     |
| 000000AU C6 12 86 11 88 20 27 16 5A 30 27 10 C8 20 82 20 A:» 1.201.E *           |                           |
|                                                                                  |                           |
|                                                                                  |                           |
|                                                                                  |                           |
| 0000000E0 BE 20 00 TT 07 20 T4 T3 B3 00 0E 20 X7 T3 73 30                        |                           |
|                                                                                  |                           |
| 00000110 A6 00 02 19 A5 00 D0 20 E2 20 40 00 A7 11 D4 16¥ E. @S.Ĉ.               |                           |
| 00000120 A7 13 40 00 90 19 A6 00 08 19 A5 00 D0 20 E2 20 §. @L                   |                           |
| 00000130 D4 14 A4 30 01 19 A9 00 E7 14 B1 30 B0 01 B1 01 Ĉ. ×0, ç. ±0°. ±.       |                           |
| 00000140 05 19 B2 00 E7 12 B1 30 90 19 A6 00 07 19 A5 00². ç. ±0Ē.¦¥.            |                           |
| 00000150 D0 20 E2 20 D4 14 AF 30 02 19 A9 00 B1 30 03 19 E . Ĉ. O ±0             |                           |
| 00000160 A9 00 40 00 90 19 A6 00 09 19 A5 00 D0 20 E2 20@)⊏.¦¥.€.                |                           |
| 00000170 D4 16 A7 12 40 00 A0 19 A6 00 29 08 A5 00 D0 20 Ĉ.§.@).¦.).¥.E 🌉        |                           |
| X=326 Y=12                                                                       | 2 😪 USB STANDALONE WRITER |

- 1. Display the programming data
- 2. Display whether the Writer Device is connected to PC or not
- 3. Display OTP IC programming-pins placement (Corresponding to the Hardware programming port)
- 4. Display the file path of program
- 5. Display the name of the programming CHIP
- 6. Display IC program mode
- 7. The functions of Auto, Blank check, Program, and Verify are the same as the hardware. When the USB Writer Device is connected to the PC, the programming commands can be directly programmed by the software
- 8. Menu bar:
  - <u>8.1</u> File =>Load the programming file
  - <u>8.2</u> Device =>Select programming CHIP
  - <u>8.3</u> Operation =>Update firmware, Writer option set, Read IC information
  - 8.4 Help =>Writer Firmware Reset, Hareware Simple Test, Read Hardware ID
  - <u>8.5</u> About =>Display software version
- 9. Checksum: Display the Checksum value of the programming file
- 10. Smart Option: Display System Configuration definition

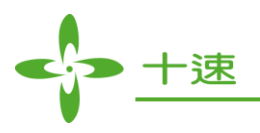

# 5. Programming Software Operation

Step 1: Start the writer software tool.

| New_USBWriter                       | ×                     |
|-------------------------------------|-----------------------|
| <u>File Device Operation About</u>  |                       |
| Auto Blank check Program Verify Sma | rt Option             |
| Chip Name :                         |                       |
|                                     |                       |
|                                     |                       |
|                                     |                       |
|                                     |                       |
|                                     | Checksum              |
|                                     |                       |
|                                     | Program Pin Placement |
|                                     |                       |
|                                     |                       |
|                                     |                       |
|                                     |                       |
|                                     |                       |
|                                     |                       |
|                                     |                       |
|                                     |                       |
|                                     | Not connect           |
| X=353 Y=1                           | USB was not connected |

Step 2: The writer is open; confirm that the writer Device is connected to PC

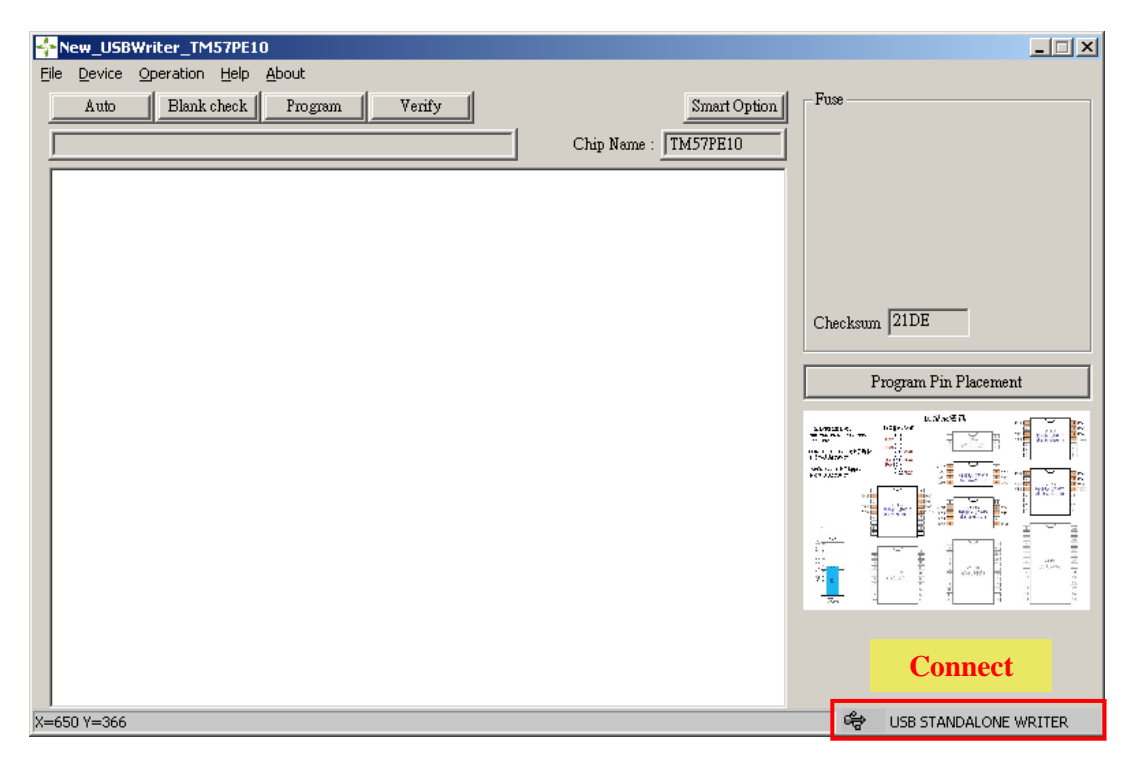

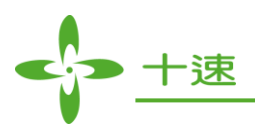

| New_USBWriter_TM57PE10              |             |                        |                                               |
|-------------------------------------|-------------|------------------------|-----------------------------------------------|
| Ele Device Operation IC Type Select |             |                        | ×                                             |
| Auto Blank Series : 8 Bit           | Search      | ОК                     |                                               |
| IC Type : TM57PE10                  |             | Cano                   | el                                            |
| 🗖 Display Serial Number             | □ Whole     | Chip Erase             |                                               |
| Mass Production Mode                | EXHV EXHV   | ISP Program            |                                               |
| Production Limit : 1                | 🗖 ISP Pro   | ogram                  |                                               |
| 🗖 License Mode                      |             |                        |                                               |
| MCU Type                            | Chip Series | Chip Name              |                                               |
| 8 Bit                               | Pure I/O    | TM57PE10               | Pin Placement                                 |
| ABit                                | Pure 1/0    |                        | 1 1 1 1 1 1 1 1 1 1 1 1 1 1 1 1 1 1 1         |
| 8 Bit                               | ADC         | TM57ME16               |                                               |
| 51                                  | LCD         | TM57ME16AS             | 2 <u>2222</u> 2 2 2 2 2 2 2 2 2 2 2 2 2 2 2 2 |
| Other                               | Touch Key   | TM57ME18<br>TM57ME18CS |                                               |
| Test                                | Page Locker | TM57ME20               |                                               |
|                                     |             | TM57MRT0<br>TM57PE10   | 1 1 1 1 1 1 1 1 1 1 1 1 1 1 1 1 1 1 1         |
|                                     |             | TM57PE11A              |                                               |
|                                     |             | TM57PE11B              |                                               |
|                                     |             |                        | <u>1</u>                                      |
|                                     |             |                        |                                               |
| X=53 Y=1                            |             | ÷                      | USB STANDALONE WRITER                         |

Step 3: Execute Device (Select CHIP) Note: search function can be used to search

Step 4: Select CHIP ok.

| New_USBWriter TM57PE10                       |                         |
|----------------------------------------------|-------------------------|
| File Device Operation Help About             |                         |
| Auto Blank check Program Verify Smart Option | Fuse                    |
| Chip Name : TM57PE10                         |                         |
|                                              |                         |
|                                              |                         |
|                                              |                         |
|                                              | Checksum                |
|                                              | Program Pin Placement   |
|                                              | sommer, files           |
|                                              |                         |
|                                              |                         |
|                                              |                         |
|                                              |                         |
|                                              |                         |
|                                              |                         |
| <br>x=332 Y=2                                | 🖙 USB STANDALONE WRITER |

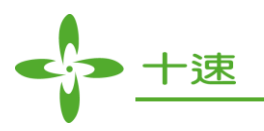

Step 5: Execute File =>Load File.

| New_USBWriter TM57PE10                            |
|---------------------------------------------------|
| File Device Operation Help About                  |
| Auto Blank check Program Verify Smart Option Fuse |
| Chip Name : TM57PE10                              |
|                                                   |
|                                                   |
| 関密                                                |
| 捜尋位置①: 🧰 57pe10(b/2710)                           |
| S7ne10 reuse HEX                                  |
|                                                   |
| ■ 技嘉客戶Code(20).hex                                |
| rogram Pin Placement                              |
|                                                   |
|                                                   |
|                                                   |
|                                                   |
| · · · · · · · · · · · · · · · · · · ·             |
|                                                   |
|                                                   |
|                                                   |
|                                                   |
|                                                   |
| X=35 Y=0                                          |

Step 6: Load the file

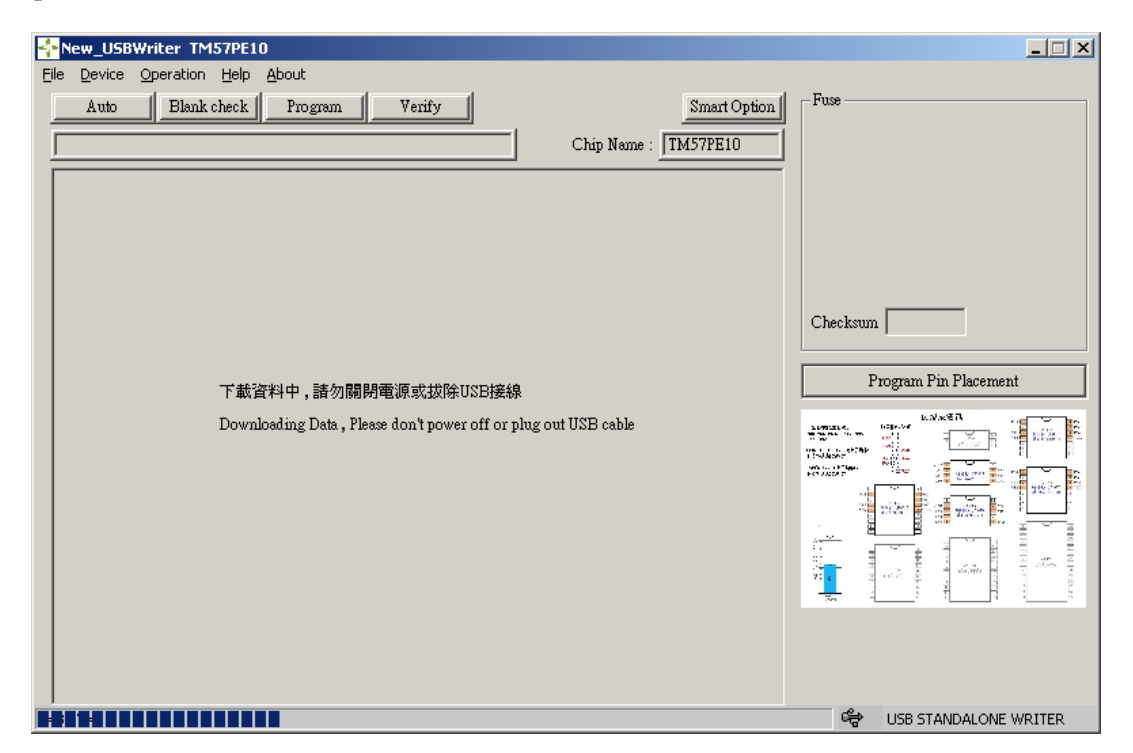

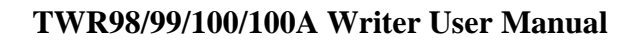

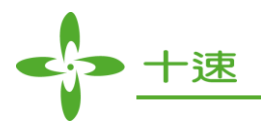

Step 7: When loading the file, the hardware of the LCD will display as follows (Please don't power off or plug out USB cable)

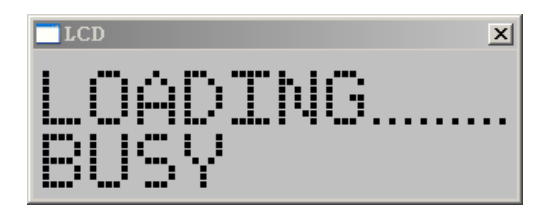

Step 8: Click on OK, download is completed

(If you don't click the "OK" button, plug out USB cable will occur Writer stand lone operation error, please re-power the Writer can be restored to normal)

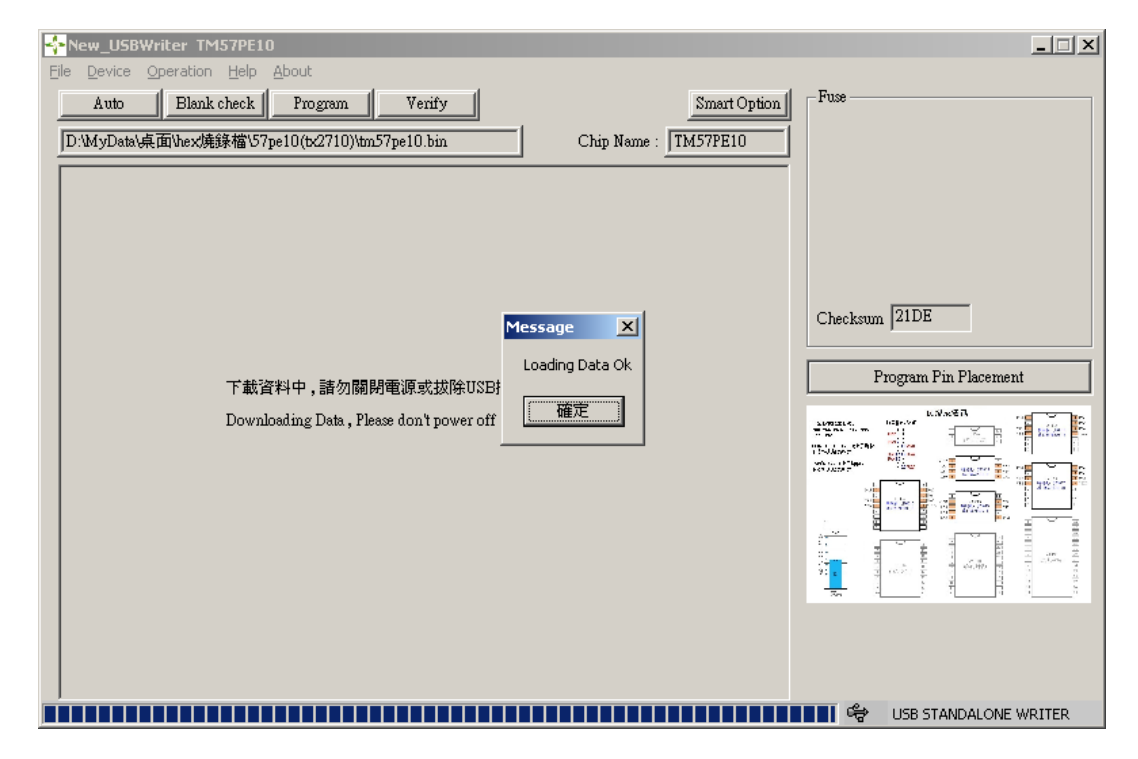

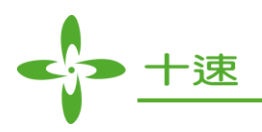

Step 9: Start execution (already loading into hardware)

| New_USBWriter_TM57PE10                                                                         |                             |
|------------------------------------------------------------------------------------------------|-----------------------------|
| File Device Operation Help About                                                               |                             |
| Auto Blank check Program Verify Smart Option                                                   | Fuse                        |
| D:\MyData\点面\hex焼錄檔\57pe10(b:2710)\tm57pe10.bin Chip Name : TM57PE10                           |                             |
|                                                                                                |                             |
| 00000000 3D 30 02 30 A0 00 03 08 A1 00 88 17 09 30 89 15 =0.0 j.^ 0.                           |                             |
| UUUUUUUUU 11 3U 48 17 UD 3U 49 15 39 3U 21 U8 83 UU 2U U8 . UF UI . 9U! . f                    |                             |
| 00000020 60 00 BF 19 89 00 28 16 1B 30 C6 16 19 30 C6 10 1. ( ( 0A:. 0A:                       |                             |
|                                                                                                |                             |
|                                                                                                |                             |
| 00000000 31 08 37 18 08 17 63 14 27 13 31 06 30 17 63 16 1, ?                                  |                             |
|                                                                                                | Checksum 21DE               |
| 000000080 CB 20 10 19 14 00 87 20 14 19 B3 00 8F 20 A7 17 Ë t <sup>3</sup> Ž &                 |                             |
| 00000090 44 30 B3 0B 46 30 92 20 B2 20 89 01 88 13 48 13 C0 <sup>3</sup> , F0' <sup>2</sup> H. | Program Pin Placement       |
| 000000A0 C6 12 86 11 BB 20 27 16 5A 30 27 10 CB 20 B2 20 A:                                    | 1 logialit 1 in 1 lacentein |
| 000000B0 92 20 51 30 27 17 63 30 27 11 CB 20 C1 20 67 15 ' CO'.cO'.ËÁg.                        | Lange Kitele                |
| 000000C0 6C 30 92 20 51 30 A7 14 6C 30 C6 15 6A 30 E0 20 I 0' C0§. I 0A.;j 0à                  |                             |
| 000000D0 C6 17 7B 30 E7 17 53 30 CB 20 88 01 C6 10 86 13 A:{0ç. S0Ë ^. A:                      |                             |
| 000000E0 DE 20 86 11 87 20 14 19 B3 00 8E 20 A7 15 73 30‡³.ާ.s0                                |                             |
| 000000F0 B3 0B 75 30 3D 30 CB 20 28 12 48 11 86 13 B0 01 3.u0=0Ë (.H*.                         | n star 🗗 🚰 🔬 📴 👘 👘 👘        |
| 00000100 B1 01 B2 01 C1 20 8E 20 A7 15 83 30 3D 30 90 19 ±.º.A Ź §.f0=0⊑.                      |                             |
| 00000110 A6 00 02 19 A5 00 D0 20 E2 20 40 00 A7 11 D4 16 ¦¥.E. @                               |                             |
| 00000120 A7 13 40 00 90 19 A6 00 08 19 A5 00 D0 20 E2 20 §. @J⊑.¦¥.€.                          |                             |
| 00000130 D4 14 A4 30 01 19 A9 00 E7 14 B1 30 B0 01 B1 01 C. ×0ç.±0°.±.                         |                             |
| 00000140 05 19 82 00 E7 12 81 30 90 19 A6 00 07 19 A5 00*. ç. ±0E.;¥.                          |                             |
| 00000150 D0 20 E2 20 D4 14 AF 30 02 19 A9 00 B1 30 03 19 E. C. U ±0                            |                             |
| 00000100 A3 00 40 00 30 13 A0 00 03 13 A3 00 D0 20 E2 20(C)(                                   |                             |
| 00000110 D4 10 A/ 12 40 00 A0 13 A0 00 23 08 A3 00 D0 20 C.9.(c) .1.). ₽. E                    |                             |
| X=411 Y=1                                                                                      | STANDALONE WRITER           |

Step 10: After successfully loading the file, the LCD panel on the hardware will display the CHIP NAME.

|           | × |
|-----------|---|
| CHIP NAME |   |
| INCILETO  |   |

Step 11: Select the function on the toolbar (Auto, Blank, Check, Program, Verify).

| 4  | New_USB           | Writ  | er i   | rm5   | 7PE         | 10   |      |          |       |      |      |      |   |   |  |
|----|-------------------|-------|--------|-------|-------------|------|------|----------|-------|------|------|------|---|---|--|
| Ei | le <u>D</u> evice | Ope   | eratio | n     | <u>A</u> bo | ut   |      |          |       |      |      |      |   |   |  |
| [  | Áuto              |       | Bla    | nk cl | heck        |      | Pro  | ) gran   | n     |      | Ve   | rify | 1 |   |  |
|    |                   | - I - |        |       |             |      |      | <u> </u> |       |      |      | ~    |   |   |  |
|    | D:\MyData\        | 桌面    | hex    | 焼銵    | (檔)         | 57pe | 10(t | 271      | 0)\tr | ດ57p | e10. | bin  |   | 1 |  |

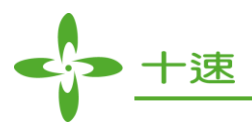

# 6. LCD Error Messages

| PROTECT      | => IC data are protected and cannot be read.                                                                                                    |
|--------------|----------------------------------------------------------------------------------------------------|
| BUSY FAIL    | => Check if the IC Programming signals are connected to Writer.                                                                                                    |
| B FAIL       | => Blank Test fails                                                                                                    |
| P FAIL       | => Programming data fails                                                                                                    |
| V FAIL       | => Comparing data fails                                                                                                    |
| I FAIL       | => Enter Programming Mode fails                                                                                                    |
| D FAIL       | => Check ID fail                                                                                                    |
| F FAIL       | => Programming FUSE or SYSTEM CONFIG fails                                                                                                    |
| NO CHIP      | => IC or connection is not connected properly. Please confirm whether IC is put                                                                                                    |
|              | properly or the line is connected perfectly.                                                                                                    |
| C/E FAIL     | => Writer Checksum data comparing error                                                                                                    |
| ENTRANCEF    | => Check IC entering write mode fail                                                                                                    |
| Busy Fail    | => Writer wait IC busy time out                                                                                                    |
| T(R)IRC Fail | => Check IRC data error.                                                                                                    |
| VBG Fail     | => Check VBG data error.                                                                                                    |
| OTP Fail     | => Means that the IC only provides one-time programming.                                                                                                    |
|              | PROTECT<br>BUSY FAIL<br>B FAIL<br>P FAIL<br>V FAIL<br>I FAIL<br>D FAIL<br>D FAIL<br>D FAIL<br>NO CHIP<br>C/E FAIL<br>C/E FAIL<br>ENTRANCEF<br>Busy Fail<br>T(R)IRC Fail<br>VBG Fail |

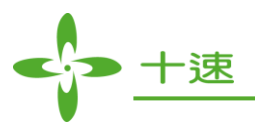

# 7. Set-up and Operations for Programming Serial Number

Step 1: Select "Device" :

| New_USBWriter_TM!                     | 57PE10                  |                       |            |          |                                         |
|---------------------------------------|-------------------------|-----------------------|------------|----------|-----------------------------------------|
| <u>File Device Operation</u>          | IC Type Select          |                       |            | ×        |                                         |
| Auto Blank                            | Series: 8 Bit           | Search                |            | ок       |                                         |
| D:\MyData\桌面\hex焼                     |                         |                       |            |          |                                         |
| 00000000 3D 30 0:                     | IC Type :  TM57PE10     |                       | C          | ancel    |                                         |
| 00000010 11 30 4:<br>00000020 60 00 B | 🔲 Display Serial Number | 🗖 Whole               | Chip Erase |          |                                         |
| 00000030 1B 30 C                      | Mass Production Mode    | EXHV I                | SP Program |          |                                         |
| 00000040 B0 0A 31                     |                         |                       |            |          |                                         |
| 00000050 31 08 31                     |                         |                       | rgram      |          |                                         |
| 00000000 38 30 B                      | 🗖 License Mode          |                       |            |          |                                         |
| 00000080 CB 20 1                      | - MCU Type              | Chip Series           |            |          |                                         |
| 00000090 44 30 B                      |                         |                       |            | <u> </u> | Pin Placement                           |
| 000000A0 C6 12 8                      | 8 Bit                   | Pure I/O              |            |          | 11.47 A                                 |
|                                       | 4Bit                    | Pure I/O              | TM57ME15   |          |                                         |
| 000000D0 C6 17 7                      | 8 Bit                   | ADC                   | TM57ME16   |          |                                         |
| 000000E0 DE 20 8                      | 51                      | LCD                   | TM57ME16AS |          | 2002 000 000 000 000 000 000 000 000 00 |
| 000000F0 B3 0B 7:                     | USB                     | UPA/Comp<br>Touch Key | TM57ME18   |          |                                         |
| 00000100 81 01 8                      | Test                    | Page Locker           | TM57ME1005 |          |                                         |
| 00000120 A7 13 4                      |                         | 3                     | TM57MR10   |          |                                         |
| 00000130 D4 14 A                      |                         |                       | TM57PE10   |          |                                         |
| 00000140 05 19 B                      |                         |                       | TM57PE11A  |          |                                         |
| 00000150 D0 20 E                      |                         |                       | TM57PE11B  |          |                                         |
| 00000160 A9 00 41                     |                         |                       | IM57PETTBS |          |                                         |
| 00000170 D4 16 A                      |                         |                       |            |          |                                         |
| X=94 Y=2                              |                         |                       |            | 🗢 USB S  | TANDALONE WRITER                        |

Step 2: After selecting IC, please enable the "Display Serial Number", and then click on "OK".

| 💠 New_USBWriter_TM5                                                                                                    | 7PE10                                                                   |                                                   |                                                                                                    |        | _ 🗆 🗙           |
|----------------------------------------------------------------------------------------------------|-------------------------------------------------------------------------|---------------------------------------------------|----------------------------------------------------------------------------------------------------|--------|-----------------|
| File Device Operation                                                                                                    | E Type Select                                                           |                                                   |                                                                                                    | ×      |                 |
| Auto Blank<br>D:\MyData\桌面\hex焼                                                                                                    | Series: 8 Bit                                                           | Search                                            | 0                                                                                                  | ĸ      |                 |
| 00000000 3D 30 0<br>00000010 11 30 4<br>00000020 60 00 B<br>00000030 1B 30 C<br>00000040 B0 0A 3<br>00000050 31 08 3<br>00000060 38 30 B                           | Display Serial Number     Mass Production Mode     Production Limit : 1 | Whole KHV I SP Pro                                | Chip Erase<br>SP Program<br>ogram                                                                  | icel   | _               |
| 00000070 0D 30 D<br>00000080 CB 20 11<br>00000090 44 30 B<br>00000000 C6 12 81<br>00000000 0C6 12 0<br>00000000 6C 30 9:<br>00000000 C6 17 71<br>00000000 C6 17 81 | MCU Type<br>8 Bit<br>4Bit<br>8 Bit<br>51                                | Chip Series<br>Pure I/O<br>Pure I/O<br>ADC<br>LCD | Chip Name<br>TM57PE10<br>TM57ME15<br>TM57ME16<br>TM57ME16AS                                        |        | Pin Placement   |
| 000000F0 B3 0B 7:<br>00000100 B1 01 B<br>00000110 A6 00 0:<br>00000120 A7 13 4<br>00000130 D4 14 A<br>00000140 05 19 B<br>00000150 D0 20 E                         | USB<br>Other<br>Test                                                    | OPA/Comp<br>Touch Key<br>Page Locker              | TM57ME18<br>TM57ME18CS<br>TM57ME20<br>TM57MR10<br>TM57PE10<br>TM57PE11A<br>TM57PE11B<br>TM57PE11BS |        |                 |
| 00000170 D4 16 A<br>X=94 Y=2                                                                                                    |                                                                         | ,                                                 |                                                                                                    | USB ST | ANDALONE WRITER |

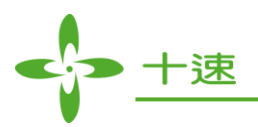

Step 3: Enter "Serial Number Set" =>Set up the Serial Number parameters.

| Answ_USBWriter TM57PE10                                              |
|----------------------------------------------------------------------|
| Elle Device Operation Help About                                     |
| Auto Blank check Program Verify Smart Option Fuse                    |
| D:\MyData\桌面\hex焼錄檔\57pe10(tx2710)\tm57pe10.bin Chip Name : TM57PE10 |
| 2 30 A0 00 03 08 A1 00 88 17 09 30 89 15 =0. 0 j. ^ 0.               |
| Serial Number Set                                                    |
|                                                                      |
| S/N Length (Hex): 10                                                 |
|                                                                      |
| S/N Start Address (Hex) : 0000                                       |
| Start Serial NO (Hex) · 0000000000000000000000000000                 |
| 3 1                                                                  |
| 3 S/N Amount (Hex): 0                                                |
| Direction (MCP in) - C Low Bute C Hight Bute                         |
|                                                                      |
|                                                                      |
| 5                                                                    |
| 21 Load Cancel                                                       |
|                                                                      |
|                                                                      |
| 2 00 E7 12 B1 30 90 19 A6 00 07 19 A5 00?. c. ±0C (¥                 |
| 2 20 D4 14 AF 30 02 19 A9 00 B1 30 03 19 E. Ĉ. O±0                   |
| D 00 90 19 A6 00 09 19 A5 00 D0 20 E2 20 @□□¥.E.                     |
| / 12 4U UO AO 19 A6 00 29 08 A5 00 D0 20 C.§. (c) .;.).¥.E           |
| X=94 Y=2 Get USB STANDALONE WRITER                                   |

- Step 4: Set up the S/N Length [Hex] (range: 0x01~0x10)
- Step 5: Set up the S/N Start Address [Hex].
- Step 6: Set up the Start Serial NO [Hex].
- Step 7: Set up the S/N Amount [Hex] (the amount of OTP IC programming).
- Step 8: Set up the S/N Direction [MSB In]

For Example: Serial Number value=12345678

Select "Low Byte" to program the IC location: 12 34 56 78

Select "High Byte" to program the IC location: 78 56 34 12

Step 9: After finishing set up, click the Load button (load the serial configuration data into Writer, please wait for it to complete)

| Serial Number Set                                  | × |
|----------------------------------------------------|---|
| S/N Length [Hex]: 4 Step4                          |   |
| S/N Start Address (Hex) : 0100 Step5               |   |
| Start Serial NO (Hex) : 12345678 Step6             |   |
| S/N Amount (Hex) : 10 Step7                        |   |
| Direction (MSB in) : 💿 Low Byte 💿 Hight Byte Step8 |   |
|                                                    |   |
| Load Cancel Step9                                  |   |

Step 10: After setting the "Serial Number Set" setup, click on the "Load" button.

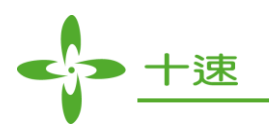

| New_USBWriter TM57PE10                       |                       |
|----------------------------------------------|-----------------------|
| File Device Operation Help About             |                       |
| Auto Blank check Program Verify Smart Option | Fuse                  |
|                                              | 1                     |
|                                              | 1                     |
|                                              |                       |
|                                              |                       |
|                                              |                       |
|                                              | Display Serial Number |
|                                              | Checksum              |
|                                              | ,                     |
|                                              | Program Pin Placement |
|                                              |                       |
|                                              |                       |
|                                              |                       |
|                                              |                       |
|                                              |                       |
|                                              |                       |
|                                              |                       |
|                                              |                       |
|                                              |                       |
|                                              |                       |
| x=519 Y=1                                    | USB STANDALONE WRITER |

Step 11: Execute File ->Load File

| New_USBWriter TM57PE10                                   | _ 🗆 🗙      |
|----------------------------------------------------------|------------|
| File Device Operation Help About                         |            |
| Auto Blank check Program Verify Smart Option Fuse        |            |
| 開啓<br>建章位置①: ご 57pe10(ts/2710) ▼ ← 1 啓 田 ▼<br>ial Number |            |
| 「「SPEDFEDFELSENEX ■ 1057pe10.HEX ■ 15京客户Code(20).hex     | ement      |
| は Avar Rate (* here) ■ 取消                                |            |
|                                                          |            |
| X=4 Y=0 Get USB STANDAL                                  | ONE WRITER |

Step 12: Wait until the files are downloaded OK, click on " confirm " button to enter the Serial Number Program mode

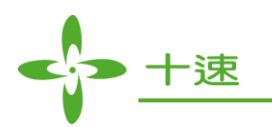

| New_USBWriter TM57PE10                                                                                                    | ×                                      |
|----------------------------------------------------------------------------------------------------|----------------------------------------|
| Elle     Device     Operation     Help     About       Auto     Blank check     Program     Verify     Smart Option       D:MyData\katikation     D:MyData\katikation     Chip Name :     TM57PE10 | -Fuse                                  |
| 下載資料中,諸勿關閉電源或拔除USB<br>Downloading Data, Please don't power off                                                                                                    | Display Serial Number<br>Checksum 21DE |
|                                                                                                    |                                        |

Step 13: Click on "S/N Program" button to start programming

| New_USBWriter_TM57PE10                                                       |                                 |                                       |
|------------------------------------------------------------------------------|---------------------------------|---------------------------------------|
| Eile Device Operation Help About                                             |                                 |                                       |
| Serial Number Program                                                        | Smart Option                    | Fuse                                  |
| Chip Type : TM57PE10 S/N SET                                                 | TM57PE10                        |                                       |
| Start Serial NO[Hex] : 12345678                                              | .90!. <i>f</i>                  |                                       |
| End Serial NO[Hex] : 12345687                                                | 0A:.0A:<br>0ç.80h.<br>.80°.'.±. |                                       |
| S/N Start Address[Hex] : 0100                                                | .'.1.< <i>f</i> .               | Display Serial Number                 |
| S/N End Address[Hex] : 0103                                                  | f.80§.<br>0ï Ć ^.               | Checksum 21DE                         |
| Counter                                                                      | 2^.⊢.                           | Program Pin Placement                 |
| OK (Hex) : 0 Reset Count                                                     | . ZO' . Ë P                     |                                       |
| NG (Hex):                                                                    | 0'. E A g.                      |                                       |
|                                                                              | 0Ë ^. A                         |                                       |
|                                                                              | .ª.ާ.s0                         |                                       |
|                                                                              | (. H °.                         |                                       |
| SIN Program Close                                                            | 9. JU=UL.                       |                                       |
| 00000120 A7 13 40 00 90 19 A6 00 08 19 A5 00 D0 20 E2 20 §. @JE.             | ¥.E.                            | · · · · · · · · · · · · · · · · · · · |
| 000000130 D4 14 A4 30 01 19 A9 00 E7 14 B1 30 B0 01 B1 01 Ĉ. ×0              | ç.±0°.±.                        |                                       |
| UUUUUU14U U5 19 HZ UU E7 12 H1 30 90 19 A6 00 07 19 A5 00 <sup>2</sup> . c.: | ±UE.¦¥.<br>T0 ≠0                |                                       |
| 00000160 A9 00 40 00 90 19 A6 00 09 19 A5 00 D1 20 F2 20                     | 0±                              |                                       |
| 00000170 D4 16 A7 12 40 00 A0 19 A6 00 29 08 A5 00 D0 20 Ĉ. §. 🤃             | .   . ) . ¥. E                  |                                       |
| I<br>X=780 Y=384                                                             | <b>_</b>                        | USB STANDALONE WRITER                 |

# **Note**: After the completion of programming, if programming code + serial number is desired, go back to Step 1 and start all over.

After the above steps are completed, the user can choose two modes of operation: to connect to PC and let PC control the programming process or go offline and programmed by using writer independently.

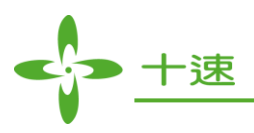

- 1. Operating instruction in using PC to control the programming process:
  - a. Click on S/N Program button to start the programming process.
  - b. If programming is successful, the count number for "Start Serial NO, OK, Total" will be incremented by 1 automatically.
  - c. If programming is fail, the count number for "NG, Tota 1" will be incremented by 1 automatically.
  - d. When the S/N Program button is disabled, it means that the programming process for the serial number is completed. Reset and reload by entering the "S/N SET" window is required.
  - e. "Reset Count" button will reset the "OK, NG, Total" column value to zero.
  - f. Attention: Do not press the "Enter" key on the writer hardware during programming if PC control mode is used.
- 2. Operating instruction in using writer for programming independently:
  - a. The function for the Mode button is to choose whether to display the value for " Serial Number, OK, NG, TOTAL ".
    - <u>a-1</u>: SNH =>Display Serial Number (9~16 bytes), but when S/N Length is less than 9, this mode will not display the number.

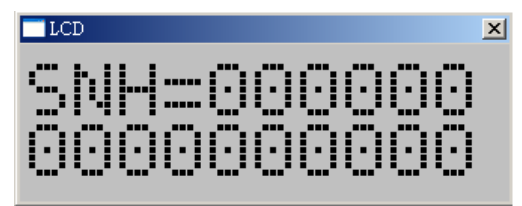

<u>a-2:</u> SNL =>Display Serial Number (1~8 bytes).

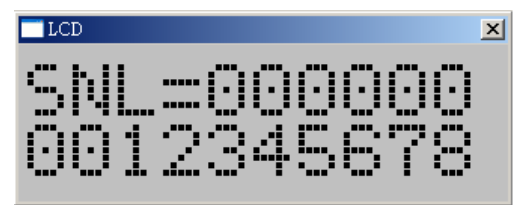

<u>a-3</u>: OK =>Display the number of successful programming.

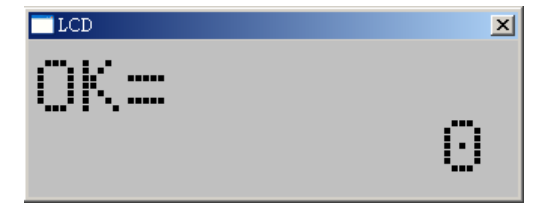

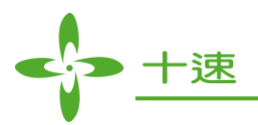

<u>a-4:</u> NG = Display the number of fail programming.

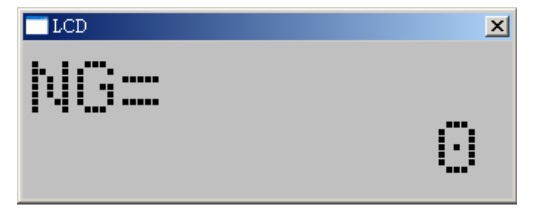

<u>a-5</u>: TOTAL =>Display the total number of programming.

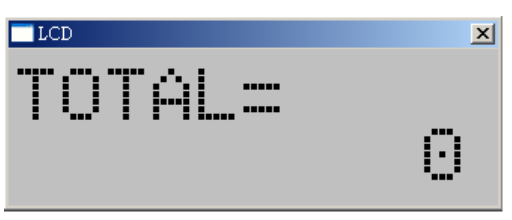

- b. The function for the "Enter" key is to execute programming.
- c. If programming is successful, the value of " Serial Number, OK, TOTAL " will be incremented by 1 automatically.
- d. If programming is fail, the value of "NG, TOTA L" will be incremented by 1 automatically.
- e. When the "Enter" key is disabled, it means that the programming for the serial number is completed and the must be reloaded.
- f. Attention: if the power of writer is turned off and on again, the serial number will be reset to the initial value.

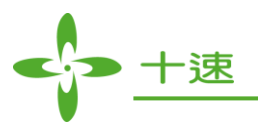

# 8. Programming Operation in EXHV ISP Mode

Step 1: Select Device

| Arew_USBWriter_TM57PE10                       |        | <u>_                                    </u> |
|-----------------------------------------------|--------|----------------------------------------------|
| Eile Device Operation IC Type Select          |        | ×                                            |
| Auto Blank Series : 51 Search                 | ОК     | ]                                            |
| IC Type :  TM52F5278                          | Cancel | 1                                            |
| Display Serial Number Whole Chip Erase        |        | J                                            |
| Mass Production Mode EXHV ISP Program         |        |                                              |
| Production Limit: 1 ISP Program               |        | nber                                         |
| License Mode                                  |        |                                              |
| MCU Type ———————————————————————————————————— |        |                                              |
| 51 High Efficiency TM52F5278                  |        | Pin Placement                                |
| ABit High Efficiency TM52E5268                |        | NAN BR                                       |
| 8 Bit Low power TM52F5268B                    |        |                                              |
| 51<br>USB<br>TM52F5268C                       |        |                                              |
| Other TM52F5273B                              |        |                                              |
| TM52F5274                                     |        |                                              |
| TM52F5274C                                    |        |                                              |
| TM3213276                                     |        |                                              |
| TM52F5278                                     |        |                                              |
|                                               |        |                                              |
| X=50 Y=0                                      | ને ા   | JSB STANDALONE WRITER                        |

Step 2: Select IC and enable "EXHV ISP Program", and then click on "OK"

| Ele Device Operation       It Type Select         Auto       Blank         Series:       \$1         Display Serial Number       Whole Chip Erase         Mass Production Mode       V EXHV ISP Program         Production Limit:       ISP Program         License Mode       Itselectory         MCU Type       Chip Series         Migh Efficiency       ImS2F5268         ImS2F5278       ImS2F5278         ImS2F5278       ImS2F5278         ImS2F5278       ImS2F5278         ImS2F5278       ImS2F5278         ImS2F5278       ImS2F5278         ImS2F5278       ImS2F5278                                                                           | Anew_USBWriter_TM57PE10                                                                                                    |              |                                                                                     |
|----------------------------------------------------------------------------------------------------|----------------------------------------------------------------------------------------------------|--------------|-------------------------------------------------------------------------------------|
| Auto       Black       Series : 51       OK         IC Type : [M52F5278]       Cancel         Display Serial Number       Whole Chip Erase         Mass Production Mode       V EXHV ISP Program         Production Limit : 1       ISP Program         License Mode       MCU Type         MCU Type       Chip Series         MCU Type       High Efficiency         High Efficiency       TM52F5278         Juss       TM52F5273B         TM52F5274B       TM52F5274C         TM52F5274C       TM52F5274C         TM52F5274B       TM52F5274B         TM52F5274B       TM52F5274B         TM52F5274B       TM52F5274B         TM52F5274B       TM52F5274B | Ele Device Operation IC Type Select                                                                                                    | 2            | ×                                                                                   |
|                                                                                                    | Ele Device Operation       IC Type Select         Auto       Blank         Series :       51         IC Type :       TM52F5278         Display Serial Number       Whole Chip Erase         Mass Production Mode       EXHV ISP Program         Production Limit :       1         ILicense Mode       MCU Type         MCU Type       Chip Series         High Efficiency       TM52F5278         USB       Uher         Test       TM52F5274         TM52F5274       TM52F5274         TM52F5276       TM52F5274         TM52F5276       TM52F5276         TM52F5276       TM52F5276 | OK<br>Cancel | Nor<br>Nor<br>Pin Placement<br>Nor<br>Nor<br>Nor<br>Nor<br>Nor<br>Nor<br>Nor<br>Nor |
| X=50 Y=0                                                                                                    | X=50 Y=0                                                                                                    | ்கூ ப        | B STANDALONE WRITER                                                                 |

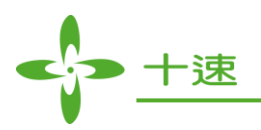

Step 3: The main screen will exhibit " EXHV ISP Program "

| New_USBWriter TM52F5278                      |                       |
|----------------------------------------------|-----------------------|
| Eile Device Operation Help About             |                       |
| Xuto Blank check Program Verify Smart Option | Fuse                  |
|                                              | 1                     |
|                                              | <u> </u>              |
|                                              |                       |
|                                              |                       |
|                                              | EXHV ISP Program      |
|                                              | L                     |
|                                              |                       |
|                                              | Checksum              |
|                                              |                       |
|                                              | Program Pin Placement |
|                                              |                       |
|                                              |                       |
|                                              |                       |
|                                              |                       |
|                                              |                       |
|                                              |                       |
|                                              |                       |
|                                              |                       |
|                                              |                       |
|                                              |                       |
| I<br>X=494 Y=29                              | STANDALONE WRITER     |

#### Step 4: Select File ->Load File

| New_USBWriter TM52F5278                                                                                                    | ×                                          |
|----------------------------------------------------------------------------------------------------|--------------------------------------------|
| Elle Device Operation Help About           Auto         Blank check         Program         Verify                                                                                                 | Smart Option Fuse<br>Chip Name : TM52F5278 |
| 間容<br>搜尋位置①: È tx3710<br>TMS2F5278.tenx<br>TMS2F5278_Random.tenx<br>TMS2F52788(All 0xfff).ten<br>TMS2F52788,tenx<br>TMS2F52788_Random.tenx<br>TMS2F5278C(All 0x00).ten<br>TM52F5278C(All 0x00).ten |                                            |
| X=9 Y=0                                                                                                    | STANDALONE WRITER                          |

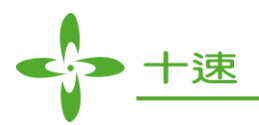

Step 5 : Wait until files are downloaded, click on OK to complete the download

| New_USBWriter TM52F5278                                         |                                                      |
|-----------------------------------------------------------------|------------------------------------------------------|
| File Device Operation Help About                                |                                                      |
| Auto Blank check Program Verify Smart Option                    | Fuse                                                 |
| D:\MyData\桌面\hex焼錄檔\bc3710\TM52F5278.bin Chip Name: TM52F5278   |                                                      |
| T 載資料中,諸勿關閉電源或抜除USB<br>Downloading Data, Please don't power off | EXHV ISP Program Checksum F476 Program Pin Placement |
|                                                                 |                                                      |
|                                                                 |                                                      |

Step 6: Downloaded OK

| 💠 New_USBWriter_TM52F5278                                                          |                         |
|------------------------------------------------------------------------------------|-------------------------|
| <u>File Device Operation Help About</u>                                            |                         |
| Auto Blank check Program Verify Smart Option                                       | -Fuse                   |
|                                                                                    |                         |
| D.W.y.Data (R. III (Nex), Fixed to 2710 (1M) 22 P3278.000 Crup Name : 1M) 22 P3278 |                         |
| 00000000 21 00 00 00 00 00 00 00 00 00 00 00 00 00                                 |                         |
|                                                                                    |                         |
|                                                                                    |                         |
| 00000030 00 00 00 00 00 00 00 00 00 00 0                                           | EXHV ISP Program        |
|                                                                                    |                         |
|                                                                                    |                         |
|                                                                                    | Checksum F476           |
|                                                                                    |                         |
|                                                                                    |                         |
|                                                                                    | Program Pin Placement   |
|                                                                                    | 1107.70M                |
|                                                                                    |                         |
|                                                                                    |                         |
| 000000E0 00 00 00 00 00 00 00 00 00 00 0                                           |                         |
| 000000F0 00 00 00 00 00 00 00 00 00 00 0                                           |                         |
| 00000100 75 93 FA 75 A2 AA 75 A3 AA 75 A4 AA 75 A5 AA 75 u".u¢.u£.u×.u¥.u          |                         |
| 00000110 D8 07 75 B0 00 31 1E 75 B0 FF 31 1E 80 F4 7D FA & u°.1.u°.1ô}.            |                         |
| 00000120 7E FA DE FE DD FA 22 00 00 00 00 00 00 00 00 00 ~"                        |                         |
| 00000130 00 00 00 00 00 00 00 00 00 00 00 00 0                                     |                         |
|                                                                                    |                         |
| 00000150 00 00 00 00 00 00 00 00 00 00 00 00 0                                     |                         |
|                                                                                    |                         |
|                                                                                    |                         |
| X=339 Y=22                                                                         | 🖙 USB STANDALONE WRITER |

# Note: The capacitance (VCC/VSS) on the PCB programming cannot exceed 470uF, and the capacitance (SDA/SCL) cannot exceed 100pF

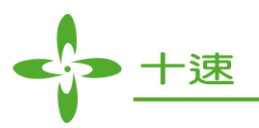

# 9. Programming Operation in ISP Mode

Step 1: Select Device

| Arew_USBWriter_TM52F5278                                                                                                    |           |                  |
|----------------------------------------------------------------------------------------------------|-----------|------------------|
| Eile Device Operation IC Type Select                                                                                                    | ×         |                  |
| Auto Elank Series : 51 Search IC Type : TM52F5278                                                                                                    | ок        |                  |
| 🗌 Display Serial Number 🗖 Whole Chip Erase                                                                                                    |           |                  |
| □ Mass Production Mode □ EXHV ISP Program                                                                                                    |           | n                |
| Production Limit : 1 ISP Program                                                                                                    |           |                  |
| License Mode                                                                                                    |           |                  |
| MCU TypeChip SeriesChip Name51High EfficiencyTM52F52784Bit<br>8 BitLow powerTM52F5268B51USB<br>Other<br>TestTM52F5273Other<br>TestTM52F5273BTM52F5274<br>TM52F5274C<br>TM52F5274CTM52F5274BTM52F5276<br>TM52F5276BTM52F5276BTM52F52778TM52F52774C |           | Pin Placement    |
| X=50 Y=1                                                                                                    | ୍ୟ USB ST | TANDALONE WRITER |

Step 2: Select IC and enable " ISP Program ", and then click on " OK "

| New_USBWriter_TM52F5278                                                                                                    |              | _                 |
|----------------------------------------------------------------------------------------------------|--------------|-------------------|
| Eile Device Operation IC Type Select                                                                                                    | ×            |                   |
| Auto Elank Series : 51 CType : TM52F5278                                                                                                    | OK<br>Cancel |                   |
| Display Serial Number Whole Chip Erase                                                                                                    |              |                   |
| Mass Production Mode EXHV ISP Program                                                                                                    |              | m                 |
| Production Limit: 1 SP Program                                                                                                    |              |                   |
| License Mode                                                                                                    |              |                   |
| MCU TypeChip SeriesChip Name51High EfficiencyTM52F52684BitLow powerTM52F526851USBTM52F5268OtherTM52F5273TestTM52F5274CTM52F5274CTM52F5276TM52F5278TM52F5276TM52F5278TM52F5278 |              | Pin Placement     |
| x=50 Y=1                                                                                                    | ିଙ୍କ USB S   | STANDALONE WRITER |

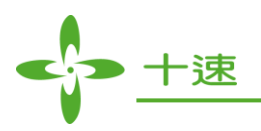

Step 3: The main screen will exhibit " ISP Program "

| New_USBWriter TM52F5278                     |                       |
|---------------------------------------------|-----------------------|
| <u>File Device Operation Help About</u>     |                       |
| Xum Blank check Program Verify Smart Option | Fuse                  |
| Chip Name - TM52E5278                       | =                     |
| Chip Name . [165215210                      | <u> </u>              |
|                                             |                       |
|                                             |                       |
|                                             | ISP Program           |
|                                             |                       |
|                                             |                       |
|                                             | Checksum              |
|                                             |                       |
|                                             | Program Pin Placement |
|                                             | INSTRUM               |
|                                             |                       |
|                                             |                       |
|                                             |                       |
|                                             |                       |
|                                             |                       |
|                                             |                       |
|                                             |                       |
|                                             |                       |
|                                             |                       |
|                                             | A                     |
| X=388 Y=38                                  | USB STANDALONE WRITER |

#### Step 4: Select File ->Load File

| New_USBWriter TM52F5278                                                                                                    | × |
|----------------------------------------------------------------------------------------------------|---|
| Elle     Device     Operation     Help     About       Auto     Blank check     Program     Verify     Smart Option       Chip Name :     TM52F5278 |   |
| 開容<br>理尋位置①: ▲ tx3710                                                                                                    |   |
| 檔案名稱 创: TM52F5278 tenx<br>檔案類型(I): TxIce Tenx Files (* tenx)<br>取消                                                                                  |   |
| X=16 Y=0 🚱 USB STANDALONE WRITER                                                                                                    |   |

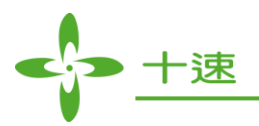

Step 5: Wait until files are downloaded, click on OK to complete the download

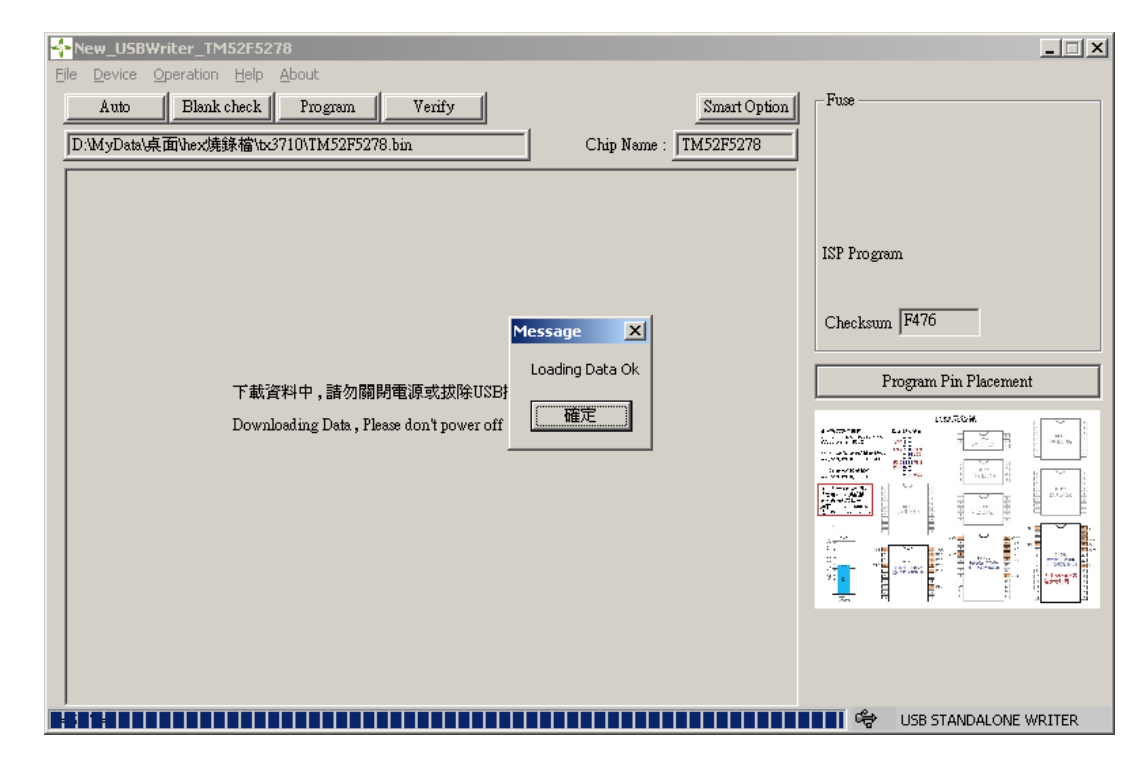

Step 6: Downloaded OK

| New_USBWriter_TM52F5278                                                      |                       |
|------------------------------------------------------------------------------|-----------------------|
| File Device Operation Help About                                             |                       |
| Xütto Blank check Program Verify Smart Option                                | Fuse                  |
| D:\MyData\桌面\hex,燒錄檔\bx3710\TM52F5278.bin Chip Name: TM52F5278               |                       |
| 00000000 21 00 00 00 00 00 00 00 00 00 00 00 00 00                           |                       |
| 00000010 00 00 00 00 00 00 00 00 00 00 0                                     |                       |
|                                                                              |                       |
|                                                                              | ISP Program           |
| 00000040 00 00 00 00 00 00 00 00 00 00 0                                     |                       |
|                                                                              |                       |
|                                                                              | Checksum F476         |
| 00000070 00 00 00 00 00 00 00 00 00 00 0                                     |                       |
|                                                                              |                       |
|                                                                              | Program Pin Placement |
|                                                                              |                       |
|                                                                              |                       |
|                                                                              |                       |
|                                                                              |                       |
|                                                                              |                       |
| 00000100 75 93 FA 75 A2 AA 75 A3 AA 75 A4 AA 75 A5 AA 75 J" u¢ u≆ u¥ u       |                       |
| 00000110 D8 07 75 B0 00 31 1E 75 B0 FF 31 1E 80 F4 7D FA @ u°. 1. u°. 1. ô}. |                       |
| 00000120 7E FA DE FE DD FA 22 00 00 00 00 00 00 00 00 00 ~"                  |                       |
|                                                                              |                       |
|                                                                              |                       |
|                                                                              |                       |
|                                                                              |                       |
| 00000170 00 00 00 00 00 00 00 00 00 00 00 00 0                               |                       |
| X=661 Y=193                                                                  | USB STANDALONE WRITER |

Note: The capacitance (VCC/VSS) on the PCB programming cannot exceed 470uF, and the capacitance (SDA/SCL) cannot exceed 100pF

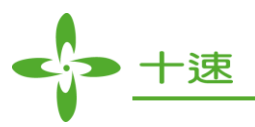

# 10. Programming Operation in Whole Chip Erase Mode

Step 1: Select Device

| 🔆 New_USBWriter_TM57ME15                                                                                                    |         |                  |
|----------------------------------------------------------------------------------------------------|---------|------------------|
| Eile Device Operation IC Type Select                                                                                                    | ×       |                  |
| Auto Blank<br>Series : 51<br>IC Type : TM52F5278B                                                                                                    | ОК      |                  |
| 🗌 Display Serial Number 🗌 Whole Chip Erase                                                                                                    | ancer   |                  |
| Mass Production Mode EXHV ISP Program                                                                                                    |         |                  |
| Production Limit : 1     ISP Program                                                                                                    |         |                  |
| 🗖 License Mode                                                                                                    |         |                  |
| MCU TypeChip SeriesChip Name51High EfficiencyTM52F5278B4Bit<br>8 Bit<br>USB<br>Other<br>TestHigh EfficiencyTM52F5264C<br>TM52F5268C<br>TM52F5278BTestTM52F5274C<br> |         | Pin Placement    |
| X=48 Y=1                                                                                                    | 🗘 USB S | TANDALONE WRITER |

Step 2: Select IC and enable "Whole Chip Erase ", and then click on " OK "

| New_USBWriter_TM57ME15                                                                                                    |              |                  |
|----------------------------------------------------------------------------------------------------|--------------|------------------|
| File Device Operation IC Type Select                                                                                                    | ×            |                  |
| Auto       Blank         Series :       51         IC Type :       TM52F5278B         Display Serial Number       Image: Chip Erase         Mass Production Mode       EXHV ISP Program         Production Limit :       ISP Program         License Mode       MCU Type         MBit       Image: Chip Series         ABit       TM52F5278B         USB       Uther         Test       TM52F5274B         TM52F5276B       TM52F5276B         TM52F5278B       TM52F5276B | OK<br>Cancel | Pin Placement    |
| x=48 Y=1                                                                                                    | ାର୍ଚ୍ଚ USB S | TANDALONE WRITER |

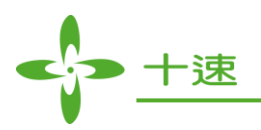

Step 3: The main screen will exhibit "Whole Chip Erase"

| New_USBWriter TM52F5278B                     |                       |
|----------------------------------------------|-----------------------|
| Eile Device Operation Help About             |                       |
| TAND Blank check Program Verify Smart Option | Fuse                  |
|                                              | 1                     |
|                                              | -                     |
|                                              |                       |
|                                              | Whole Chip Erase      |
|                                              |                       |
|                                              |                       |
|                                              | Charlesen [           |
|                                              | Checksum              |
|                                              |                       |
|                                              | Program Pin Placement |
|                                              |                       |
|                                              |                       |
|                                              |                       |
|                                              |                       |
|                                              |                       |
|                                              |                       |
|                                              |                       |
|                                              |                       |
|                                              |                       |
|                                              |                       |
| x=581 Y=20                                   | USB STANDALONE WRITER |

#### Step 4: Select File ->Load File

| New_USBWriter TM52F5278B                                                                                                    |                       |
|----------------------------------------------------------------------------------------------------|-----------------------|
| Elle Device Operation Help About       Auto     Blank check     Program     Verify       Chip Name :     TM52F5278B                                                                                                    |                       |
| 開容       ?★         搜尋位置①:       tx3710         丁M52F5278.tenx       町 TM52F5278C(All 0xffff)         町 TM52F5278.tenx       町 TM52F5278C(All 0xffff)         町 TM52F5278B(All 0xffff).tenx       町 TM52F5278C,Random.tenx         町 TM52F5278B,Random.tenx       町 TM52F5278C,Random.tenx         町 TM52F5278B(All 0xfff).tenx       町 TM52F5278C,Random.tenx         町 TM52F5278B,Random.tenx       町 TM52F5278C,Random.tenx         町 TM52F5278C(All 0x00).tenx       ▼         幡案名稱(1):       TM52F5278B.tenx         檔案類型(1):       TxIce Tenx Files (*tenx) | ogram Pin Placement   |
| X=152 Y=29 😤                                                                                                    | USB STANDALONE WRITER |

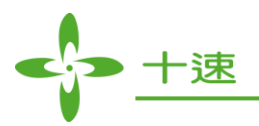

Step 5: Wait until files are downloaded, click on OK to complete the download

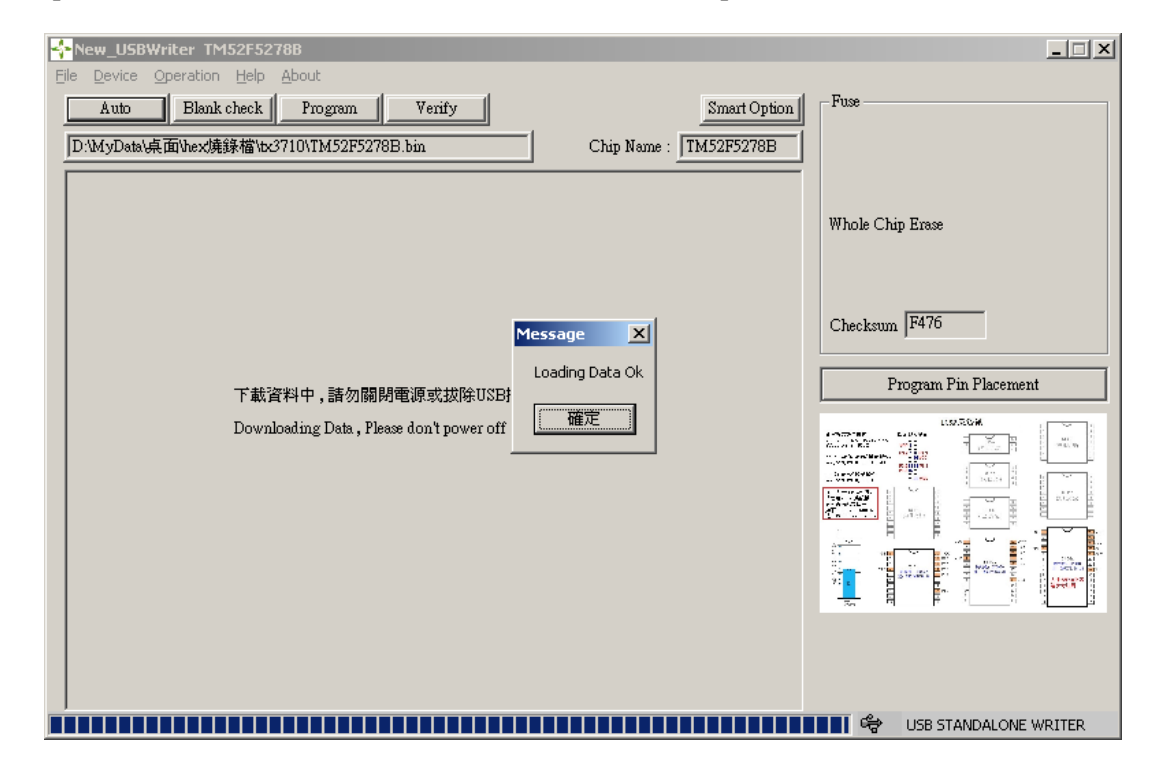

Step 6: Downloaded OK

| New_USBWriter_TM52F5278B                                                        |                       |
|---------------------------------------------------------------------------------|-----------------------|
| <u>File Device Operation Help About</u>                                         |                       |
| Kutto Blank check Program Verify Smart Option                                   | Fuse                  |
| D:\MyData\桌面\hex焼錄檔\tx3710\TM52F5278B.bin Chip Name : TM52F5278B                |                       |
| 00000000 21 00 00 00 00 00 00 00 00 00 00 00 00 00                              |                       |
| 00000010 00 00 00 00 00 00 00 00 00 00 0                                        |                       |
|                                                                                 | Whole Chip Erase      |
|                                                                                 |                       |
|                                                                                 |                       |
|                                                                                 |                       |
|                                                                                 | Checksum F476         |
|                                                                                 | Chooksan j- ····      |
|                                                                                 |                       |
| 00000090 00 00 00 00 00 00 00 00 00 00 0                                        | Program Pin Placement |
|                                                                                 |                       |
|                                                                                 |                       |
|                                                                                 |                       |
|                                                                                 |                       |
|                                                                                 |                       |
|                                                                                 |                       |
| 00000100 73 93 FX 73 X2 XX 73 X3 XX 73 X4 XX 73 X3 XX 73 U . U\$. U*. U*. U*. U |                       |
| 00000110 D0 07 73 D0 00 31 12 73 D0 11 31 12 00 14 7D TA @. 0 11.0 1.0 07.      |                       |
|                                                                                 |                       |
|                                                                                 | 2. 11 P 2. 12 A       |
|                                                                                 |                       |
|                                                                                 |                       |
|                                                                                 |                       |
|                                                                                 |                       |
| X=435 Y=0                                                                       | STANDALONE WRITER     |

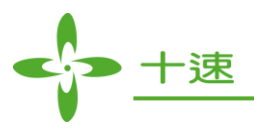

# 11. Programming Guide for Mass Production Mode

This function contains only Auto mode, which records OK and NG counts, and checksum display, there are no other functions, so it is recommended to be used in mass production.

Step 1: Select Device

| New_USBWriter_TM52F5278              |                 |            |                       |
|--------------------------------------|-----------------|------------|-----------------------|
| File Device Operation IC Type Select |                 |            | ×                     |
| Auto Blank Series : 8 Bit            | O Search        | ОК         |                       |
| IC Type : TM57PE10                   | ]               | Cano       | cel                   |
| 🗖 Display Serial Number              | 🗖 Whole 🛛       | Chip Erase |                       |
| Mass Production Mode                 | EXHV IS         | SP Program |                       |
| Production Limit : 1                 | ISP Pro         | gram       |                       |
| License Mode                         |                 |            |                       |
| MCU TypeCh                           | nip Series      | Chip Name  |                       |
| 8 Bit                                | ure I/O         | TM57PE10   | Pin Placement         |
|                                      | Juro KO         |            |                       |
| 8 Bit                                | DC              | TM57ME15   |                       |
| 51 L                                 | .CD<br>IPA/Comp | TM57ME16AS |                       |
| Other                                | ouch Key        | TM57ME18CS |                       |
| Test                                 | age Locker      | TM57ME20   | rides -               |
|                                      | I               | TM57PE10   |                       |
|                                      | I               | TM57PE11A  |                       |
|                                      |                 | TM57PE11BS |                       |
|                                      |                 |            | 1<br>1                |
| X=29 Y=1                             |                 | ÷          | USB STANDALONE WRITER |

Step 2: Select IC type and enable the "Mass Production Mode ", and then click on "OK "

| IC Type Select                                                                                                    |                                                                               | ×                                                                                                    |
|----------------------------------------------------------------------------------------------------|-------------------------------------------------------------------------------|----------------------------------------------------------------------------------------------------|
| Series: 8 Bit<br>IC Type: TM57PE10                                                                                      | Search                                                                        | ОК                                                                                                    |
| <ul> <li>Display Serial Numb</li> <li>Mass Production Mo</li> <li>Production Limit : 1</li> <li>License Mode</li> </ul> | er F Whol<br>de F EXHV                                                        | Cancel<br>e Chip Erase<br>/ ISP Program<br>/rogram                                                                                                    |
| MCU Type<br>8 Bit<br>4Bit<br>8 Bit<br>51<br>USB<br>Other<br>Test                                                        | Chip Series<br>Pure I/O<br>ADC<br>LCD<br>OPA/Comp<br>Touch Key<br>Page Locker | Chip Name<br>TM57PE10<br>TM57ME15<br>TM57ME16<br>TM57ME16AS<br>TM57ME18CS<br>TM57ME10<br>TM57ME10<br>TM57PE10<br>TM57PE11A<br>TM57PE11B<br>TM57PE11BS |

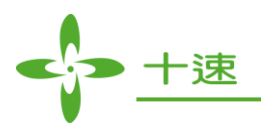

Step 3: The main screen will show "Mass Production Mode" and Enable Auto function

| New_USBWriter TM57PE10                    |                       |
|-------------------------------------------|-----------------------|
| <u>File Device Operation Help About</u>   |                       |
| Time Blank check Program Verify Smart Opt | on Fuse               |
| Chip Name : TM57PE10                      | =                     |
|                                           | =                     |
|                                           |                       |
|                                           |                       |
|                                           |                       |
|                                           | Mass Production Mode  |
|                                           | Checksum              |
|                                           |                       |
|                                           | Program Pin Placement |
|                                           |                       |
|                                           |                       |
|                                           |                       |
|                                           |                       |
|                                           |                       |
|                                           |                       |
|                                           |                       |
|                                           |                       |
|                                           |                       |
|                                           |                       |
| x=368 Y=48                                | USB STANDALONE WRITER |

#### Step 4: Execute File ->Load File

| New_USBWriter TM57PE10                                                                      | _ <b>_</b> ×          |
|---------------------------------------------------------------------------------------------|-----------------------|
| Auto     Blank check     Program     Verify     Smart Option       Chip Name :     TM57PE10 |                       |
| <b>開容</b> ?×<br>搜尋位置①:                                                                      | ction Mode            |
| 檔案名稱 @): [tm57pe10.HEX 開容 @)<br>檔案類型(I): [Txlce Hex Files (*.hex)                           |                       |
| x=30 Y=0 😤                                                                                  | USB STANDALONE WRITER |

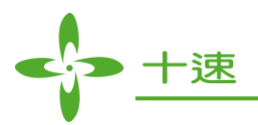

Step 5: Wait until files are downloaded, click on OK to complete the download

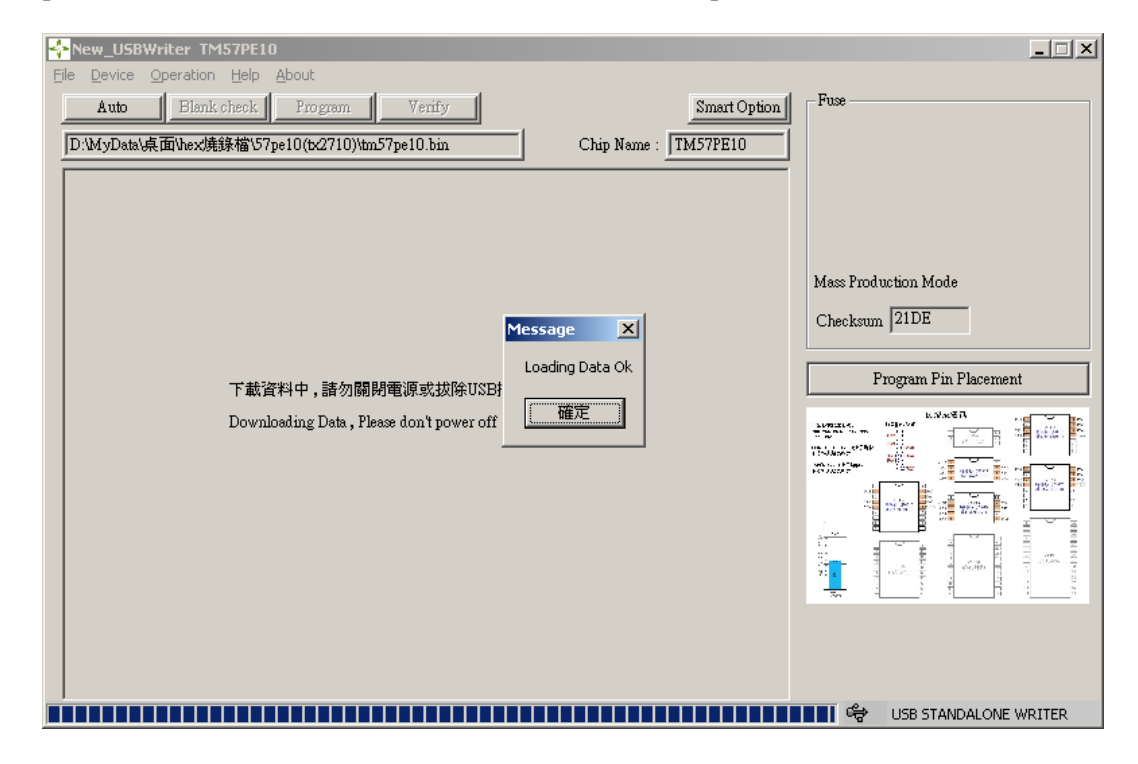

Step 6: Downloaded OK

| New_USBWriter_TM57PE10                                                                            |                                                                                                    |
|---------------------------------------------------------------------------------------------------|----------------------------------------------------------------------------------------------------|
| <u>File Device Operation Help About</u>                                                           |                                                                                                    |
| Muto:         Blank check         Program         Verify         Smart Option                     | - Fuse                                                                                                    |
| D:\MyData\桌面\hex,焼錄檔\57pe10(b:2710)\tm57pe10.bin Chip Name: TM57PE10                              |                                                                                                    |
| 00000000 3D 30 02 30 A0 00 03 08 A1 00 88 17 09 30 89 15 =0.0j.*0                                 |                                                                                                    |
| 00000010 11 30 48 17 0D 30 49 15 39 30 21 08 83 00 20 08 .0⊢0I.90!.f                              |                                                                                                    |
| 00000020 60 00 BF 19 89 00 28 16 1B 30 C6 16 19 30 C6 10 `.¿(0AE.0AE                              |                                                                                                    |
| 00000030 1B 30 C6 12 38 30 68 14 1F 30 E7 13 38 30 68 10 . 0A:80h 0ç. 80h.                        |                                                                                                    |
| 00000040 B0 0A 30 08 2F 1F 83 16 38 30 B0 01 27 12 B1 0A ". 0./.f. 80".'.±.                       | Marco Development of the day                                                                                                    |
| 00000050 31 08 3F 1B 0A 1F 83 14 27 13 31 08 3C 1F 83 16 1. ?f.'.1.<.f.                           | Mass Flod ochon Mode                                                                                                    |
| 00000060 38 30 B1 01 B2 0A 32 08 06 1F 83 16 38 30 A7 12 80±. <sup>2</sup> .2f. 80§.              | Checksum 21DE                                                                                                    |
| 00000070 0D 30 DF 19 89 00 68 12 0D 30 EF 20 D5 20 88 01 . 0ß h 0î C ^.                           |                                                                                                    |
| 00000080 CB 20 10 19 14 00 87 20 14 19 B3 00 8E 20 A7 17 E ‡ª. Z §.                               |                                                                                                    |
| 00000090 44 30 B3 0B 46 30 92 20 B2 20 89 01 88 13 48 13 CO <sup>2</sup> . F0' <sup>2</sup> ". F. | Program Pin Placement                                                                                                    |
| UUUUUUUUUUUUUUUUUUUUUUUUUUUUUUUUUUUUUU                                                            |                                                                                                    |
| 00000000 92 20 51 30 27 17 63 30 27 11 CB 20 C1 20 67 15 1 G0 . C01 E A g.                        |                                                                                                    |
| 00000000 6C 30 92 20 51 30 A7 14 6C 30 C6 15 6A 30 E0 20 10° G0§.10A:j0a                          | internet state and internet state in the state of the state of the sta |
|                                                                                                   |                                                                                                    |
|                                                                                                   |                                                                                                    |
| 000000F0 B3 0B 73 30 3D 30 CB 20 20 12 40 11 00 13 B0 01 . 00-0E (.F                              |                                                                                                    |
| 00000100 BT 01 B2 01 01 20 0E 20 X7 13 03 30 30 30 13 1. X 2 9. 30-0E.                            |                                                                                                    |
| 00000120 A7 13 40 00 90 19 A6 00 08 19 A5 00 D0 20 E2 20 % %                                      |                                                                                                    |
| 00000130 D4 14 A4 30 01 19 A9 00 E7 14 B1 30 B0 01 B1 01 C ×0 c +0° +                             |                                                                                                    |
| 00000140 05 19 B2 00 E7 12 B1 30 90 19 A6 00 07 19 A5 00 *. c. +0E. ! ¥                           |                                                                                                    |
| 00000150 D0 20 E2 20 D4 14 AF 30 02 19 A9 00 B1 30 03 19 E . Č. O ±0.                             |                                                                                                    |
| 00000160 A9 00 40 00 90 19 A6 00 09 19 A5 00 D0 20 E2 20 €)E. ¦¥. € .                             |                                                                                                    |
| 00000170 D4 16 A7 12 40 00 A0 19 A6 00 29 08 A5 00 D0 20 Ĉ. §. 🤃 ¥. E                             |                                                                                                    |
| x=375 Y=10                                                                                        | STANDALONE WRITER                                                                                                    |

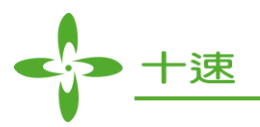

Step 7: Hardware Display and Operate:

a. Display CHIP NAME (Hold 2 sec Display)

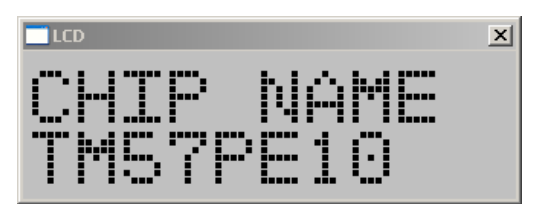

- b. Display Auto Mode: (Mode button: click once will change OK and NG Display)
  - 1. Display Checksum
  - 2. Display the counting number that the programming procedure is successful
  - 3. Display the counting number that the programming procedure is not successful

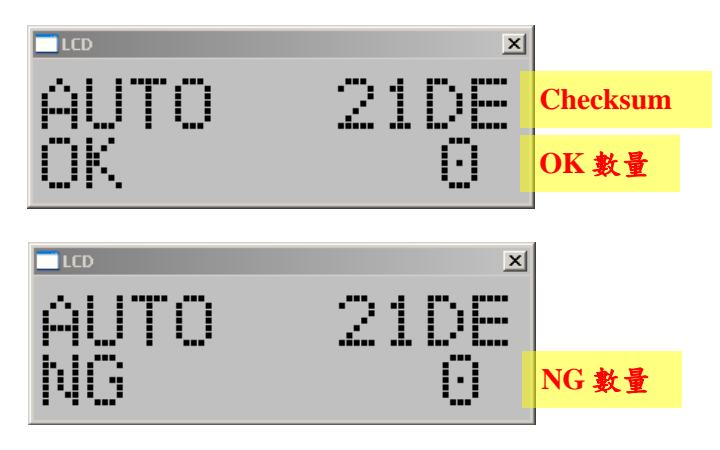

c. Display Software version and Firmware version (Press the Mode button more than 3 seconds continuously to get the information)

|                      |   | ×    |
|----------------------|---|------|
| $\subset \mathbb{N}$ | • | 0004 |
|                      | • |      |
| []]]                 | • | onco |
| 1 1.4                | • |      |

d. Enter button: press enter to execute

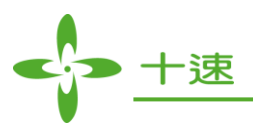

# 12. Production Limit Mode Writer Operation

This function contains only Auto mode, which records OK and NG counts, and checksum display, there are no other functions, so it is recommended to be used in mass production.

Step 1: Select Device

| New_U5BWriter TMU3132                                   |          | _ 🗆 🗙                  |
|---------------------------------------------------------|----------|------------------------|
| Eile Device Operation IC Type Select                    | ×        |                        |
| Auto Blank Series : 8 Bit Search                        | ОК       |                        |
| IC Type : TM57PE10                                      | Cancel   |                        |
| Display Serial Number Whole Chip Erase                  |          |                        |
| Mass Production Mode EXHV ISP Program                   |          |                        |
| Production Limit: 1     ISP Program                     |          |                        |
| 🗖 License Mode                                          |          |                        |
| MCU Type Chip Series Chip Name                          |          |                        |
| 8 Bit   Pure I/O   TM57PE10                             |          | Pin Placement          |
| 4Bit Pure I/O                                           |          | 59×82                  |
| 8 Bit ADC TM57ME16                                      |          |                        |
| USB OPA/Comp TM57ME10A3                                 |          | The second second      |
| Other Touch Key TM57ME18CS<br>Test Page Locker TM57ME20 |          |                        |
| TM57MR10                                                |          |                        |
| TM57PE10<br>TM57PE11A                                   |          | 1 H 3 3                |
| TM57PE11B                                               |          |                        |
|                                                         |          |                        |
| X=12 Y=0                                                | ්ළ USB S | J<br>STANDALONE WRITER |

Step 2: Select IC and enable the Production Limit Mode to set the writer counts (1~99999999), then press OK.

| DK<br>ncel |
|------------|
| ncel       |
|            |
|            |
|            |
|            |
|            |
|            |
| -1         |
| 3          |
|            |
|            |
|            |
| -1         |
|            |
|            |
|            |
| -          |
|            |

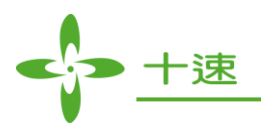

Step 3: Main window will show "Production Limit Mode" and enable "Auto" function

| New_USBWriter TM57PE10                       |                         |
|----------------------------------------------|-------------------------|
| Eile Device Operation Help About             |                         |
| Kuto Blank check Program Verify Smart Option | Fuse                    |
| Chin Name · TM57PE10                         |                         |
|                                              |                         |
|                                              |                         |
|                                              |                         |
|                                              |                         |
|                                              | Production Limit        |
|                                              | Chulum                  |
|                                              | Checkson                |
|                                              | Dur mur Din Discourset  |
|                                              | Program Fin Flacement   |
|                                              |                         |
|                                              |                         |
|                                              |                         |
|                                              |                         |
|                                              |                         |
|                                              |                         |
|                                              |                         |
|                                              |                         |
|                                              |                         |
|                                              |                         |
| X=191 Y=16                                   | 🖙 USB STANDALONE WRITER |

#### Step 4: Select File ->Load File

| New_USBWriter TM57PE10                                                                                                    | _ 🗆 🗙                   |
|----------------------------------------------------------------------------------------------------|-------------------------|
| Ele     Device     Operation     Help     About       Auto     Blank check     Program     Verify     Smart Option       Chip Name :     TM57PE10 |                         |
| 【唐· ?<br>搜尋位置①: 	 57pe10(b:2710) 	 ← 	 1                                                                                                    | Limit                   |
| 檔案名稱①: tm57pe10 HEX 開啓②<br>檔案類型①: Txlce Hex Files (*.hex) ▼ 取消                                                                                    |                         |
| X=16 Y=1 0                                                                                                    | 중 USB STANDALONE WRITER |

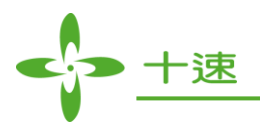

Step 5: Wait until files are downloaded, click on OK to complete the download

| New_USBWriter TM57PE10                                                                                                    | ×                                 |
|----------------------------------------------------------------------------------------------------|-----------------------------------|
| File Device Operation Help About                                                                                                    |                                   |
| Auto         Blank check         Program         Verify         Smart Option           D:\MyData\桌面\he:         D:\MyData\桌面\he:         Imstraction         Chip Name : Imstraction | - Fuse                            |
| Message       ×         上oading Data Ok       Loading Data Ok         Downloading Data , Please don't power off       確定                                                             | Production Limit<br>Checksum 21DE |
|                                                                                                    | THE ODD DI HINDREONE WRITER       |

Step 6: Download OK

| New_USBWriter_TM57PE10                                                                                          |                                       |
|----------------------------------------------------------------------------------------------------|---------------------------------------|
| <u>File Device Operation Help About</u>                                                                         |                                       |
| Auto         Blank check         Program         Verify                                                         | Fuse                                  |
| D:\MyData\桌面\hexJ挽錄檔\57pe10(b:2710)\tm57pe10.bin Chip Name : TM57PE10                                           |                                       |
| 00000000 3D 30 02 30 A0 00 03 08 A1 00 88 17 09 30 89 15 =0.0j.^0                                               |                                       |
| 00000010 11 30 48 17 0D 30 49 15 39 30 21 08 83 00 20 08 .0⊢0 .90!.f                                            |                                       |
| 00000020 60 00 BF 19 89 00 28 16 1B 30 C6 16 19 30 C6 10 `. ¿ ( 0A:. 0A:                                        |                                       |
| 00000030 1B 30 C6 12 38 30 68 14 1F 30 E7 13 38 30 68 10 . 0A:80h 0ç. 80h.                                      |                                       |
| 00000040 B0 0A 30 08 2F 1F 83 16 38 30 B0 01 27 12 B1 0A ". 0./.f.80".'.±.                                      | Durdnessing Limit                     |
| 00000050 31 08 3F 1B 0A 1F 83 14 27 13 31 08 3C 1F 83 16 1. ?f.'.1.<.f.                                         | FIGURE BOIL FAIRE                     |
| 00000060 38 30 B1 01 B2 0A 32 08 06 1F 83 16 38 30 A7 12 80±. <sup>2</sup> .2f. 80§.                            | Checksum 21DE                         |
| 00000070 0D 30 DF 19 89 00 68 12 0D 30 EF 20 D5 20 88 01 . 0ß h 0ï C ^.                                         |                                       |
| UUUUUU8U CH 2U 1U 19 14 UU 87 2U 14 19 H3 UU 8E 2U A7 17 E‡ª.Z §.                                               |                                       |
| UUUUUUUUU 44 30 B3 0B 46 30 92 20 B2 20 89 01 88 13 48 13 C0 <sup>3</sup> , F0 <sup>3</sup> * <sup>*</sup> , F. | Program Pin Placement                 |
| 000000000 C6 12 86 11 88 20 27 16 5A 30 27 10 C8 20 82 20 A:» ·20. E ·                                          |                                       |
| 00000000 92 20 51 30 27 17 63 30 27 11 CB 20 C1 20 67 15 GU .C0 .E A G.                                         |                                       |
| 00000000 0C 30 92 20 51 30 A7 14 0C 30 C0 15 0A 30 E0 20 10 G09,10A;j0a                                         | Coldenar and Coldenar                 |
|                                                                                                    |                                       |
|                                                                                                    |                                       |
| 00000010 B3 0B 73 30 32 30 38 20 20 20 12 40 11 00 13 80 01 100=02 (.1                                          |                                       |
| 00000110 A6 00 02 19 A5 00 D0 20 E2 20 40 00 A7 11 D4 16 ; ¥ E @8 C                                             |                                       |
| 00000120 A7 13 40 00 90 19 A6 00 08 19 A5 00 D0 20 E2 20 § @E                                                   | · · · · · · · · · · · · · · · · · · · |
| 00000130 D4 14 A4 30 01 19 A9 00 E7 14 B1 30 B0 01 B1 01 Ĉ. ×0c. ±0°. ±.                                        |                                       |
| 00000140 05 19 B2 00 E7 12 B1 30 90 19 A6 00 07 19 A5 00².ç.±0Ė.¦¥.                                             |                                       |
| 00000150 D0 20 E2 20 D4 14 AF 30 02 19 A9 00 B1 30 03 19 E . Ĉ. O ±0                                            |                                       |
| 00000160 A9 00 40 00 90 19 A6 00 09 19 A5 00 D0 20 E2 20@)⊏.¦¥.€.                                               |                                       |
| 00000170 D4 16 A7 12 40 00 A0 19 A6 00 29 08 A5 00 D0 20 Ĉ.§.(c) .¦.).¥.E 🥃                                     |                                       |
| ,<br>X=391 Y=14                                                                                                 | STANDALONE WRITER                     |

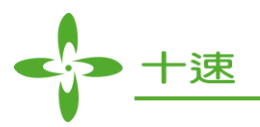

Step 7: Hardware display and operation:

a. Display CHIP NAME (holds for 2 secs display)

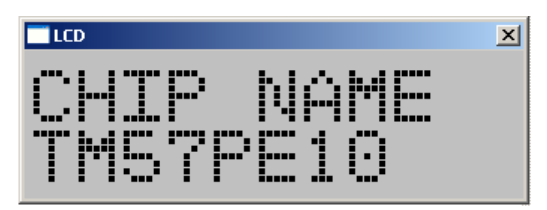

- b. Display Limit mode: (hardware mode button can only switch to OK and NG display)
  - 1. Checksum
  - 2. Write OK count
  - 3. Write NG count

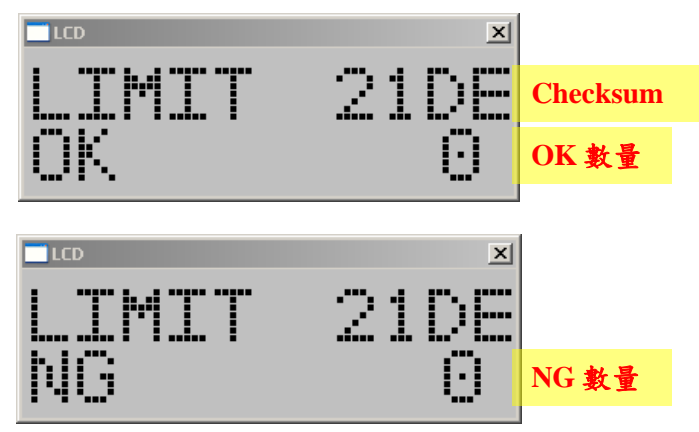

c. Display Software version and Firmware version (Press the Mode button more than 3 seconds continuously to operate this function)

|     | ×    |
|-----|------|
| SW: | 0001 |
| FW: | 90F8 |

- d. Enter button: press enter to execute
- e. When OK count reaches the writing limit setting, writer will not continue to execute

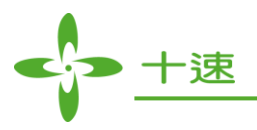

# 13. Manually Update Firmware Function Guide

Step 1: Execute Operation =>Update F/W

| New_USI                    | Writer TM57PE10                                                                             |                                                                          |                              |
|----------------------------|---------------------------------------------------------------------------------------------|--------------------------------------------------------------------------|------------------------------|
| <u>File</u> <u>D</u> evice | Operation Help About                                                                        |                                                                          |                              |
| Auto                       | Update F/W Verify<br>Serial Number Program<br>Compare File<br>Set Protect<br>Read Chip Info | Fus Chip Name : TM57PE10                                                 | 8                            |
|                            |                                                                                             | Che                                                                      | ecksum Program Pin Placement |
|                            |                                                                                             | າດ<br>ການ<br>ການ<br>ການ<br>ການ<br>ການ<br>ການ<br>ການ<br>ການ<br>ການ<br>ການ |                              |
|                            |                                                                                             |                                                                          |                              |
|                            |                                                                                             |                                                                          | 😪 USB STANDALONE WRITER      |

Step 2: Select the file to Update.

| New_USBWriter TM57PE10                                                          |
|---------------------------------------------------------------------------------|
| Eile Device Operation Help About                                                |
| Auto Blank check Program Verify Smart Option Fuse Chip Name : TM57PE10          |
| 周密 ・・・・・・・・・・・・・・・・・・・・・・・・・・・・・・・・・・・・                                         |
| 搜尋位置①: 📄 20150105 🛛 🗸 🖨 🖻 📺 -                                                   |
| TM57PE10.nce<br>檔案名稱(1): TM57PE10.nce<br>檔案類型(1): Txice Nce Files (*.nce)<br>取消 |
| X=99 Y=1 USB STANDALONE WRITER                                                  |

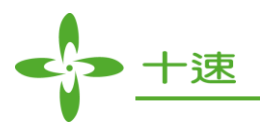

| New_USBWriter TM57PE10                       |                          |
|----------------------------------------------|--------------------------|
| Eile Device Operation Help About             |                          |
| Auto Blank check Program Verify Smart Option | Fuse                     |
| Chip Name : TM57PE10                         |                          |
|                                              |                          |
|                                              |                          |
|                                              |                          |
|                                              |                          |
|                                              |                          |
| Message X                                    | Checksum                 |
| Update Firmware Ok                           | Durger Die Diesewant     |
|                                              | r iogram r in r iacement |
|                                              |                          |
|                                              |                          |
|                                              |                          |
|                                              |                          |
|                                              |                          |
|                                              |                          |
|                                              |                          |
|                                              |                          |
|                                              |                          |
|                                              |                          |

Step 3: Start execution (start loading into hardware), click on OK to complete the set

Step 4: During the Updating Firmware period, the LCD will display UPDATE\_FW WAIT.

|                   | × |
|-------------------|---|
| UPDATE_FW<br>WAIT |   |

Step 5: After successfully updating Firmware, the LCD will display the CHIP NAME.

|           | × |
|-----------|---|
| CUTD NAME |   |
|           |   |
| IMbYPElU  |   |
|           |   |

52

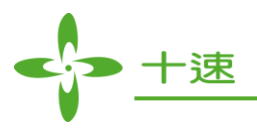

# 14. Compare File Function Operation

Display writer register data, " IC Name ", " Download File Time ", and " Compare File Result ".

Step 1: Select Operation ->Compare File

| R  | New_USB            | Writer             | _TM            | 57PE   | 10    |      |          |          |          |      |          |    |    |    |          |    |                   |                |             |                    |          |    |                                       |
|----|--------------------|--------------------|----------------|--------|-------|------|----------|----------|----------|------|----------|----|----|----|----------|----|-------------------|----------------|-------------|--------------------|----------|----|---------------------------------------|
| E  | ile <u>D</u> evice | Opera              | ition          | Help   | A     | bout |          |          |          |      |          |    |    |    |          |    |                   |                |             |                    |          |    |                                       |
|    | Auto               | Upe                | late F         | =/₩    |       |      |          |          |          | Ve:  | rifv     | 1  |    |    |          |    |                   |                |             | Smart              | Opti     | ml | -Fuse                                 |
|    |                    | Ser                | ial Nu         | ımber  | r Pro | gram | 1        | E        | <u> </u> | _    |          |    |    | -1 |          |    |                   |                |             |                    |          |    |                                       |
|    | D:\MyData\         | Cor                | npare          | e File |       |      |          | 1)\to    | ո57բ     | e10. | bin      |    |    |    |          | Cł | hip N             | iame :         | TM          | 457PE1             | 10       |    |                                       |
|    | 00000000           | Set                | Prot           | ect    |       |      |          | 08       | A1       | 00   | 88       | 17 | ng | 30 | 89       | 15 | =0                | 0              | i           | ^ 0                | 1        |    |                                       |
|    | 00000010           | Rea                | ad Ch          | ip Inf | ō     |      |          | 15       | 39       | 30   | 21       | 08 | 83 | 00 | 20       | 08 | . 0               |                | 1.90        | D!.f.              |          | -  |                                       |
|    | 00000020           | 60 0               | ) BF           | 19     | 89    | 00   | 28       | 16       | 1B       | 30   | C6       | 16 | 19 | 30 | C6       | 10 | ۰.                | ¿              | (0          | DA: O              | A:       |    |                                       |
|    | 00000030           | 1B 3               | 0 08           | 6 1 2  | 38    | 30   | 68       | 14       | 1F       | 30   | E7       | 13 | 38 | 30 | 68       | 10 | . 0,              | A.: 80         | h C         | Dç. 80             | h.       |    |                                       |
|    | 00000040           | B0 0/              | 4 30           | 08     | 2F    | 1F   | 83       | 16       | 38       | 30   | Β0       | 01 | 27 | 12 | Β1       | 0A | ۰.                | 0.7.           | f. 80       | D <sup>®</sup> .'. | ±.       |    |                                       |
|    | 00000050           | 31 0               | 3 3F           | 18     | 0A    | 1F   | 83       | 14       | 27       | 13   | 31       | 08 | 3C | 1F | 83       | 16 | 1. '              | ?              | f.'.        | 1. ≺.              | f.       | _  |                                       |
|    | 00000060           | 38 3               | D B1           | 01     | 82    | 0A   | 32       | 08       | 06       | 1F   | 83       | 16 | 38 | 30 | A7       | 12 | 80:               | ±. ².          | 2           | f. 80              | §.       |    | Checksum 21DE                         |
|    | 00000070           | OD 3               | J DF           | 19     | 89    | 00   | 68       | 12       | 0D       | 30   | EF       | 20 | D5 | 20 | 88       | 01 | . 01              | ß              | h(          | UIC.               | <u>.</u> |    |                                       |
|    | 00000080           | CH 2               | ט 1 U<br>רים ר | 19     | 14    | 00   | 87       | 20       | 14       | 19   | 83       | 00 | 8E | 20 | A/<br>40 | 17 | E.                | <br>з го       | ‡           | °. 4               | §.       |    |                                       |
|    | 000000000          | - 44 JI<br>- CG 11 | ) D3<br>20 (   | 11     | 40    | 20   | 92       | 20       | 6A       | 20   | 09<br>27 | 10 | 00 | 13 | 40       | 13 | <br>Д:            | FU             | . 70        |                    | г.<br>2  |    | Program Pin Placement                 |
|    | 0000000000         | 92 2               | 2 00<br>1 51   | 30     | 27    | 17   | 63       | 30       | 27       | 11   | CB       | 20 | 01 | 20 | 67       | 15 |                   | »<br>          | . Հա<br>ոՈ' | ËÁ                 | n        |    | 1.3/x87.                              |
|    | 0000000000         | 6C 3               | ) 92           | 20     | 51    | 30   | A7       | 14       | -6C      | 30   | C6       | 15 | 6A | 30 | EO       | 20 | 1.0               | ີເດ            | 6.IC        | 0A:i 0             | a.<br>là |    |                                       |
|    | 000000000          | C6 1               | 7 7E           | 30     | E7    | 17   | 53       | 30       | СВ       | 20   | 88       | 01 | C6 | 10 | 86       | 13 | A                 | { 0c.          | SOË         | с. А.              |          |    | Conductor Conductor Conductor         |
|    | 000000E0           | DE 2               | ) 86           | 11     | 87    | 20   | 14       | 19       | В3       | 00   | 8E       | 20 | A7 | 15 | 73       | 30 |                   | . ‡            |             | ާ.                 | sO       |    |                                       |
|    | 000000F0           | B3 0               | 3 75           | 30     | 3D    | 30   | СВ       | 20       | 28       | 12   | 48       | 11 | 86 | 13 | Β0       | 01 | 3 . I             | u0=0           | Ë (.        | ⊢                  | ۰.       |    |                                       |
|    | 00000100           | B1 01              | 1 82           | 01     | C1    | 20   | 8E       | 20       | A7       | 15   | 83       | 30 | 3D | 30 | 90       | 19 | ±. '              | ₹.Á.           | ާ.          | f0=0               | E.       |    |                                       |
|    | 00000110           | A6 0               | 0 02           | 19     | A5    | 00   | DO       | 20       | E2       | 20   | 40       | 00 | A7 | 11 | D4       | 16 | $\{\cdot,\cdot\}$ | ¥. '           | Ð.          | €?§.               | Ĉ.       |    |                                       |
|    | 00000120           | A7 1:              | 3 40           | 00     | 90    | 19   | A6       | 00       | 08       | 19   | A5       | 00 | DO | 20 | E2       | 20 | ۹. ۱              | €3⊑.           |             | ¥. E               |          |    | · · · · · · · · · · · · · · · · · · · |
|    | 00000130           | D4 1               | 4 A4           | 30     | 01    | 19   | A9       | 00       | E7       | 14   | 81       | 30 | 80 | 01 | 81       | 01 | C                 | ×0             | ç.          | .±0°.              | ±.       |    |                                       |
|    | 00000140           | U5 1               | 9 B2           | 2 00   | E/    | 12   | 81       | 30       | 90       | 19   | A6       | 00 | 07 | 19 | A5       | 00 | '<br>             | *.ç.           | ±UE.        | ·   · · · ·        | ¥.       |    |                                       |
|    | 00000150           |                    | J E2<br>D 40   | 20     | 00    | 10   | AF<br>AG | 3U<br>00 | 02       | 19   | A9<br>A6 | 00 | 81 | 30 | 03       | 19 | t.                | . U.<br>ഭാല    | U           | ±U<br>⊻ ⊑          |          |    |                                       |
|    | 00000100           | - AS U             | 5 40<br>3 87   | 12     | 30    | 19   | AD       | 10       | 09       | 19   | 20       | 00 | 25 | 20 |          | 20 | ĉ                 | (C, ⊑.<br>8 Ø) | 1.1.1       | .∓.Ե.<br>\¥        | ₽        |    |                                       |
|    | 0000170            | 041                |                | 12     | 40    | 00   | ~0       | 10       | ~0       | 00   | 23       | 50 | ~1 | 00 | 00       | 20 | 0.3               | 5. G3          |             | /. <del>.</del>    | -        | •  |                                       |
| X= | =139 Y=0           |                    |                |        |       |      |          |          |          |      |          |    |    |    |          |    |                   |                |             |                    |          |    | 🖙 USB STANDALONE WRITER               |

Step 2: Download File information window shows up

| Download File Information             | × |
|---------------------------------------|---|
|                                       |   |
| Chip Name : TM57PE10                  |   |
| Download File Time :2016/2/5_15:56:22 |   |
| Compare Result :                      |   |
|                                       |   |
|                                       |   |
| Compare File Cancel                   |   |
|                                       |   |

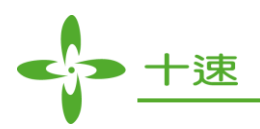

Step 3: Press " Compare File " button, select the file to be compared, then press " Open " button.

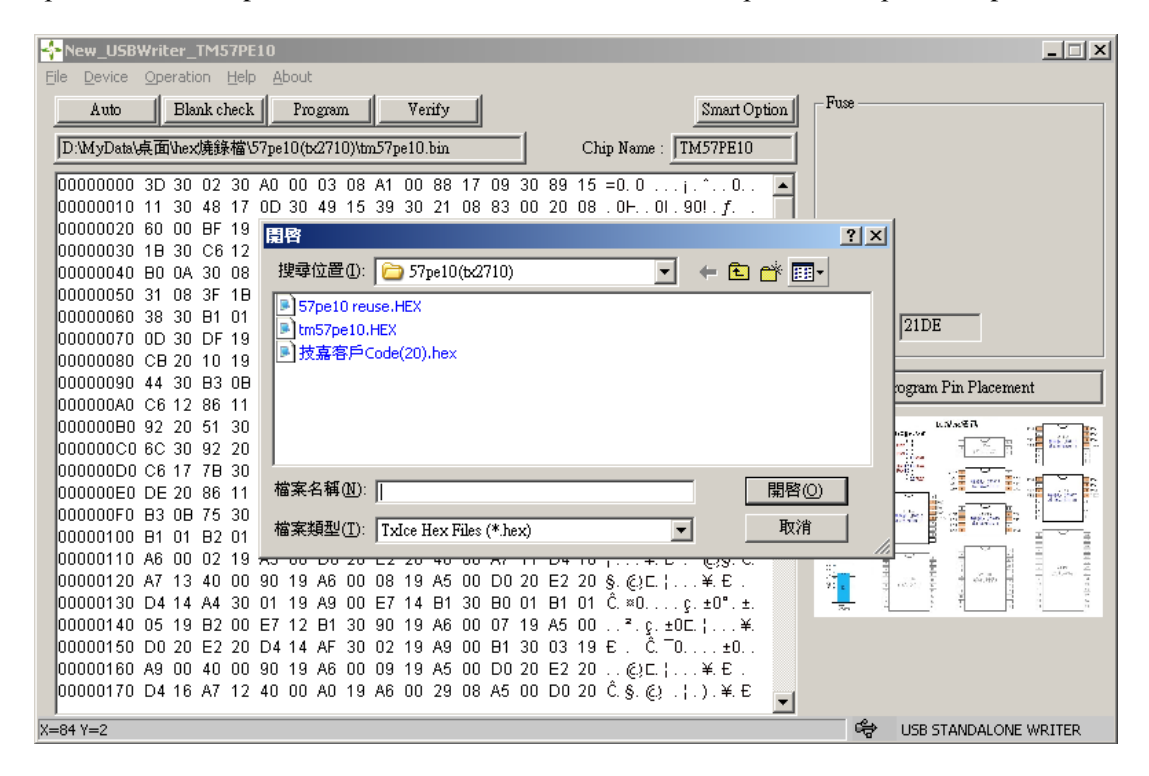

Step 4: Wait for compare result, OK/Fail

| New_USBWriter_TM57PE10                                                                                                    | _ 🗆 X                   |
|----------------------------------------------------------------------------------------------------|-------------------------|
| <u>File D</u> evice <u>O</u> peration <u>H</u> elp <u>A</u> bout                                                                                                    |                         |
| Auto Blank check Program Verify Smart Option                                                                                                    | Fuse                    |
| D:\MyData\桌面\hex,姨緖'\S7pe10(tx2710)\tm57pe10.bin Chip Name : TM57PE10                                                                                                    |                         |
| 00000000 3D 30 02 30 A0 00 03 08 A1 00 88 17 09 30 89 15 =0.0;,<br>00000010 11 30 48 17 0D 30 49 15 39 30 21 08 83 00 20 08 .0H0I.90!.f<br>00000020 60 00 BF 19 89 00 28 16 1B 30 C6 16 19 30 C6 10                                           |                         |
| 00000030 1B 30 C6 12 38 30 Download File Information                                                                                                    |                         |
| 00000060 38 30 B1 01 B2 0A<br>000000070 0D 30 DF 19 89 00<br>Chip Name : TM57PE10                                                                                                    | hecksum 21DE            |
| 00000080 CB 20 10 19 14 00<br>00000090 44 30 B3 0B 46 30<br>00000000 C6 12 86 11 BB 20<br>Compare Result : OK                                                                                                    | Program Pin Placement   |
| 000000B0 92 20 51 30 27 17<br>000000C0 6C 30 92 20 51 30<br>000000C0 C6 17 7B 30 E7 17                                                                                                    |                         |
| 000000E0 DE 20 86 11 87 20<br>000000F0 B3 0B 75 30 3D 30<br>00000100 B1 01 B2 01 C1 20                                                                                                    |                         |
| 00000110 A6 00 02 19 A5 00 D0 20 E2 20 40 00 A7 11 D4 16 ¦¥.E. (€)§.Ĉ.<br>00000120 A7 13 40 00 90 19 A6 00 08 19 A5 00 D0 20 E2 20 §. (€)C. ¦¥.E.<br>00000130 D4 14 A4 30 01 19 A9 00 E7 14 B1 30 B0 01 B1 01 Ĉ. ≈0c. t0° ±.                  |                         |
| 00000140 05 19 B2 00 E7 12 B1 30 90 19 A6 00 07 19 A5 00 <sup>2</sup> . ç. ±0⊏ ¦¥.<br>00000150 D0 20 E2 20 D4 14 AF 30 02 19 A9 00 B1 30 03 19 € . Ĉ. <sup>-</sup> 0±0<br>00000160 A9 00 40 00 90 19 A6 00 09 19 A5 00 D0 20 E2 20¢3⊏ ¦¥. € . |                         |
| 00000170 D4 16 A7 12 40 00 A0 19 A6 00 29 08 A5 00 D0 20 Ĉ. §. (;).;.).¥.E                                                                                                    | 😽 USB STANDALONE WRITER |

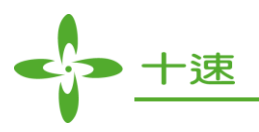

# **15. Set Protect Function Operation**

Step 1: Select Operation ->Set Protect

| Elle       Device       Operation       Help       About         Auto       Update F/W       Smart Option       Smart Option       Fuse         D/My/Datx/       Compare File       Vim57pe10.bin       Chip Name :       TM57PE10         00000000       Set Protect       08 A1 00 88 17 09 30 89 15 = 0.0 (0.0.)       6 39 30 21 08 83 00 20 08 .0 +. 01 .90!.f.       0.0.0.0.0.0.0.0         00000000       Read Chip Info       5 39 30 21 08 83 00 20 08 .0 +. 01 .90!.f.       0.0.0.0.0.0.0.0.0.0.0.0.0.0.0.0.0.0.0.                                                                                                    |
|----------------------------------------------------------------------------------------------------|
| Auto         Update F/W         Smart Option           D/My/Datx/         Compare File         Wm57pe10.bin         Chip Name : TM57PE10           00000000         Set Protect         08 A1 00 88 17 09 30 89 15 = 0.0 ( 0 0 0 0 0                                                                                                    |
| D:MyDatx/<br>Compare File         Vim:57pe10.bin         Chip Name : TM57PE10           00000000<br>00000010         Set Protect         08 A1 00 88 17 09 30 89 15 = 0.0 ( 0 0 0 0 0                                                                                                    |
| D:MyData/<br>00000000         Compare File         Vtm57pe10 bin         Chip Name : TM57PE10           00000000<br>0000000         Set Protect         8 A1 00 88 17 09 30 89 15 = 0.0 ( 0 0 0 0 0                                                                                                    |
| Set Protect         Read Chip Info         8 A1 00         88 17 09 30         89 15 = 0.0         1.1         0.0         A           00000000         Read Chip Info         5 39 30         21 08 83 00         20 08         0.1         1.1         0.0         A         0.0         A         0.0         B         0.0         A         0.0         A         0.0         B         19 89 00         28 16         1B 30         C6 16         19 30         C6 10         1.2         0.0         A         0.0         A         0.0         A         0.0         A         0.0         A         0.0         A         0.0         B         A         10         8.3         0.0         0.0         A         A         0.0         A         A         0.0         A         A <t< th=""></t<>                                                                                                    |
| Read Chip Info       5 39 30 21 08 83 00 20 08 .0H. 01.901. f         00000010       Read Chip Info       5 39 30 21 08 83 00 20 08 .0H. 01.901. f       .       .       .       .       .       .       .       .       .       .       .       .       .       .       .       .       .       .       .       .       .       .       .       .       .       .       .       .       .       .       .       .       .       .       .       .       .       .       .       .       .       .       .       .       .       .       .       .       .       .       .       .       .       .       .       .       .       .       .       .       .       .       .       .       .       .       .       .       .       .       .       .       .       .       .       .       .       .       .       .       .       .       .       .       .       .       .       .       .       .       .       .       .       .       .       .       .       .       .       .       .       .       .       .       .<                                                                                                    |
| 00000020 60 00 BF 19 89 00 28 16 1B 30 C6 16 19 30 C6 10 `. ¿ ( 0.4: 0.4:<br>00000030 1B 30 C6 12 38 30 68 14 1F 30 E7 13 38 30 68 10 .0.4:80h0c, 80h.<br>00000040 B0 0A 30 08 2F 1F 83 16 38 30 B0 01 27 12 B1 0A *. 0.7 f. 80*. '. ±.<br>00000050 31 08 3F 1B 0A 1F 83 14 27 13 31 08 3C 1F 83 16 1? f. '. 1. < f.<br>00000050 38 30 B1 01 B2 0A 32 08 66 1F 83 16 38 30 A7 12 80±. *. 2 f. 80§.<br>00000070 0D 30 DF 19 89 00 68 12 0D 30 EF 20 D5 20 88 01 .0.6h. 0ī Č ^.<br>00000080 CB 20 10 19 14 00 87 20 14 19 B3 00 8E 20 A7 17 Ė ± *. Ž §.<br>00000080 CB 20 10 19 14 00 87 20 14 19 B3 00 8E 20 A7 17 Ė ± *. Ž §.<br>00000080 CB 20 10 19 14 00 87 20 14 19 B3 00 8E 20 A7 17 Ė ± *. Ž §.<br>00000080 CB 20 10 19 14 00 87 20 17 16 5A 30 27 10 CB 20 B2 20 A2 * *. Drogram Pin Placement<br>00000080 C6 12 86 11 BB 20 27 16 5A 30 27 11 CB 20 C1 20 67 15 ' G0'.c0'. Ė Å g.<br>00000000 92 20 51 30 27 17 63 30 27 11 CB 20 15 ' a 60 10 ' G0§. 10A; j 0à<br>00000000 C6 C3 0 92 20 51 30 A7 14 6C 30 C6 15 6A 30 E0 20 10' G0§. 10A; j 0à<br>00000000 C6 17 7B 30 E7 17 53 30 CB 20 88 01 C6 10 86 13 A; (0c. 80Ė ^ A; A;                                                                                                    |
| 00000030 1B 30 C6 12 38 30 68 14 1F 30 E7 13 38 30 68 10 . 0A:80h 0ç. 80h.         00000040 B0 0A 30 08 2F 1F 83 16 38 30 B0 01 27 12 B1 0A *. 0.7. f. 80*. '.±.         00000050 31 08 3F 1B 0A 1F 83 14 27 13 31 08 3C 1F 83 16 1? f. *. 1. <.f.         00000050 38 30 B1 01 B2 0A 32 08 06 1F 83 16 38 30 A7 12 80±.*. f. 80%.         00000050 0D 30 DF 19 89 00 68 12 0D 30 EF 20 D5 20 88 01 .06 h. 0° Č ^.         00000080 CB 20 10 19 14 00 87 20 14 19 B3 00 8E 20 A7 17 É ‡ ³. Ž §.         00000080 CB 20 10 19 14 00 87 20 14 19 B3 00 8E 20 A7 17 É ‡ ³. Ž §.         00000080 CB 20 10 19 14 00 87 20 14 19 B3 00 8E 20 A7 17 É ‡ ³. Ž §.         00000080 CB 20 10 19 14 00 87 20 14 20 80 01 88 13 48 13 C <sup>3</sup> . F0' <sup>3</sup> +.         00000080 CB 20 10 19 14 00 87 20 14 20 80 01 CB 20 B2 20 A2 * '.ZO'. É <sup>3</sup> 00000080 CB 20 10 19 14 00 87 20 14 20 80 01 CB 20 B2 02 CB 20 B2 00 67 15 '.G'. c0'. É <sup>3</sup> 00000080 CB 12 66 11 BB 20 27 16 5A 30 27 10 CB 20 B2 06 7 15 '.G'. c0'. E <sup>3</sup> 00000080 92 20 51 30 27 17 63 30 27 11 CB 20 C1 20 67 15 '.G'. c0'. E <sup>4</sup> 00000000 6C 63 09 22 05 13 0 A7 14 6C 30 C6 15 6A 30 E0 20 10' .0%. 10A; j0 à         00000000 C6 C17 7B 30 E7 17 53 30 CB 20 88 01 C6 10 86 13 A; (0c. S0É ^.A;)         00000000 C6 C17 7B 30 E7 17 53 30 CB 20 88 01 C6 10 86 13 A; (0c. S0É ^.A;)         00000000 C6 C17 7B 30 E7 17 53 30 CB 20 88 01 C6 10 86 13 A; (0c. S0É ^.A;)         00000000 C6 C17 7B 30 E7 17 53 30 CB 20 88 01 C6 10 86 13 A; (0c. S0É ^.A;)                                                                                                    |
| 00000040       B0 0A 30 08 2F 1F 83 16 38 30 B0 01 27 12 B1 0A *.0./.f. 80*.'.±.         00000050 31 08 3F 1B 0A 1F 83 14 27 13 31 08 3C 1F 83 16 1.?f.'.1. <f.< td="">         00000060 38 30 B1 01 B2 0A 32 08 06 1F 83 16 38 30 A7 12 80±.².2f. 80§.         00000070 0D 30 DF 19 89 00 68 12 0D 30 EF 20 D5 20 88 01 .06h. 01 Č.'.         00000080 CB 20 10 19 14 00 87 20 14 19 B3 00 8E 20 A7 17 Étt         00000080 C4 30 B3 0B 46 30 92 20 B2 20 89 01 88 13 48 13 D0<sup>3</sup>.F0' ²         00000000 C4 13 08 30 46 11 BE 20 71 65 A30 27 10 CB 20 B2 20 A2s'.Z0'.É ²         00000000 6C 30 92 20 51 30 27 17 63 30 27 11 CB 20 C1 20 67 15 's'.Z0'.É Å g.         00000000 6C 17 7B 30 E7 17 53 30 CB 20 88 01 C6 10 86 13 A2(0c.80É .A2)         00000000 C6 17 7B 30 E7 17 53 30 CB 20 88 01 C6 10 86 13 A2(0c.80É .A2)</f.<>                                                                                                    |
| 00000050 31 08 3F 1B 0A 1F 83 14 27 13 31 08 3C 1F 83 16 1. ?f.'.1.<.f.         00000060 38 30 B1 01 B2 0A 32 08 06 1F 83 16 38 30 A7 12 80±.².2f. 80§.         00000070 0D 30 DF 19 89 00 68 12 0D 30 EF 20 D5 20 88 01 1.08h. 00° Č ^         00000080 CB 20 10 19 14 00 87 20 14 19 B3 00 8E 20 A7 17 Ėtt                                                                                                    |
| 00000060 38 30 B1 01 B2 0A 32 08 06 1F 83 16 38 30 A7 12 80±.².2f. 80§.       00000070 0D 30 DF 19 89 00 68 12 0D 30 EF 20 D5 20 88 01 .08h. 01 Č       Checksom       21DE         00000080 CB 20 10 19 14 00 87 20 14 19 B3 00 8E 20 A7 17 ɇž.Ž.Š.       00000090 44 30 B3 0B 46 30 92 20 B2 20 89 01 88 13 48 13 D0³. F0' ²h.       Checksom       21DE         00000000 44 30 B3 0B 46 30 92 20 B2 20 89 01 88 13 48 13 D0³. F0' ²h.       Cost and a start and a star |
| 00000070 0D 30 DF 19 89 00 68 12 0D 30 EF 20 D5 20 88 01 .08h. 0ĭ Č ^.<br>00000080 CB 20 10 19 14 00 87 20 14 19 B3 00 8E 20 A7 17 É ‡ ². Ž §.<br>00000090 44 30 B3 0B 46 30 92 20 B2 20 89 01 88 13 48 13 20 20 C <sup>2</sup> b' ². Č ↓<br>000000A0 C6 12 86 11 BB 20 27 16 5A 30 27 10 CB 20 B2 20 A2 b' ². Č É ²<br>0000000B0 92 20 51 30 27 17 63 30 27 11 CB 20 C1 20 67 15 ' C0'. c0'. É Å g.<br>0000000C0 6C 30 92 20 51 30 A7 14 6C 30 C6 15 6A 30 E0 20 10' G0§.10A; j 0à<br>000000D0 C6 17 7B 30 E7 17 53 30 CB 20 88 01 C6 10 86 13 A; {0g. 80Ê ^                                                                                                    |
| 00000080 CB 20 10 19 14 00 87 20 14 19 B3 00 8E 20 A7 17 E ‡ ‡ Ž S.<br>00000090 44 30 B3 0B 46 30 92 20 B2 20 89 01 88 13 48 13 Co <sup>3</sup> . Fo <sup>1</sup> = È<br>0000000A0 C6 12 86 11 BB 20 27 16 5A 30 27 10 CB 20 B2 20 A2 * Č Co <sup>1</sup> . Co <sup>1</sup> . É <sup>2</sup><br>0000000B0 92 20 51 30 27 17 63 30 27 11 CB 20 C1 20 67 15 ' CO <sup>1</sup> . Co <sup>1</sup> . Co <sup>1</sup> . É <sup>2</sup><br>0000000C0 6C 30 92 20 51 30 A7 14 6C 30 C6 15 6A 30 E0 20 10' COS. 10A; j 0à<br>000000D0 C6 17 7B 30 E7 17 53 30 CB 20 88 01 C6 10 86 13 A; {0c. S0É ^ A                                                                                                    |
| 00000090 44 30 B3 0B 46 30 92 20 B2 20 89 01 88 13 48 13 C <sup>3</sup> FO' <sup>2</sup> F.<br>000000A0 C6 12 86 11 BB 20 27 16 5A 30 27 10 CB 20 B2 0B 20 B2 07 15 ' CO'. CO'. É À g.<br>000000B0 92 20 51 30 27 17 63 30 27 11 CB 20 C1 20 67 15 ' CO'. CO'. É À g.<br>000000C0 6C 30 92 20 51 30 A7 14 6C 30 C6 15 6A 30 E0 20 I O' GOS. I DA: j Oà<br>000000D0 C6 17 7B 30 E7 17 53 30 CB 20 88 01 C6 10 86 13 A: {0c. S0É A.A                                                                                                    |
| 000000A0 C6 12 86 11 BB 20 27 16 5A 30 27 10 CB 20 B2 20 A: * '. 20'. E '<br>000000B0 92 20 51 30 27 17 63 30 27 11 CB 20 C1 20 67 15 ' C0'. C0'. Ë Å g.<br>000000C0 6C 30 92 20 51 30 A7 14 6C 30 C6 15 6A 30 E0 20 I 0' C0\$. I 0A: j 0à<br>000000D0 C6 17 7B 30 E7 17 53 30 CB 20 88 01 C6 10 86 13 A: {0g. S0Ë A:                                                                                                    |
| 00000000 92 20 51 30 27 17 63 30 27 11 CB 20 C1 20 67 15 ° C0°. E A g.<br>0000000C0 6C 30 92 20 51 30 A7 14 6C 30 C6 15 6A 30 E0 20 I 0' C0§. I 0A: j 0à<br>000000D0 C6 17 7B 30 E7 17 53 30 CB 20 88 01 C6 10 86 13 A: {0g. S0E . A:                                                                                                    |
| 00000000 66 17 7B 30 E7 17 53 30 CB 20 88 01 C6 10 86 13 Ai { 0c. SOE . Ai                                                                                                    |
|                                                                                                    |
|                                                                                                    |
|                                                                                                    |
|                                                                                                    |
|                                                                                                    |
|                                                                                                    |
| 00000130 D4 14 A4 30 01 19 A9 00 E7 14 B1 30 B0 01 B1 01 C. ×0c. ±0". ±.                                                                                                    |
| 00000140 05 19 B2 00 E7 12 B1 30 90 19 A6 00 07 19 A5 00 <sup>2</sup> , c, ±0 <sup>C</sup> , i,¥.                                                                                                    |
| 00000150 D0 20 E2 20 D4 14 AF 30 02 19 A9 00 B1 30 03 19 € . Ĉ. ¯0±0                                                                                                    |
| 00000160 A9 00 40 00 90 19 A6 00 09 19 A5 00 D0 20 E2 20                                                                                                    |
| 00000170 D4 16 A7 12 40 00 A0 19 A6 00 29 08 A5 00 D0 20 Ĉ.Ş. (;) .;.).¥.E                                                                                                    |
| X=315 Y=28 USB STANDALONE WRITER                                                                                                    |

Step 2: Option Select 1 window shows up

| Annu Alexandri Alexandri A |                                                                                                    |
|----------------------------------------------------------------------------------------------------|----------------------------------------------------------------------------------------------------|
| Eile Device Operation Help About                                                                                                    |                                                                                                    |
| Auto Blank check Program Verify Smart Option                                                                                                    | Fuse                                                                                                    |
| D:\MyData\桌面\hexL镜錄檔\57pe10(bx2710)\tm57pe10.bin Chip Name: TM57PE10                                                                                                    |                                                                                                    |
| 00000000 3D 30 02 30 A0 00 03 08 A1 00 88 17 09 30 89 15 =0.0j.^0 🔺                                                                                                    |                                                                                                    |
| 00000010 11 30 48 17 0D 30 49 15 39 30 21 08 83 00 20 08 .0⊢0I.90!.f 🗍                                                                                                    |                                                                                                    |
| 00000020 60 00 BF 19 89 00 28 16 1B 30 C6 16 19 30 C6 10 `. ¿(0A:.0A:                                                                                                    |                                                                                                    |
| 00000030 1B 30 C6 12 38 30 68 14 1F 30 E7 13 38 30 68 10 . 0A:80h 0ç. 80h.                                                                                                    |                                                                                                    |
| 00000040 B0 0A 30 08 2F 1F 83 16 Option Select                                                                                                    |                                                                                                    |
| 00000050 31 08 3F 1B 0A 1F 83 14                                                                                                    |                                                                                                    |
| 00000060 38 30 B1 01 B2 0A 32 08                                                                                                    | Checksum 21DE                                                                                                    |
| 00000070 0D 30 DF 19 89 00 68 12                                                                                                    |                                                                                                    |
| 00000080 CB 20 10 19 14 00 87 20                                                                                                    |                                                                                                    |
|                                                                                                    | Program Pin Placement                                                                                                    |
|                                                                                                    |                                                                                                    |
|                                                                                                    |                                                                                                    |
|                                                                                                    | The second second |
| 00000000 DE 20 86 11 87 20 14 19                                                                                                    |                                                                                                    |
|                                                                                                    |                                                                                                    |
| 00000100 B1 01 B2 01 C1 20 8E 20 A7 15 83 30 3D 30 90 19 ± <sup>2</sup> Á Ž § <i>f</i> 0=0                                                                                                    |                                                                                                    |
| 00000110 A6 00 02 19 A5 00 D0 20 E2 20 40 00 A7 11 D4 16 ¥.E. Øs.Ĉ                                                                                                    |                                                                                                    |
| 00000120 A7 13 40 00 90 19 A6 00 08 19 A5 00 D0 20 E2 20 § @ C                                                                                                    | · · · · · · · · · · · · · · · · · · ·                                                                                                    |
| 00000130 D4 14 A4 30 01 19 A9 00 E7 14 B1 30 B0 01 B1 01 Ĉ. ×0c. ±0°. ±.                                                                                                    |                                                                                                    |
| 00000140 05 19 B2 00 E7 12 B1 30 90 19 A6 00 07 19 A5 00².ç.±0E.¦¥.                                                                                                    |                                                                                                    |
| 00000150 D0 20 E2 20 D4 14 AF 30 02 19 A9 00 B1 30 03 19 E . Ĉ. O ±0                                                                                                    |                                                                                                    |
| 00000160 A9 00 40 00 90 19 A6 00 09 19 A5 00 D0 20 E2 20@;c.¦¥.€.                                                                                                    |                                                                                                    |
| 00000170 D4 16 A7 12 40 00 A0 19 A6 00 29 08 A5 00 D0 20 Ĉ. Ŝ. 🤅 . ¦.).¥. E                                                                                                    |                                                                                                    |
| X=95 Y=0                                                                                                    | 😪 USB STANDALONE WRITER                                                                                                    |

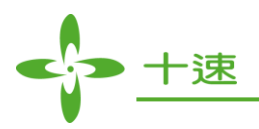

Step 3: Select Unprotect or Protect, then press " OK " button, wait for the setting completes

| A New_USBWriter_TM57PE10                                                                          | ×                                        |
|---------------------------------------------------------------------------------------------------|------------------------------------------|
| Eile Device Operation Help About                                                                  |                                          |
| Auto Blank check Program Verify Smart Option                                                      | -Fuse                                    |
| D:\MyData\桌面\hex,燒錄檔\57pe10(b:2710)\tm57pe10.bin Chip Name : TM57PE10                             |                                          |
| 00000000 3D 30 02 30 A0 00 03 08 A1 00 88 17 09 30 89 15 =0.0j.^0 🔺                               |                                          |
| 00000010 11 30 48 17 0D 30 49 15 39 30 21 08 83 00 20 08 .0⊢0I.90!.f                              |                                          |
| 00000020 60 00 BF 19 89 00 28 16 1B 30 C6 16 19 30 C6 10 `. ¿(0A:.0A:                             |                                          |
| 00000030 1B 30 C6 12 38 30 68 14 1F 30 E7 13 38 30 68 10 . 0A:80h 0ç. 80h.                        |                                          |
| 00000040 B0 0A 30 08 2F 1F 83 16 38 30 B0 01 27 12 B1 0A ". 0. /. f. 80". '. ±.                   |                                          |
| 00000050 31 08 3F 1B 0A 1F 83 14 27 13 31 08 3C 1F 83 16 1. ?f.'.1.<.f.                           |                                          |
| 00000060 38 30 B1 01 B2 0A 32 08 06 1F 83 16 38 30 A7 12 80+ 2.2f. 80§.                           | Checksum 21DE                            |
| 00000070 0D 30 DF 19 89 00 68 12 0D 30 EF 20 D Message 🗵 . h 0ï Č ^.                              | Checksoni [2122                          |
| 00000080 CB 20 10 19 14 00 87 20 14 19 B3 00 88 Set Select OK . ‡3. Ž §.                          |                                          |
| 00000090 44 30 B3 0B 46 30 92 20 B2 20 89 01 88 Select OK F0' 2 H.                                | Program Pin Placement                    |
| 000000A0 C6 12 86 11 BB 20 27 16 5A 30 27 10 C                                                    |                                          |
| 000000B0 92 20 51 30 27 17 63 30 27 11 CB 20 C [                                                  | Language balleton                        |
| 00000000 6C 30 92 20 51 30 A7 14 6C 30 C6 15 6/C0§.   0A:j 0à                                     |                                          |
| 000000D0 C6 17 7B 30 E7 17 53 30 CB 20 88 01 C6 10 86 13 A:{0ç. S0Ê (.A:                          |                                          |
| 000000E0 DE 20 86 11 87 20 14 19 B3 00 8E 20 A7 15 73 30‡³.ާ.s0                                   |                                          |
| 000000F0 B3 0B 75 30 3D 30 CB 20 28 12 48 11 86 13 B0 01 3.u0=0E (.H*.                            | n an an an an an an an an an an an an an |
| 00000100 B1 01 B2 01 C1 20 8E 20 A7 15 83 30 3D 30 90 19 ±. <sup>2</sup> . A Z §. f0=0 <u>c</u> . |                                          |
| 00000110 A6 00 02 19 A5 00 D0 20 E2 20 40 00 A7 11 D4 16 ¦¥.E. (;)§.C.                            |                                          |
| 00000120 A7 13 40 00 90 19 A6 00 08 19 A5 00 D0 20 E2 20 §. (;) E. ; ¥. E .                       | · · · · · · · · · · · · · · · · · · ·    |
| 00000130 D4 14 A4 30 01 19 A9 00 E7 14 B1 30 B0 01 B1 01 C. ×0ç.±0°.±.                            |                                          |
| 00000140 05 19 B2 00 E7 12 B1 30 90 19 A6 00 07 19 A5 00².ç.±0⊏.¦¥.                               |                                          |
| 00000150 D0 20 E2 20 D4 14 AF 30 02 19 A9 00 B1 30 03 19 E . C. O ±0                              |                                          |
| 00000160 A9 00 40 00 90 19 A6 00 09 19 A5 00 D0 20 E2 20 €JE.¦¥.E.                                |                                          |
| 00000170 D4 16 A7 12 40 00 A0 19 A6 00 29 08 A5 00 D0 20 C.§. (e) ). ¥. E                         |                                          |
| x=95 Y=0                                                                                          | 😪 USB STANDALONE WRITER                  |

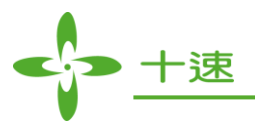

# 16. Read Chip Info Function Operation

Note: It does not support Mass Production and Production Limit mode.

Read Target IC info, "system config ", "checksum ", "ID ".

Step 1: Select Operation ->Read Chip Info

| New_USBWriter_TM57PE10           |                                                                                                |                                                                                                    |
|----------------------------------|------------------------------------------------------------------------------------------------|----------------------------------------------------------------------------------------------------|
| File Device Operation Help About |                                                                                                |                                                                                                    |
| Auto Update F/W                  | Verify Smart O                                                                                 | ption Fuse                                                                                                    |
| Serial Number Program            |                                                                                                |                                                                                                    |
| D:\MyData\ Compare File          | )\tm57pe10.bin Chip Name : TM57PE10                                                            |                                                                                                    |
| Set Protect                      | 08 A1 00 88 17 09 30 89 15 =0 0 ; ^ 0                                                          |                                                                                                    |
| 00000010 Read Chip Info          | 15 39 30 21 08 83 00 20 08 .0⊢0 .90!.f.                                                        |                                                                                                    |
| 00000020 60 00 BF 19 89 00 28    | 3 16 1B 30 C6 16 19 30 C6 10 `. ¿(0404                                                         |                                                                                                    |
| 00000030 1B 30 C6 12 38 30 68    | 3 14 1F 30 E7 13 38 30 68 10 .OA.80h.Oç.80h.                                                   |                                                                                                    |
| 00000040 B0 0A 30 08 2F 1F 83    | 3 16 38 30 BO 01 27 12 B1 0A ".O./.f.80 <sup>°</sup> .'.±.                                     |                                                                                                    |
| 00000050 31 08 3F 1B 0A 1F 83    | 3 14 27 13 31 08 3C 1F 83 16 1.?f.'.1.≤.f.                                                     |                                                                                                    |
| 00000060 38 30 B1 01 B2 0A 32    | 2 08 06 1F 83 16 38 30 A7 12 80±.².2f.80§.                                                     | Checksum 21DE                                                                                                   |
| 00000070 0D 30 DF 19 89 00 68    | 3 12 0D 30 EF 20 D5 20 88 01 .0ßh0ï Ç^.                                                        |                                                                                                    |
| 00000080 CB 20 10 19 14 00 87    | 7 20 14 19 B3 00 8E 20 A7 17 E ‡³.Z §.                                                         |                                                                                                    |
| 00000090 44 30 83 08 46 30 92    | 2 20 82 20 89 01 88 13 48 13 CO3.FO' *                                                         | Program Pin Placement                                                                                           |
| 000000A0 C6 12 86 11 BB 20 27    | 〈 16 5A 3U 2/ 1U CH 2U H2 2U A:》 '. 2U'. E *<br>〉 30 37 44 OD 30 04 30 67 45 / COL 。OL 声 É é ~ | t Note                                                                                                    |
|                                  | 3 30 27 11 CH 20 CH 20 67 15 - GU .CU .E A G.<br>7 14 60 20 06 15 68 20 E0 20 10' 006 10400 à  |                                                                                                    |
|                                  | 30 CB 20 88 01 C6 10 86 13 400 609.104                                                         | The second second second second second second second second second second second second second second second se |
| 000000E0 DE 20 86 11 87 20 14    | 1 1 9 B3 00 8F 20 A7 15 73 30 t ³ Ž & si                                                       |                                                                                                    |
| 000000F0 B3 0B 75 30 3D 30 CE    | B 20 28 12 48 11 86 13 B0 01 <sup>3</sup> . u0=0Ë (. H <sup>e</sup> .                          |                                                                                                    |
| 00000100 B1 01 B2 01 C1 20 8E    | E 20 A7 15 83 30 3D 30 90 19 ±.².Áާ.f0=0⊏.                                                     |                                                                                                    |
| 00000110 A6 00 02 19 A5 00 D0    | 0 20 E2 20 40 00 A7 11 D4 16 ¦¥.E. (c)§.Ĉ.                                                     |                                                                                                    |
| 00000120 A7 13 40 00 90 19 A6    | 6 00 08 19 A5 00 D0 20 E2 20 §. @)⊑.¦¥.€.                                                      | 이 아파 이 아파 아파 아파 아파 아파 아파 아파 아파 아파 아파 아파 아파 아파                                                                   |
| 00000130 D4 14 A4 30 01 19 A9    | 9 00 E7 14 B1 30 B0 01 B1 01 Ĉ.∞0ç.±0°.±.                                                      |                                                                                                    |
| 00000140 05 19 B2 00 E7 12 B1    | 1 30 90 19 A6 00 07 19 A5 00₹.ç.±0⊏.¦¥.                                                        |                                                                                                    |
| 00000150 D0 20 E2 20 D4 14 AF    | F 30 02 19 A9 00 B1 30 03 19 € . Ĉ.⊤O±O                                                        |                                                                                                    |
| 00000160 A9 00 40 00 90 19 A6    | 3 00 09 19 A5 00 D0 20 E2 20 @)⊑.¦¥.€.                                                         |                                                                                                    |
| 00000170 D4 16 A7 12 40 00 A0    | J 19 A6 OO 29 O8 A5 OO DO 20 C.§.(ċ) .¦.).¥.€                                                  | <b>v</b>                                                                                                    |
| X=132 Y=27                       |                                                                                                | ଞ୍ଚେ USB STANDALONE WRITER                                                                                      |

Step 2: Read chip information window shows up

| Read CHIP Information                                 |      | ×      |
|-------------------------------------------------------|------|--------|
| Chip Name:<br>System Config:<br>Checksum <sup>:</sup> |      |        |
| ID:                                                   |      |        |
|                                                       | Read | Cancel |

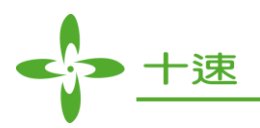

Step 3: Press "Read" button, start reading, wait for completed

| 4  | New_USB            | Writ     | er_    | TM5   | 7PE  | 10   |      |      |       |       |      |       |      |      |     |    |      |              |        |       |              |      |     |                                                                                                    |                 |
|----|--------------------|----------|--------|-------|------|------|------|------|-------|-------|------|-------|------|------|-----|----|------|--------------|--------|-------|--------------|------|-----|----------------------------------------------------------------------------------------------------|-----------------|
| E  | ile <u>D</u> evice | Ope      | eratio | on    | Help | i Al | bout |      | _     | d     |      |       | -1   |      |     |    |      |              |        |       | ~            | . 1  | - F |                                                                                                    |                 |
|    | Auto               |          | Bla    | nk ci | neck |      | Pro  | grar | n     |       | Yei  | ıfy   |      |      |     |    |      |              |        | 4     | Smart Op     | tion | -   |                                                                                                    |                 |
|    | D:\MyData\         | 桌面       | j\hex  | 焼銵    | 福1   | 57pe | 10(t | 271  | 0)\tr | մ57p  | e10. | bin   |      |      | 1   |    | Cł   | up Na        | ame :  | TM    | (57PE10      |      |     |                                                                                                    |                 |
|    | 00000000           | 3D       | 30     | 02    | 30   | AO   | 00   | 03   | 08    | A1    | 00   | 88    | 17   | 09   | 30  | 89 | 15   | =0.          | 0      | · i · | ^O           |      |     |                                                                                                    |                 |
|    | 00000010           | 11       | 30     | 48    | 17   | 0D   | 30   | 49   | 15    | 39    | 30   | 21    | 08   | 83   | 00  | 20 | 08   | . OH         | OI     | . 90  | )!. <b>f</b> |      |     |                                                                                                    |                 |
|    | 00000020           | 60       | 00     | ΒF    | 19   | 89   | 00   | 28   | 16    | 18    | 30   | C6    | 16   | 19   | 30  | C6 | 10   | <u>`.</u> č  | (      | (0    | )A.:. 0A.:   |      |     |                                                                                                    |                 |
|    | 00000030           | 18       | 30     | C6    | 12   | 38   | 30   | Re   | ad (  | HIP   | Inf  | orm   | atio | n    |     |    |      |              |        |       |              |      | ×   |                                                                                                    |                 |
|    | 00000040           | 80       | 0A     | 30    | 08   | 2F   | 1F   |      |       |       |      |       |      |      |     |    |      |              |        |       |              |      |     |                                                                                                    |                 |
|    | 00000050           | 31       | 08     | 3F    | 18   | 0A   | 1F   |      | Ch    | in P  | Jan  |       | тм   | 1571 | PE1 | IN |      |              |        |       |              |      |     |                                                                                                    |                 |
|    | 00000060           | 38       | 30     | 81    | 01   | 82   | UA   |      |       | · P · |      |       |      |      |     |    |      |              |        |       |              |      |     | hecksum 21DE                                                                                                    |                 |
|    | 00000070           |          | 30     |       | 19   | 89   | 00   |      | Sy    | ste   | m (  | Cont  | ig : | 3ff  | f   |    |      |              |        |       |              |      |     | ,                                                                                                    |                 |
|    | 000000080          | 44       | 20     | 10    | 19   | 14   | 20   |      | Ch    | eck   | sili | n : : | 3fff |      |     |    |      |              |        |       |              |      |     |                                                                                                    |                 |
|    | 000000030          | 44<br>C6 | 12     | 26    | 11   | 40   | 20   |      |       |       |      |       |      |      |     |    |      |              |        |       |              |      |     | Program Pin P.                                                                                                    | acement         |
|    | 0000000000         | 92       | 20     | 51    | 30   | 27   | 17   |      | ID    | : 2   | 10   |       |      |      |     |    |      |              |        |       |              |      |     | K.S. & K.J.                                                                                                    |                 |
|    | nnnnncn            | 6C       | 30     | 92    | 20   | 51   | 30   |      |       |       |      |       |      |      |     |    |      |              |        |       |              |      |     | ante, haired                                                                                                    | S. 19 📲 📾 🚰     |
|    | 0000000000         | C6       | 17     | 7B    | 30   | E7   | 17   |      |       |       |      |       |      |      |     |    |      |              |        |       |              |      |     | Anno Children Anno Children An | 프               |
|    | 000000E0           | DE       | 20     | 86    | 11   | 87   | 20   |      |       |       |      |       |      |      | 1   |    | Re   | he           |        | 1     | Cance        | ы    | 1   |                                                                                                    |                 |
|    | 000000F0           | В3       | 0B     | 75    | 30   | 3D   | 30   |      |       |       |      |       |      |      | 1   |    | 1.00 | , au         | )      | _     | Cance        | -    |     |                                                                                                    |                 |
|    | 00000100           | В1       | 01     | В2    | 01   | C1   | 20   | _    |       |       |      |       |      |      |     |    |      |              |        |       |              |      | _   |                                                                                                    |                 |
|    | 00000110           | A6       | 00     | 02    | 19   | A5   | 00   | D0   | 20    | E2    | 20   | 40    | 00   | A7   | 11  | D4 | 16   | 1            | . ¥. ŧ | Ε.    | @}§. Ĉ.      |      | 1   |                                                                                                    |                 |
|    | 00000120           | A7       | 13     | 40    | 00   | 90   | 19   | A6   | 00    | 08    | 19   | A5    | 00   | D0   | 20  | E2 | 20   | §. (         | DE     |       | ¥.E.         |      | - 2 | 🚺 🗄 🖓 🖓 🖉                                                                                                    |                 |
|    | 00000130           | D4       | 14     | A4    | 30   | 01   | 19   | A9   | 00    | E7    | 14   | B1    | 30   | Β0   | 01  | Β1 | 01   | Ĉ.×          | 0      | .ç.   | ±0°.±.       |      | 1.1 | 😓 i 📩 i i                                                                                                    | R : <u></u> R . |
|    | 00000140           | 05       | 19     | В2    | 00   | E7   | 12   | В1   | 30    | 90    | 19   | A6    | 00   | 07   | 19  | A5 | 00   | <sup>2</sup> | .ç.±   | ±0E.  | ¦¥.          |      |     |                                                                                                    |                 |
|    | 00000150           | DO       | 20     | E2    | 20   | D4   | 14   | AF   | 30    | 02    | 19   | A9    | 00   | В1   | 30  | 03 | 19   | £.           | Ĉ      | -0    | ±0           |      |     |                                                                                                    |                 |
|    | 00000160           | A9       | 00     | 40    | 00   | 90   | 19   | A6   | 00    | 09    | 19   | A5    | 00   | DO   | 20  | E2 | 20   | <u>.</u> (   | ],⊏.¦  |       | ¥.E.         |      |     |                                                                                                    |                 |
|    | 00000170           | D4       | 16     | A7    | 12   | 40   | 00   | A0   | 19    | A6    | 00   | 29    | 08   | A5   | 00  | DO | 20   | C. §         | . C)   | -   - | ).¥.E        | -    |     |                                                                                                    |                 |
| X= | =113 Y=1           |          |        |       |      |      |      |      |       |       |      |       |      |      |     |    |      |              |        |       |              |      |     | ିଙ୍କ USB STAND                                                                                                    | ALONE WRITER    |

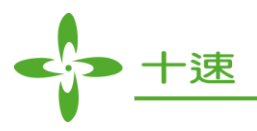

# 17. Read Hardware ID Operation

Step 1: Select Help -> Read Hardware ID

| Answ_USBWriter_TM57PE10                    |                       |
|--------------------------------------------|-----------------------|
| File Device Operation Help About           |                       |
| Auto Blank User Manual Verify Smart Option | Fuse                  |
| Check New Version Chin Name : TM57PE10     | 1                     |
| Read Hardware ID                           | ]                     |
| Read License ID                            |                       |
| Reset Writer F/W                           |                       |
| Writer Simple Test                         |                       |
| Update Chip                                |                       |
|                                            |                       |
|                                            | Checksum 21DE         |
|                                            |                       |
|                                            | Program Pin Placement |
|                                            | Law R. Switz          |
|                                            |                       |
|                                            |                       |
|                                            |                       |
|                                            |                       |
|                                            |                       |
|                                            |                       |
|                                            |                       |
|                                            |                       |
|                                            |                       |
|                                            |                       |
| X=239 Y=0                                  | USB STANDALONE WRITER |

Step 2: Click on OK, read writer hardware ID successfully

| New_USBWriter_TM57PE10                                               |                            |
|----------------------------------------------------------------------|----------------------------|
| File Device Operation Help About                                     |                            |
| Auto Elank check Program Verify Smart Option<br>Chip Name : TM57PE10 | Fuse                       |
| Hardware ID X                                                        | Checksum 21DE              |
| Hardware : TWR100<br>ID : 003016                                     | Program Pin Placement      |
|                                                                      |                            |
|                                                                      |                            |
| X=225 Y=57                                                           | କ୍ଟି USB STANDALONE WRITER |

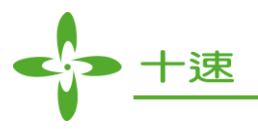

# **18. Read License ID Operation**

Step 1: Select Help -> Read License ID

| New_USBWriter_TM57ME15                                                                                                    |                         |
|----------------------------------------------------------------------------------------------------|-------------------------|
| Eile Device Operation Help About                                                                                                    |                         |
| Auto Blank User Manual Verify Smart Option                                                                                               | Fuse                    |
| D:\MyData\桌面\hexLk器 Check New Version n Chip Name : TM57ME15                                                                             |                         |
| 00000000 21 30 00 Read License ID 18 D5 18 BE 18 B3 18 !0. 0 ï. ï. Č. ½ 3.                                                               |                         |
| 00000000 09 17 18 Reset Writer F/W DA 05 19 21 02 03 16 07 j!                                                                            |                         |
| 00000030 1B 30 A1 Writer Simple Test 00 24 08 83 00 25 08 .0i \$. f. %.                                                                  |                         |
| 00000040 60 00 AE UPDate CNIP 19 05 1E 99 19 06 1E `.«U™                                                                                 |                         |
| 00000060 8B 12 0B 13 00 19 02 1E 10 19 88 00 37 19 81 00 <                                                                               | Checksum 3127           |
| 00000070 89 01 07 19 8C 00 0D 19 0C 1E 8C 10 20 16 3E 30 0:0:>0                                                                          |                         |
| 00000090 A6 0A 26 08 02 20 0D 1E A7 00 60 16 50 30 5F 30 ¦.&§.`. PO_0                                                                    | Program Pin Placement   |
| 000000A0 03 10 A7 0C 27 08 A8 00 03 10 A8 0C 28 08 A7 07\$.'."".(.\$.                                                                    | L.#×\$3                 |
| 000000C0 65 30 E0 10 A9 01 AA 01 AB 01 06 19 29 02 03 16 e0à«)                                                                           |                         |
| 000000D0 6A 30 73 30 20 17 70 30 20 11 05 19 8D 02 71 30 j 0s0 . p0 E. q0                                                                |                         |
| 00000000 20 13 A9 0A 32 30 0A 19 2A 02 03 18 78 30 81 30                                                                                 |                         |
| 00000100 3E 30 14 19 2B 02 03 16 86 30 8F 30 20 17 8C 30 ≻0+0⊏0 . C0                                                                     |                         |
| UUUUUU11U 2U 11 U3 19 8D U2 8D 3U 2U 13 AB UA 3E 3U 14 19E.EU .≪.>U<br>NNNNN12N ND N2 N3 16 9B 3N 2N 17 99 3N 2N 11 N2 19 8D N2 → N ™N F |                         |
| 00000130 9A 30 20 13 3E 30 AC 0A 14 19 2C 02 03 16 3E 30 š0 .>0¬,>0                                                                      |                         |
| 00000140 AC 01 8D 03 05 19 0D 02 03 14 3E 30 60 10 E0 12 ¬.E>0`.à.                                                                       |                         |
| 00000160 83 14 40 00 84 0A AD 30 FF 3F FF 3F FF 3F FF 3F f. @,0.?.?.?                                                                    |                         |
| 00000170 FF 3F FF 3F FF 3F FF 3F FF 3F FF 3F FF 3F FF 3F FF 3F . ?. ?. ?. ?. ?. ?. ?. ?                                                  |                         |
|                                                                                                    | 🖙 USB STANDALONE WRITER |

Step 2: Read Writer License ID successfully (details, please refer to License User Manual)

| New_USBWriter_TM57ME15                                                                                                    |                                        |
|----------------------------------------------------------------------------------------------------|----------------------------------------|
| File Device Operation Help About                                                                                                    |                                        |
| Auto Blank check Program Verify Smart Option                                                                                                    | Fuse                                   |
| D:\MyData\桌面\hex,燒錄檔\tx2817\ME15-Buzzer.bin Chip Name: TM57ME15                                                                                                    |                                        |
| 00000000 21 30 0D 30 82 07 EF 18 EF 18 D5 18 BE 18 B3 18 10.0, Ĭ, Ĭ, Č, Š, Ž, 00000010 9F 18 8E 18 7F 18 7F 18 7F 18 A5 00 03 08 A4 00 Ÿ, Ž,, ¥,, 00000020 09 17 1B 30 37 19 81 07 A1 0A 05 19 21 02 03 16 07, j,, 1         00000000 10 9F 18 8E 18 7F 18 7F 18 7F 18 A5 00 03 08 A4 00 Ÿ, Ž,, ¥,, 00000020 09 17 1B 30 37 19 81 07 A1 0A 05 19 21 02 03 16 07, j,,, 1         00000000 1B 30 A1 01 20 12 00 19 89 00 24 08 83 00 25 08 .0j,, \$, f, %         00000000 60 00 AB 20 F5 19 85 00 55 19 95 1E 99 19 06 1E `,,,,         00000000 1F 19 9F 00 00 19 8B 00 CB 10 00 00 00 00 00 00, Y,, E,, 00000060 8B 12 0B 13 00 19 02 1E 10 19 88 00 37 19 81 00, Y,, E,, 00000000 89 01 07 19 8C 00 0D 19 0C 1E 8C 10         00000000 20 10 A0 16 49 30 A0 10 07 19 26 02         00000000 20 10 A0 16 49 30 A0 10 07 19 26 02         00000000 20 10 A0 16 49 30 A0 10 07 19 26 02         00000000 20 10 A0 16 49 30 A0 10 07 19 26 02         000000000 20 10 A0 16 49 30 A0 10 07 19 26 02         000000000 20 10 A0 16 49 30 A0 10 07 19 26 02         000000000 20 10 A0 16 49 30 A0 10 07 19 26 02         000000000 20 10 A0 31 0 A8 0C         00000000 20 10 A3 04 30 73 30 20 17 70 30 20 11 05 19 8D 02 71 30 j0s0 .p0 E q0         00000000 20 13 A9 0A 3E 30 0A 19 2A 02 31 16 78 30 81 30>0* 0.0         00000000 20 17 7 E30 20 11 04 19 8D 02 7F 30 20 13 AA 0A>0 E         00000000 20 17 7 73 02 21 10 44 98 20 27 13 02 13 AA 0A>0 E         00000000 20 17 7 73 | Checksum 3127<br>Program Pin Placement |
| $\begin{array}{c} 00000110 \ 20 \ 11 \ 319 \ 8D \ 02 \ 8D \ 30 \ 20 \ 13 \ 4B \ 3A \ 3E \ 30 \ 419 \ \ ED \ \ ADD \ \ ADD \ \ \ ADD \ \ ADD \ \ ADD \ \ \ ADD \ \ ADD \ \ ADD \ \ \ ADD \ \ \ ADD \ \ ADD \ \ ADD \ \ ADD \ \ ADD \ \ ADD \ \ ADD \ \ ADD \ \ ADD \ \ ADD \ \ ADD \ \ ADD \ \ ADD \ \ ADD \ \ ADD \ \ ADD \ \ ADD \ \ ADD \ \ ADD \ \ ADD \ \ ADD \ \ ADD \ \ ADD \ \ \ ADD \ \ ADD \ \ ADD \ \ ADD \ \ ADD \ \ ADD \ \ ADD \ \ ADD \ \ ADD \ \ ADD \ \ ADD \ \ ADD \ \ ADD \ \ ADD \ \ ADD \ \ ADD \ \ ADD \ \ ADD \ \ ADD \ \ ADD \ \ ADD \ \ ADD \ \ ADD \ \ ADD \ \ ADD \ \ ADD \ \ ADD \ \ ADD \ \ ADD \ \ ADD \ \ ADD \ \ ADD \ \ ADD \ \ \ \ ADD \ \ \ \ \ \ ADD \ \ \ \ \ \ \ \ \ \ \ \ \ ADD \ \ \ \ \ \ \ \ \ \ \ \ \ \ \ \ \ \ \ \ \ \ \ \ \ \ \ \ \ \ \ \ \ \ \ \ \ \ \ \ \ \ \ \ \ \ \ \ \ \ \ \ \ \ \ \ \ \ \ \ \ \ \ \ \ \ \ \ \ \ \ .$                                                                                                    |                                        |
| V=101 X=0                                                                                                    | STANDALONE WRITER                      |

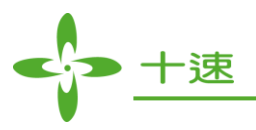

#### **19. Reset Firmware Operation**

| Elle         Device         Operation         Help         About           Auto         Blank         User Manual         Verify         Smart Option           D/MyData/kfm/hex/kfi         Check New Version<br>Read Hardware ID         Check New Version<br>Read License ID         n         Chip Name : [TM57ME15]           00000000 29 18 86<br>000000020 09 17 1E<br>00000030 1B 30 A1         Reset Writer F/W<br>Writer Simple Test         0A 05 19 21 02 03 16 07 j 1<br>00 24 08 83 00 25 08 .0j \$.f. %.         P                                                                                                    |     |
|----------------------------------------------------------------------------------------------------|-----|
| Auto         Blank (         User Manual         Verify         Smart Option           D:\MyData\kambda <kambda<kambda< td="">         Check New Version<br/>Read Hardware ID         n         Chip Name :         IM57ME15           00000000 21 30 0C<br/>00000010 9F 18 8E<br/>00000020 09 17 1E<br/>00000030 1B 30 A1         Reset Writer F/W<br/>Writer Simple Test         0 24 08 83 00 25 08 .0j.         0 24 08 83 00 25 08 .0j.        </kambda<kambda<>                                                                                                    |     |
| D\MyData\u03c4min         Check New Version<br>Read Hardware ID<br>00000000 21 30 0C         Check New Version<br>Read Hardware ID<br>Read License ID         n         Chip Name :         TM57ME15           00000000 21 30 0C<br>00000010 9F 18 8E         Reset Writer F/W<br>00000020 09 17 1E         8 A5 00 03 08 A4 00 \u03c7 \u03c7 |     |
| Read Hardware ID         Read Hardware ID           00000000 21 30 0C         Read License ID           18 D5 18 BE 18 B3 18 ! 0.0, ĩ, ĩ, č, ½, °.           00000000 9F 18 8E           00000020 09 17 1E           00000030 1B 30 A1           Writer Simple Test           00 24 08 83 00 25 08 .0j\$, f, %.                                                                                                    |     |
| 00000000         21         30         0C         Read License ID         18         D5         18         BE         18         10.0.1.1.1.C.%.*            00000010         9F         18         8E         Reset Writer F/W         18         A5         00         30         8A         40         Ÿ.Ž¥×.         ×           00000020         09         17         1E         Reset Writer F/W         0A         05         19         21         02         3         16        07i          ×           00000030         1B         30         A1         Writer Simple Test         00         24         08         83         00         25         08         .0i          \$.f. %.                                                                                                    |     |
| 00000010         9F         18         8E         18         A5         00         30         8A         40         Y. Z.         ×.         ×.           00000020         09         17         1E         Reset Writer F/W         0A         05         19         21         02         03         16          07         j          N           00000030         1B         30         A1         Writer Simple Test         00         24         08         83         00         25         08         .0j          \$.f.         %                                                                                                    |     |
| 00000020 09 17 1E Keset Wite 17W DA 05 19 21 02 03 16 07ii                                                                                                    |     |
| 00000030 1B 30 A1 write single resc 00 24 08 83 00 25 08 .0j\$.f.%                                                                                                    |     |
|                                                                                                    |     |
| 00000040 60 00 AE 000000 mp 9 05 1E 99 19 06 1E . « C                                                                                                    |     |
|                                                                                                    |     |
| 00000060 88 12 08 13 00 19 02 1E 10 19 88 00 37 19 81 00                                                                                                    |     |
|                                                                                                    |     |
|                                                                                                    | _   |
| 00000090 A0 0A 20 06 02 20 0D TE A7 00 60 16 50 30 57 30 ; 8                                                                                                    |     |
|                                                                                                    | _   |
|                                                                                                    | . E |
|                                                                                                    | 1   |
|                                                                                                    | 1   |
|                                                                                                    | Ē   |
| 00000100 3E 30 14 19 2B 02 03 16 86 30 8F 30 20 17 8C 30 >0+0E0.00                                                                                                    |     |
| 00000110 20 11 03 19 8D 02 8D 30 20 13 AB 0A 3E 30 14 19 E. EO >0.                                                                                                    | -   |
| 00000120 0D 02 03 16 9B 30 20 17 99 30 20 11 02 19 8D 02>0 . T0 E. 🛛 🔭 🗍 🚕 🖡 🗍 🖓                                                                                                    | 14  |
| 00000130 9A 30 20 13 3E 30 AC 0A 14 19 2C 02 03 16 3E 30 š0 . >0¬,>0                                                                                                    | 100 |
| 00000140 AC 01 8D 03 05 19 0D 02 03 14 3E 30 60 10 E0 12 ¬. ⊏ >0`.à.                                                                                                    |     |
| 00000150 A0 12 8D 01 3E 30 20 19 84 00 80 01 04 08 4F 1D . C. >0C.                                                                                                    |     |
| 00000160 83 14 40 00 84 0A AD 30 FF 3F FF 3F FF 3F FF 3F <i>F</i> , €⟩ <sub>n</sub> 0.?.?.?.?                                                                                                    |     |
| 00000170 FF 3F FF 3F FF 3F FF 3F FF 3F FF 3F FF 3F . ?. ?. ?. ?. ?. ?. ?. ? ?.                                                                                                    |     |
| X=187 Y=29 USB STANDALONE WRITE                                                                                                    | R   |

Step 1: Select Help -> Reset Writer F/W ->TWR98 or TWR99

Step 2: Click on OK, reset firmware successfully

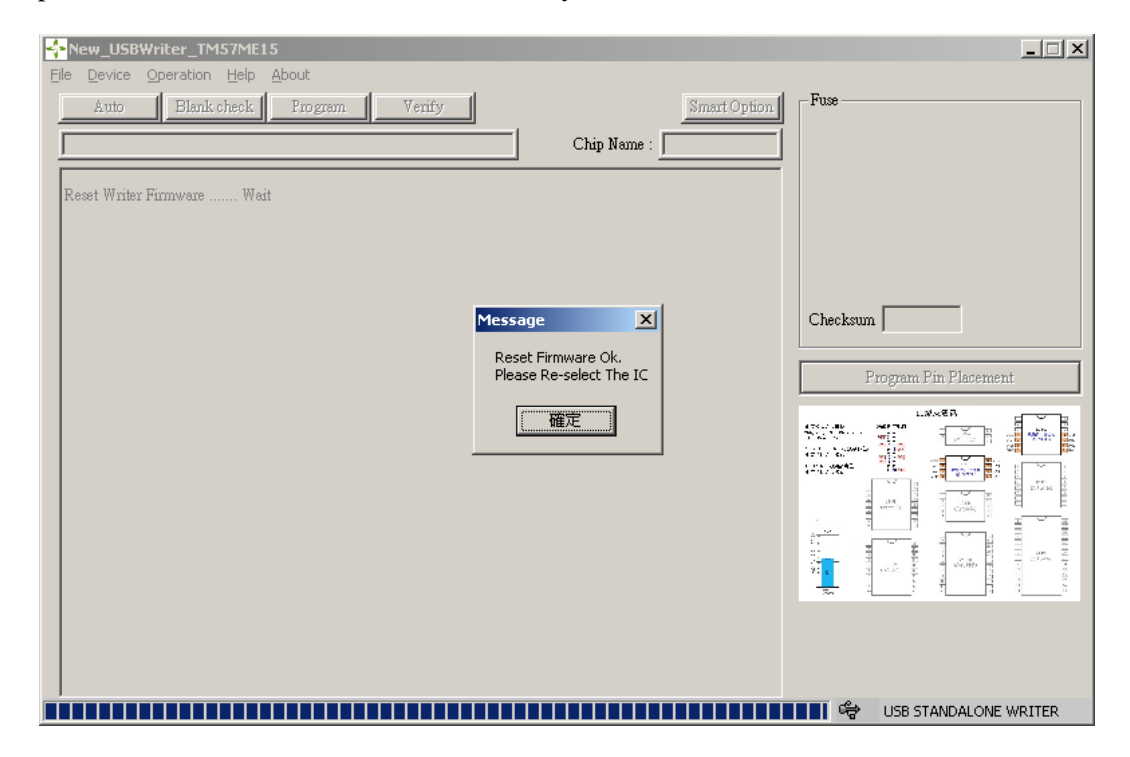

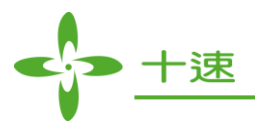

# **20.** Writer Simple Test Operation

Step 1: Select Help -> Writer Simple Test (Please remove the program port cable and chip first) Or Writer Test function

| New_USBWriter_TM57ME15           |                            |        |
|----------------------------------|----------------------------|--------|
| File Device Operation Help About |                            |        |
| Auto Blank User Manual Venify    | Smart Option Fu:           |        |
| Check New Version                | Chip Name :                |        |
| Read Hardware ID                 |                            |        |
| Read License ID                  |                            |        |
| Reset Writer F/W                 |                            |        |
| Update Chip                      |                            |        |
|                                  |                            |        |
|                                  | Ch                         | ecksum |
|                                  |                            | ,      |
|                                  |                            |        |
| New_USBWriter                    |                            |        |
| The Device Operation Telp About  |                            | ·      |
| Auto Blank check Frogram Venfy   | (Writer Test) Smart Option |        |
|                                  | Chip Name :                |        |
|                                  |                            |        |
|                                  |                            |        |
|                                  |                            |        |
|                                  |                            |        |
|                                  |                            |        |
|                                  |                            |        |
|                                  | Ch                         | seksum |

Step 2: Click on OK, writer simple test complete

| <mark>4&gt;</mark> New_USBWriter                                                                                                    |                                  |               |              |                     |      |
|----------------------------------------------------------------------------------------------------|----------------------------------|---------------|--------------|---------------------|------|
| Eile Device Operation Help About                                                                                                    |                                  |               |              |                     |      |
| Auto Blank check Prog                                                                                                    | ram Verify                       |               | Smart Option | - Fuse              |      |
|                                                                                                    |                                  | Chip Name :   |              |                     |      |
| DAC Board Voltage Test<br>DAC_VPP Voltage<br>DAC_WVDD Voltage<br>DAC_RVDD Voltage<br>DAC_BAK Voltage                                      | Ok<br>Ok<br>Ok<br>Ok             |               |              |                     |      |
| Program Voltage Board Test<br>P VPP=GND Test<br>P VDD=GND Test<br>P VPP=Low Test<br>P VPP=High Test<br>P VPP=High Test<br>P_VDD=High Test | Ok<br>Ok<br>Ok<br>Ok<br>Ok<br>Ok | Message       |              | Checksum Pin Placen | nent |
| Program Option Buffer Test<br>Option Buffer<br>Program Data Buffer Test<br>Data Buffer                                                    | OK<br>OK                         | ( <u>確定</u> ) |              |                     |      |
| Firmware Download Test<br>Download Firmware                                                                                               | OK                               |               |              |                     |      |
|                                                                                                    |                                  |               |              |                     |      |
|                                                                                                    |                                  |               |              |                     |      |
|                                                                                                    |                                  |               |              |                     |      |
|                                                                                                    |                                  |               |              | USB STANDALON       |      |

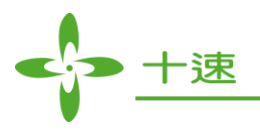

# 21. Software Plugin Operation

Step 1: Select Help -> Update Chip

| New_USBWriter_TM57ME15                                                                                                    |                                                     |
|----------------------------------------------------------------------------------------------------|-----------------------------------------------------|
| File Device Operation Help About                                                                                                    |                                                     |
| File Device Operation       Help About         Auto       Blank         Check New Version       Check New Version         Read Hardware ID       Read License ID         Reset Writer F/W       Writer Simple Test         Update Chip       Update Chip | a<br>Fuse<br>Checksum OF50<br>Program Pin Placement |
| X=137 Y=0                                                                                                    | USB STANDALONE WRITER                               |

# Step 2: Select plugin file.zip

| Anew_USBWriter_TM57ME15                                                                                                    |                       |
|----------------------------------------------------------------------------------------------------|-----------------------|
| Ele Device Operation Help About                                                                                                    |                       |
| Auto Blank check Program Verify Smart Option Fuse Chip Name : TM57ME15                                                                                                   |                       |
| 開啓 ? ╳                                                                                                    |                       |
| 搜尋位置①: 🞯 桌面 🔽 🗢 🚞 📸 📰 -                                                                                                    |                       |
| <ul> <li>□ 跳線板,封裝</li> <li>□ 對外軟體</li> <li>□ 」燒錄 test</li> <li>□ 燒錄檔案產生</li> <li>□ 轉檔參數</li> <li>【</li> <li>▲ 体案名稱(10): ChipList(20161215).zip</li> <li>開啓(2)</li> </ul> | OF50                  |
| 檔案類型(I):  Update Zip Files (*.zip)                                                                                                    |                       |
|                                                                                                    |                       |
| X=124 Y=1                                                                                                    | USB STANDALONE WRITER |

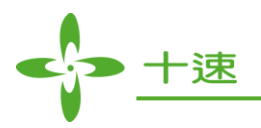

Step 3: Click on OK, software update successfully

| A New_USBWriter_TM57ME15                     | ×                        |
|----------------------------------------------|--------------------------|
| Eile Device Operation Help About             |                          |
| Auto Blank check Program Verify Smart Option | Fuse                     |
|                                              |                          |
|                                              |                          |
|                                              |                          |
|                                              |                          |
|                                              |                          |
|                                              |                          |
| New USBWriter                                | Chaskey OF50             |
|                                              | Checksun jor 56          |
| Update chip success !                        | Program Pin Placement    |
|                                              | r iogram r in r iacement |
| (確定)                                         |                          |
|                                              |                          |
|                                              |                          |
|                                              |                          |
|                                              |                          |
|                                              |                          |
|                                              |                          |
|                                              |                          |
|                                              |                          |
|                                              |                          |
| X=139 Y=0                                    | USB STANDALONE WRITER    |